Attenzione! Questo manuale rappresenta una versione aggiornata del "*manuale Case Manager*" presente nella sezione "Manuali" di GePI.

Versione precedente: aprile 2021

Questa versione: agosto 2023

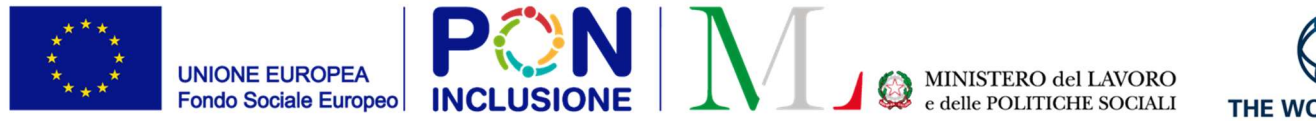

0000

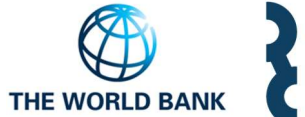

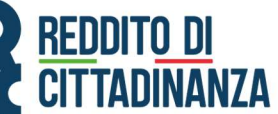

.0

~

# Guida all'uso della Piattaforma

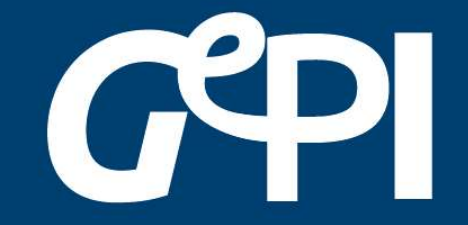

Manuale Case Manager Aggiornato ad agosto 2023

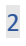

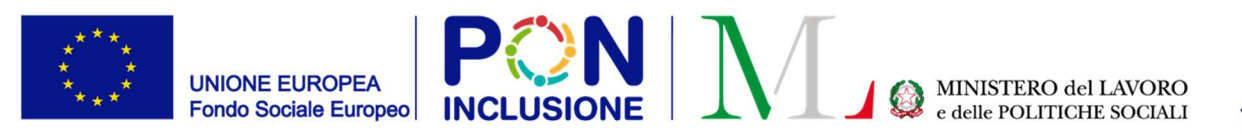

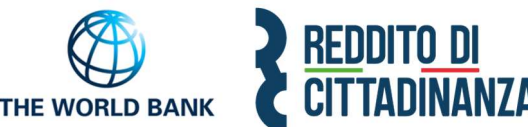

Il Ministero del lavoro e delle Politiche Sociali fornirà, mediamente ogni 6 mesi, un aggiornamento del presente manuale.

Periodicamente, invece, gli aggiornamenti relativi a nuove funzionalità attivate verranno pubblicati, attraverso brevi slide esplicative, nella sezione <u>novità</u> di GePI.

Le funzionalità di base presenti nel tutorial video sono tuttora attive.

All'interno del manuale un'icona segnalerà i campi che attualmente sono in fase di

aggiornamento

Lavoro in corso e quelli di nuovo sviluppo

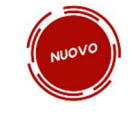

#### SOMMARIO

| Come si accede                                | 8    |
|-----------------------------------------------|------|
| L'home page della Piattaforma GePI            | 9    |
| Funzioni comuni a tutti i profili utente GePI | . 10 |
| L'assistente virtuale GePI                    | . 10 |
| Il sistema di notifiche                       | . 10 |
| Legenda delle icone                           | . 12 |
| Le funzioni del Case Manager                  | . 13 |
| Diagramma dello stato dei casi                | . 14 |
| Accesso alla piattaforma GePI                 | . 15 |
| Casi da avviare                               | . 24 |
| Analisi preliminare                           | . 29 |
| Quadro di analisi(Esito C)                    | . 35 |
| Compilazione del Quadro di Analisi:           | . 35 |
| Composizione dell'Equipe Multidisciplinare    | . 44 |
| Patto per l'inclusione sociale (Esito B)      | . 47 |
| PUC (Progetti Utili alla collettività)        | . 54 |
| Patto per il lavoro (Esito A)                 | . 60 |
| La presa in carico specialistica (Esito D)    | . 63 |
| Invio segnalazioni ad INPS                    | . 80 |
| Mancata presentazione agli incontri           | . 82 |

| Patto non firmato dopo 20 giorni dall'Analisi Preliminare | 85        |
|-----------------------------------------------------------|-----------|
| DID non firmata                                           | 87        |
| Stato DID                                                 | 89        |
| Validazione Accertamenti                                  | 91        |
| Registro Segnalazioni                                     | <i>92</i> |
| Stato Comunicazioni                                       | 94        |
| Pannello di monitoraggio della piattaforma - Dashboard    | 96        |

# Cos'è GePI

GePI<sup>1</sup> è la piattaforma progettata e sviluppata per semplificare il lavoro degli assistenti sociali nell'accompagnamento dei beneficiari del Reddito di Cittadinanza convocati dai servizi sociali dei Comuni. Consente, infatti, di attivare e gestire i <u>Patti</u> per l'inclusione sociale e di avere un immediato accesso ai dati rilevanti.

La piattaforma GePI permette di compilare gli strumenti per la valutazione e la progettazione personalizzata: Scheda di Analisi Preliminare, Quadro di analisi per la valutazione multidisciplinare, Patto per l'inclusione sociale. Permette anche di svolgere l'analisi, il monitoraggio, la valutazione e il controllo del programma del Reddito di Cittadinanza, favorendo la condivisione delle informazioni tra le Amministrazioni centrali e i servizi territoriali, oltre che nell'ambito dei servizi territoriali, tra i centri per l'impiego e i servizi sociali. Oltre a facilitare la gestione e il monitoraggio dei progetti di attivazione dei beneficiari del Reddito di Cittadinanza, a regime, consentirà anche l'alimentazione del <u>Sistema informativo unitario dei servizi sociali</u> (SIUSS), necessario a migliorare la capacità di programmazione degli interventi e dei servizi sociali.

Le funzioni principali della Piattaforma GePI sono 3:

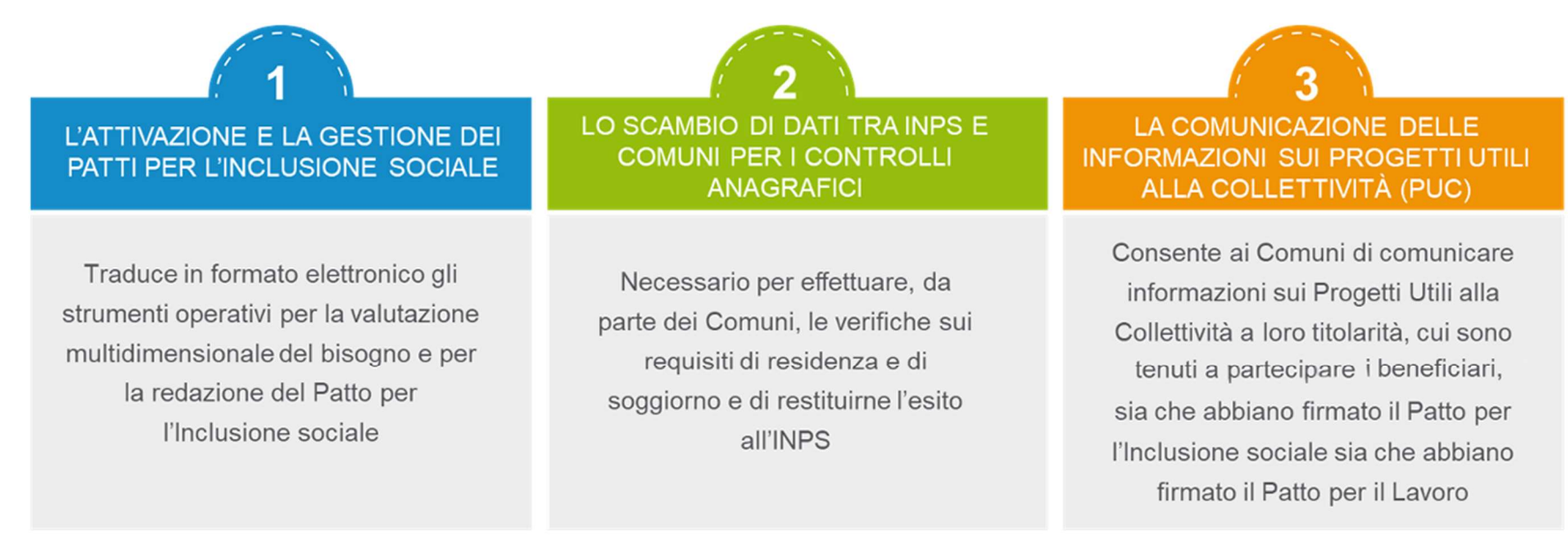

<sup>1</sup> <u>Nota MLPS 7250 dell'8 agosto 2019</u> – Attivazione Piattaforma GePI - scaricabile sul sito <u>RDC Operatori</u>

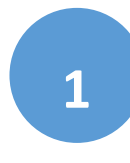

Può essere utilizzata per organizzare il lavoro dei *case manager* (operatori responsabili del caso, ovvero assistenti sociali) per raccogliere e registrare le informazioni relative alla presa in carico multidimensionale dei beneficiari (Analisi Preliminare e Quadro di Analisi) e per definire e monitorare il Patto per l'Inclusione Sociale. La Piattaforma GePI consente, infatti, di:

- creare un'agenda degli appuntamenti;
- definire e sottoscrivere i Patti per l'Inclusione sociale;
- comunicare informazioni sui fatti suscettibili di dar luogo a sanzioni;
- registrare ogni altra informazione utile a monitorare l'attuazione dei Patti per l'inclusione sociale;
- ridefinire gli obiettivi dei Patti per l'inclusione sociale.

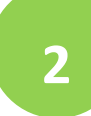

Serve per lo scambio di dati tra l'INPS e i Comuni, necessari ad effettuare i controlli sui requisiti di residenza, cittadinanza e soggiorno e restituirne all'INPS l'esito

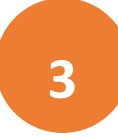

Consente ai Comuni di comunicare informazioni sui progetti a loro titolarità utili per la collettività, i PUC, cui sono tenuti a partecipare tutti i beneficiari del Reddito di Cittadinanza che abbiano sottoscritti i Patti per il lavoro e i Patti per l'Inclusione Sociale.

# Come si accede

A partire dal 3 Maggio 2023, per poter essere accreditati alla piattaforma tutti gli operatori dovranno aver attivato <u>SPID di II livello</u> (Sistema Pubblico di Identità Digitale). L'accesso ai casi sarà tracciato e monitorato a livello di Ambito territoriale. Alla piattaforma per la gestione dei Patti per l'inclusione sociale si accede tramite login collegato ad uno specifico profilo. Ne sono previsti 8:

- *Amministratore dell'Ambito territoriale:* L'Amministratore è l'utente abilitato ad accreditare sulla Piattaforma gli operatori autorizzati a svolgere gli altri ruoli. Viene designato responsabile del trattamento dei dati per conto del Ministero del Lavoro e delle Politiche sociali. Per assicurare l'accesso alla piattaforma è necessario che ciascun Ambito territoriale comunichi al Ministero una persona fisica da accreditare sulla piattaforma, accessibile on line, per lo svolgimento del ruolo di Amministratore dell'Ambito territoriale<sup>2</sup>.
- Coordinatore per il Patto per l'Inclusione Sociale: è l'utente che assegna agli operatori individuati quali "figure di riferimento" (cioè i case manager, ovvero assistenti sociali) i nuclei familiari beneficiari del territorio di competenza; il Coordinatore andrà individuato sulla base del ruolo svolto nell'ambito dei servizi competenti nel coordinamento del lavoro degli assistenti sociali e degli altri operatori.
- *Case Manager per il Patto per l'Inclusione Sociale*: è l'utente che costituisce la figura di riferimento dei beneficiari RdC, occupandosi di compilare le schede dell'Analisi preliminare, del Quadro di Analisi e del Patto per l'inclusione sociale e di accompagnare il nucleo familiare in tutto il percorso (assistente sociale del Comune, ovvero dell'Ambito nel caso di gestione associata). Ogni utente case manager potrà vedere solo i propri casi.
- *Coordinatore per i controlli Anagrafici*: è l'utente del Comune che assegna ai responsabili per i controlli anagrafici l'elenco dei beneficiari RdC per i quali effettuare la verifica dei requisiti di residenza, cittadinanza e soggiorno, pianificando quindi il lavoro degli stessi;
- *Responsabile per i controlli Anagrafici*: è l'utente del Comune che effettua la verifica dei requisiti di residenza, cittadinanza e soggiorno dei beneficiari RdC ed ha accesso ai relativi dati per il Comune che lo ha indicato.
- *Coordinatore per la verifica del nucleo familiare:* è l'utente del Comune che assegna ai responsabili per la verifica dei nuclei familiari l'elenco dei beneficiari RdC per i quali effettuare i controlli della composizione del nucleo familiare, pianificando quindi il lavoro degli stessi;
- *Responsabile per la verifica del nucleo familiare*: è l'utente del Comune che effettua i controlli della composizione del nucleo familiare attraverso l'incrocio delle informazioni dichiarate ai fini ISEE con quelle disponibili presso gli uffici anagrafici e quelle raccolte dai servizi sociali del Comune.
- *Responsabile PUC*<sup>3</sup>: è l'utente che si occupa del caricamento dei Progetti Utili alla Collettività (PUC) e del completamento del processo di gestione dei beneficiari assegnati ai progetti, sulla base delle indicazioni fornite dai case manager e dai referenti dei Centri per l'impiego.

<sup>&</sup>lt;sup>2</sup> Nota MLPS prot. 4143 del 16 maggio 2019 - Procedure per l'accreditamento degli amministratori alla Piattaforma GePI - scaricabile sul sito RDC Operatori

<sup>&</sup>lt;sup>3</sup> Per i Progetti Utili alla Collettività (PUC) si veda la pagina dedicata ai PUC del sito RDC Operatori

# L'home page della Piattaforma GePI

### https://pattosocialerdc.lavoro.gov.it/

| (5) Ministero del | Lavoro e del | le Politiche Sociali                                                                                                    | GPI                                                                                                    | Seguici su: 🎐 🔊 🜌 in 🥥                                                                                                    |
|-------------------|--------------|----------------------------------------------------------------------------------------------------|----------------------------------------------------------------------------------------------------|----------------------------------------------------------------------------------------------------|
| MENU              |              | ≡ Piattaforma per la gestione del Pa                                                                                                    | atto per l'inclusione sociale                                                                                                    | SPID                                                                                                    |
| 😭 Home            |              |                                                                                                    |                                                                                                    |                                                                                                    |
| PUC Pubblici      | <            | Benvenuti nella Piattaforma per la gestione dei Patti per l'inclusione soc                                                                                       | ciale (GePI), lo strumento per l'attuazione delle attività di competenza dei Comu                                                                                           | ni rivolte ai beneficiari del Reddito di Cittadinanza.                                                                                    |
| <b>S</b> Tutorial |              | La Piattaforma traduce in formato elettronico gli strumenti per la valuta                                                                                        | zione e progettazione personalizzata approvati in Conferenza Unificata per la d                                                                                             | efinizione dei Patti per l'inclusione sociale.                                                                                            |
| 🔰 Manuali         | <            | La Piattaforma, messa a disposizione dal Ministero del Lavoro e delle Po<br>convocati dai servizi sociali dei Comuni, per semplificare le procedure, r           | olitiche Sociali, è pensata e sviluppata per semplificare il lavoro degli assistenti s<br>rendere più agevoli i controlli e lo scambio delle informazioni e consentire a Mu | ociali nell'accompagnare i beneficiari del Reddito di Cittadinanza<br>Ncipi e Ambiti Territoriali un immediato accesso ai dati rilevanti. |
| Casi di Studio    | <            | La Piattaforma GePI, oltre a facilitare la gestione e il monitoraggio dei pr<br>a migliorare la capacità di programmazione degli interventi e dei servizi        | rogetti di attivazione dei beneficiari del Reddito di Cittadinanza, consente anche<br>sociali.                                                                              | l'alimentazione del Sistema informativo dei servizi sociali, necessario                                                                   |
| FAQs              |              |                                                                                                    |                                                                                                    |                                                                                                    |
| 🚥 Webinars        |              | Come Accedere                                                                                                    | Hai bisogno di aiuto?                                                                                                    |                                                                                                    |
| 🖸 Pillole         |              | La plattaforma GePI è accessibile tramite SPID e CIE. Scegli l'opzione di login in<br>alto a destra. Per maggiori informazioni consulta il tutorial introduttivo | Se non hai trovato le informazioni di cui avevi bisogno nei tutorial e nei manuali,<br>collegati all'URP online dove potrai inviare la tua richiesta di supporto.           | REDDITO DI<br>CITTADINANZA                                                                                                    |
| 🌲 Novità          |              | Visualizza »                                                                                                    | Vai all'URP »                                                                                                    |                                                                                                    |
|                   |              | Gestione Patti per l'inclusione sociale                                                                                                    |                                                                                                    |                                                                                                    |

## Funzioni comuni a tutti i profili utente GePI

### L'assistente virtuale GePI

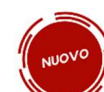

nuova funzionalità introdotta

L'assistente virtuale GePI è una nella piattaforma, che, per ciascun ruolo utente, fornisce una panoramica delle funzioni e una serie di suggerimenti e soluzioni pratiche ai dubbi più frequenti che emergono operando su GePI.

Nel caso in cui un utente sia attivo su GePI con diversi ruoli utente, è possibile utilizzare gli appositi pulsanti con le frecce

per navigare le sezioni dell'assistente virtuale GePI associate ai diversi profili.

Per visualizzare le risposte fornite dall'assistente virtuale GePI ai dubbi più frequenti, è sufficiente cliccare sul simbolo «+» posto a destra della domanda di interesse. Allo stesso modo, cliccando su «-» si restringe il box con la risposta

#### case manager Compiti e funzioni 1. Chi è la l'assistente virtuale GePI? 2. Perché la lista dei beneficiari proposti per i PUC è vuota? 3. Cosa fare per aggiungere e gestire un volontario su un PUC? 4. Quando è possibile chiudere un caso per esclusione o esonero totale? + 5. In che modo la profilazione dei beneficiari facilita l'associazione ai PUC? 6. Ho erroneamente segnalato un beneficiario ad INPS come posso correggere l'errore? 7. Nel caso in cui le informazioni su GePI provenienti da INPS non fossero +le più aggiornate, cosa posso fare? 8. Non vedo alcun caso nell'elenco dei miei casi. Perché? 9. Il nucleo familiare ha cambiato la propria residenza. Cosa posso fare? 10. Non hai trovato il quesito di tuo interesse?

### Il sistema di notifiche

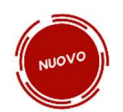

E' stato introdotto sulla Piattaforma un nuovo sistema di notifiche, che avvisa l'utente in situazioni specifiche. Al momento, sono state previste delle notifiche nei seguenti casi:

- 1. Presenza di casi il cui esito dell'analisi preliminare è «A» e per i quali non è stato completato l'inoltro ai CPI
- 2. Necessità di scaricare ulteriori domande per completare i controlli a campione (5%)
- 3. Segnalazione inviata dal responsabile dei controlli anagrafici rifiutata dal coordinatore o rettificata
- 4. Segnalazione inviata dal responsabile della verifica del nucleo familiare rifiutata dal coordinatore o rettificata

- 5. Cancellazione di un beneficiario assegnato ai PUC (con polizza da attivare/attiva) da parte del responsabile PUC.
- 6. Modifica della condizionalità del beneficiario assegnato al PUC (esonero/esclusione dagli obblighi o riattivazione della condizionalità).
- 7. Mancata assegnazione dei casi dopo che e' trascorso il numero di giorni stabilito dall'amministratore di ambito (30 di default)

Le ultime notifiche sono visibili cliccando sulla campanella in alto accanto all'icona del profilo.

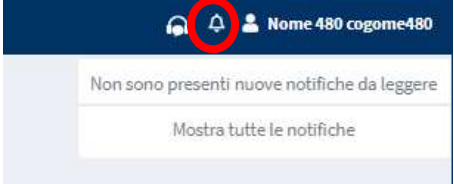

Cliccando su "Mostra tutte le notifiche" si accede alla pagina che contiene l'intero elenco delle notifiche e ne consente la gestione

| Ministero del Lavoro      | e delle Politiche Sociali |                                     |                           | <b>ଜ</b> ନା                                     |                      |         |            | Seg                                                 | uici su: 💅 🔊 🕯                                        | <b>in</b> 🞯      |
|---------------------------|---------------------------|-------------------------------------|---------------------------|-------------------------------------------------|----------------------|---------|------------|-----------------------------------------------------|-------------------------------------------------------|------------------|
| MENU                      | =                         |                                     | Ultimo Accesso: 26        | 5/07/2021 09:43:17 Ambito - sic_42-Palern       | 10                   |         |            |                                                     | 🧶 🔺                                                   |                  |
| 希 Home                    | Notifiche Utente -        | Ricerca                             |                           |                                                 |                      |         | +          | 1                                                   | notifica da leggere                                   |                  |
| 🚰 Gestione Segnalazioni 🔇 | Tipo                      |                                     | Notifica                  | Data                                            | ı Inizio             | Data Fi | ine        | Sono presenti prat<br>nucleo familiare non è<br>CPI | iche di tipo "A" il cui 16<br>ancora stato inviato al | 06/2021 09:21    |
| Gestione Casi <           | Selezionare               | ~                                   | Notifica                  |                                                 | mm/dd/yyyy           |         | mm/dd/yyyy | Mo                                                  | stra tutte le notifiche                               |                  |
| Equipe Multidisciplinare  |                           |                                     |                           |                                                 |                      |         |            |                                                     |                                                       | <b>Cerca</b>     |
| Gestione PUC <            | Notifiche                 |                                     |                           |                                                 |                      |         |            |                                                     | Visualizzati 1 di 1 risultati                         | Record totali: 1 |
| PUC Pubblici <            | Visualizza 10 ~           | righe                               |                           |                                                 |                      |         |            |                                                     |                                                       |                  |
| 🕜 Dashboard 🛛 🔍           |                           |                                     |                           |                                                 |                      |         |            |                                                     |                                                       |                  |
| Tutorial <                | Prioritaria               | Tipo                                | Notifica                  |                                                 |                      |         |            | Data Ricezione ↓                                    | Letta 🛛 🕹 Data Le                                     | ttura            |
| Manuali <                 | Q                         | Casi di tipo "A" non inviati al CPI | Sono presenti pratiche di | tipo "A" il cui nucleo familiare non è ancora s | stato inviato al CPI |         |            | 16/06/2021 09:21                                    | No                                                    |                  |
| Casi di Studio 🔇          |                           |                                     |                           |                                                 |                      |         |            |                                                     | Precedente 1                                          | Successivo       |
| 🖬 FAQs <                  |                           |                                     |                           |                                                 |                      |         |            |                                                     |                                                       |                  |
| 🗈 Webinars 🔸              |                           |                                     |                           |                                                 |                      |         |            |                                                     |                                                       |                  |
| Pillole <                 |                           |                                     |                           |                                                 |                      |         |            |                                                     |                                                       |                  |
| 🐥 Novità                  |                           |                                     |                           |                                                 |                      |         |            |                                                     |                                                       |                  |

### Legenda delle icone

### LE ICONE DELLA PIATTAFORMA

SULLA PIATTAFORMA VEDRAI DIVERSE ICONE. TI HO SEGNALATO QUI A COSA SI RIFERISCONO

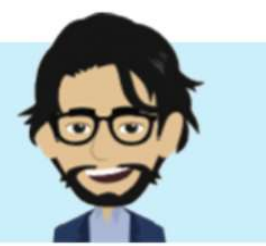

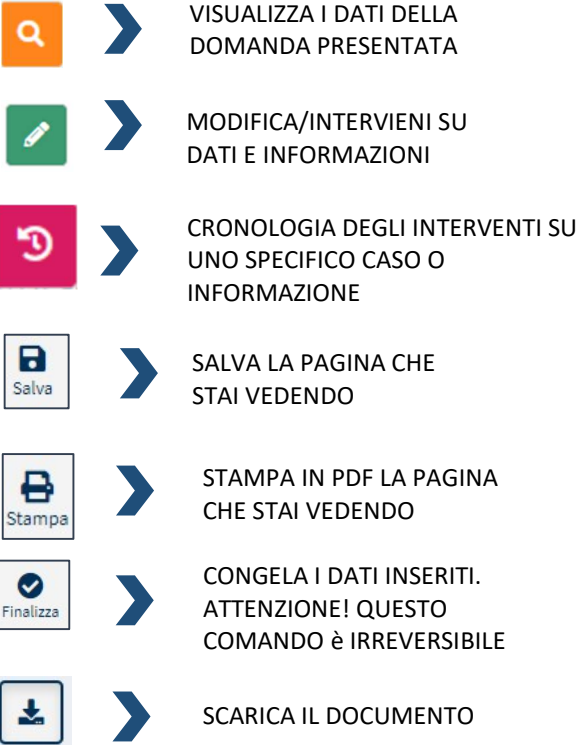

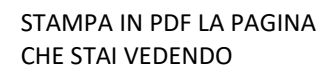

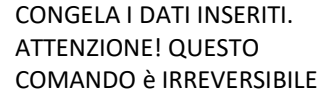

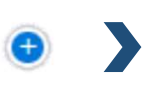

MOSTRA DETTAGLI AGGIUNTIVI

INDICA SE UNA DOMANDA È SCADUTA O È IN SCADENZA

M

Aggiorna

APRE LA PAGINA PER L'ASSOCIAZIONE DEL FONDO DI APPARTENENZA DI UN OPERATORE

APRE LA PAGINA PER L'ASSOCIAZIONE DEL/I COMUNE/I DI RIFERIMENTO DI **UN OPERATORE** 

AGGIORNA LA PAGINA CHE STAI VEDENDO

**AVVIA ANALISI** 

PRELIMINARE

**BENEFICIARIO ATTIVABILE DAL** PUNTO DI VISTA LAVORATIVO

**BENEFICIARIO ESCLUSO DALLA** SCALA DI EQUIVALENZA.

LA PERSONA È GIA' CONOSCIUTA AI SERVIZI

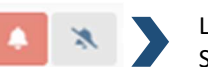

E.

 $\sim$ 

L'ATTIVITÀ È UNA PRIORITÀ SU CUI INTERVENIRE

NON APPLICABILE

**RIPORTA IN ASSEGNAZIONE** LA DOMANDA

INDICA CHE È NECESSARIO EVIDENZIARE AD UN ALTRO SERVIZIO NON RAPPRESENTATO NELL'EQUIPE

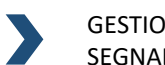

**GESTIONE DELLE** SEGNALAZIONI

INVIA NOTIFICA INFORMALE

INVIA SEGNALAZIONE INPS IN APPROVAZIONE DEL COORDINATORE

VISUALIZZA DETTAGLI

ANNULLA L'INVIO DELLA SEGNALAZIONE

# Le funzioni del Case Manager

Benvenuto nel tutorial dedicato ai Case Manager che operano sulla Piattaforma per la Gestione per Patti per l'inclusione sociale. Io sono Guido e vi accompagnerò nella conoscenza di GePI. Voglio subito dare un'idea di quel che si può fare sulla piattaforma mostrando le 5 funzioni principali a disposizione:

### **COSA PUÒ FARE IL CASE MANAGER**

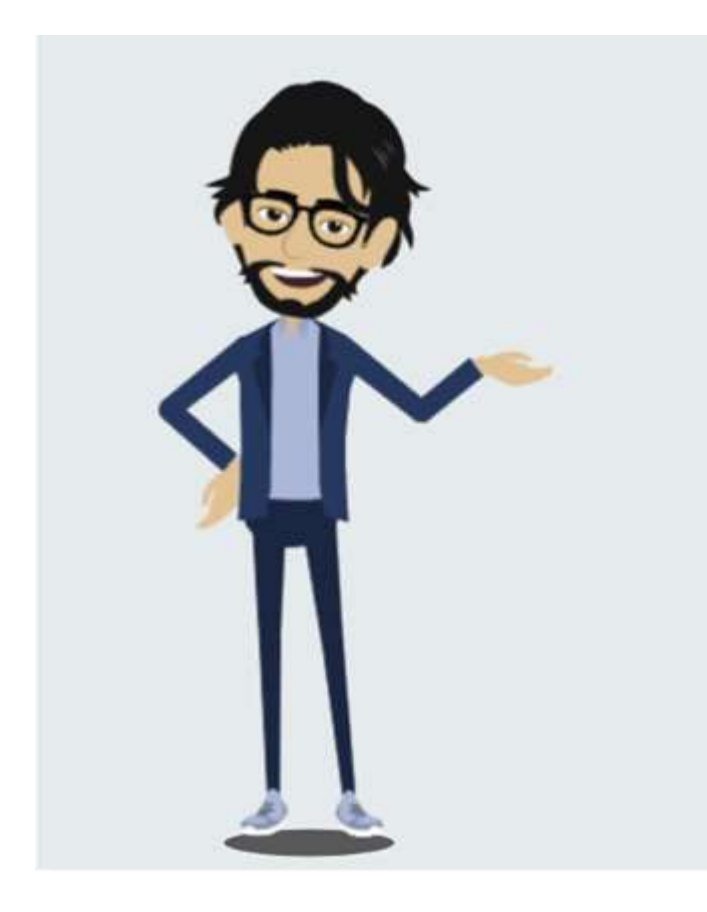

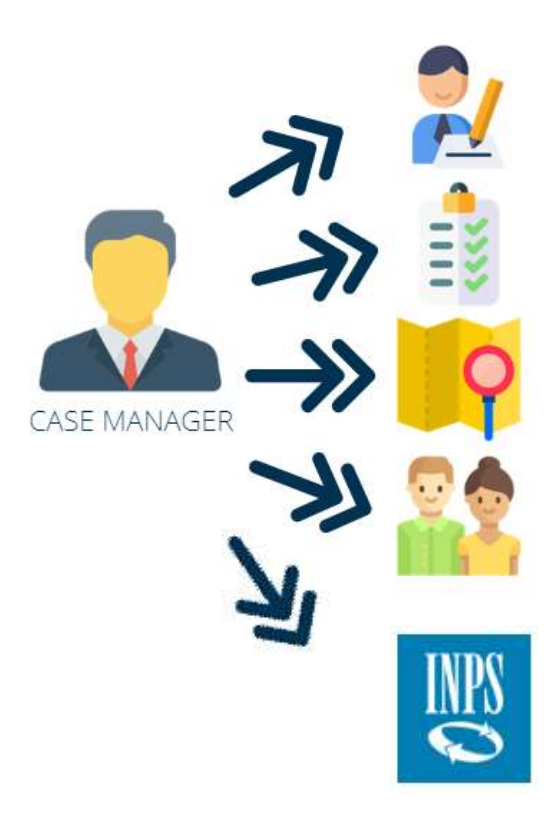

ACCESSO ALL'ELENCO DEI CASI DA GESTIRE

AGGIORNARE I CASI CHE TI SONO STATI ASSEGNATI E GESTIRNE LA DOCUMENTAZIONE

**MONITORARE I CASI NEL TEMPO** 

CENSIRE NUOVI COMPONENTI DA INCLUDERE NELL'EQUIPE MULTIDISCIPLINARE

INVIARE IN APPROVAZIONE LE SEGNALAZIONI AL TUO COORDINATORE

### Diagramma dello stato dei casi

Prima di vedere come operare sulla Piattaforma, osserviamo il diagramma che riguarda la gestione dei casi. Un caso, per essere gestito da un case manager, deve essergli stato assegnato da un coordinatore (1). Lo stato del caso sarà quindi da avviare (2). Il processo di valutazione inizia con l'Analisi Preliminare (3) e sulla base dell'esito può seguire diversi percorsi. Il caso può essere affidato alla valutazione dei Centri per l'impiego (4), o dei servizi specialistici (5), oppure si può avviare la definizione del Patto per l'Inclusione Sociale (6), preceduta, qualora sia necessario, dall'approfondimento della valutazione attraverso il quadro di analisi (7). Solo per i punti (5) e (6) lo stato del caso passa al monitoraggio (8).

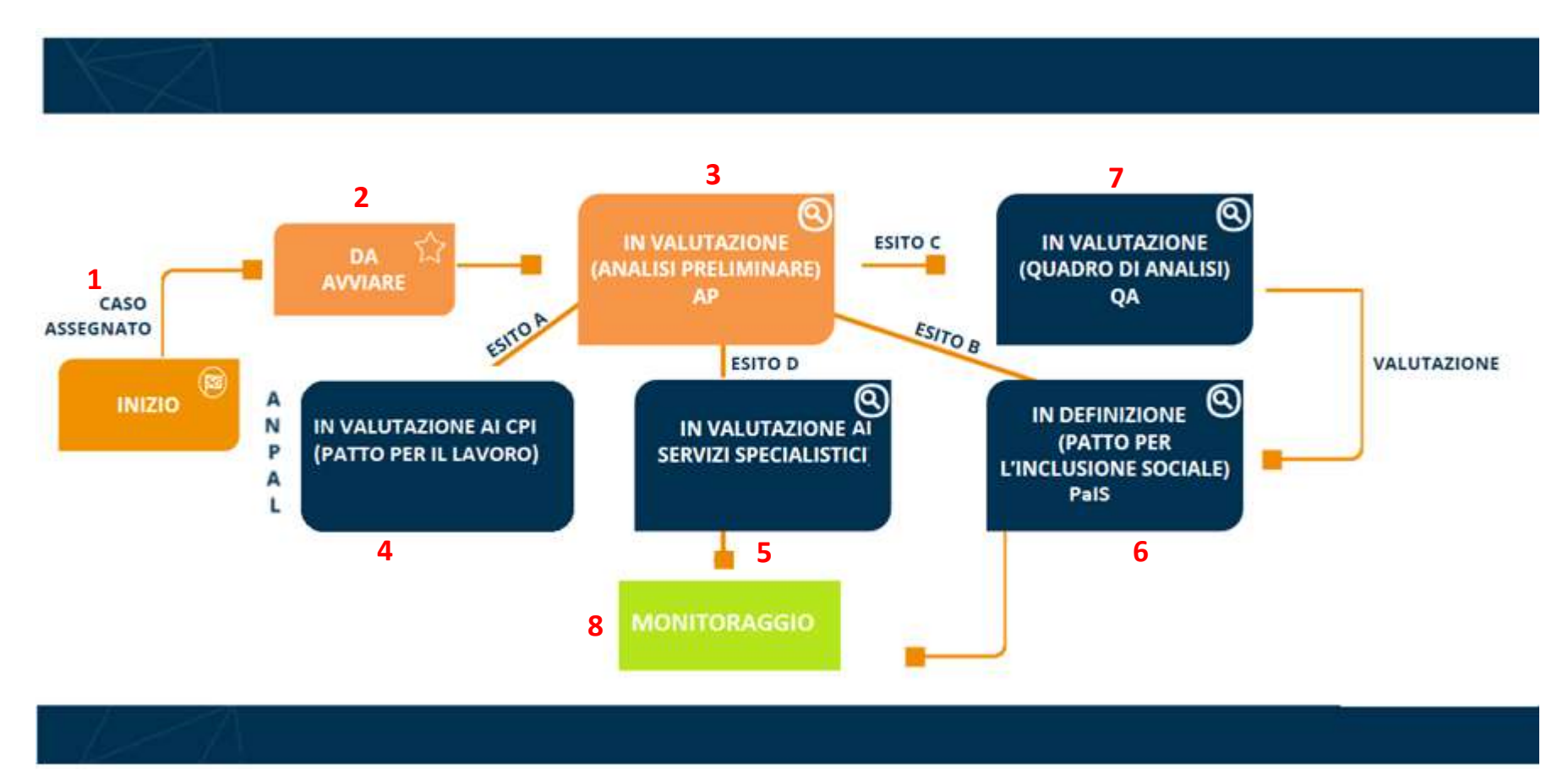

# Accesso alla piattaforma GePI

Alla piattaforma GePI si accede con le tue credenziali SPID<sup>4</sup> o con la tua CIE (Carta d'Identità Elettronica).<sup>5</sup> Per garantire un livello di sicurezza ancora piu' robusto nell'accesso a GePI, è stato introdotto l'accesso tramite SPID di secondo livello.

Il meccanismo richiede l'utilizzo di un secondo passo di verifica, successivo all'inserimento delle credenziali, che prevede la generazione di un codice. In mancanza di credenziali per l'accesso con SPID di secondo livello non sarà possibile accedere alla piattaforma.

La funzione Case Manager ha però un ulteriore passaggio. Appena si accede alla pagina del profilo viene richiesto di inserire la password di secondo livello che è fornita dall'Amministratore d'Ambito.

| Create First and in a constant      |  |
|-------------------------------------|--|
| Ultimo Accesso: 15/10/2019 13:05:26 |  |
| Password di secondo livello         |  |

<sup>&</sup>lt;sup>4</sup> Per info su SPID <u>https://www.spid.gov.it/</u>

<sup>&</sup>lt;sup>5</sup> Per maggiori info si rimanda al sito web del Ministero dell'Interno <u>https://www.cartaidentita.interno.gov.it/</u>

Una volta effettuato l'accesso, si trova sulla sinistra il menu con le funzioni operative del Case Manager. Da qui si può accedere e gestire i casi assegnati, aggiornarli e monitorarne lo stato di avanzamento.

MENU

😭 Home

Gestione Casi

Composizione Equipe Multidisciplinare

Gestione PUC

PUC Pubblici

2 Dashboard

**Tutorial** 

Manuali

Documentazione

<

> >> Oggi

🚰 Gestione Segnalazioni

Il menu è diviso in varie sezioni: Gestione Segnalazioni, Gestione Casi, Composizione Equipe Multidisciplinare, Gestione PUC, PUC Pubblici, Dashboard, Tutorial, Manuali, Documentazione, Casi di Studio, FAQs, Webinars, Pillole e Novità.

Si può, inoltre, accedere al calendario, dove poter creare tutti gli eventi, gli appuntamenti, i promemoria,
ecc. o accedere a quelli già creati. Per accedere a quelli già esistenti è sufficiente cliccarci sopra, mentre per

crearne di nuovi bisogna cliccare sul giorno interessato. Proviamo, ad esempio, a fissare un appuntamento per il giorno 8 gennaio. Cliccando sul giorno si aprirà la schermata qui di seguito. Qui si può scegliere la tipologia e inserire i dettagli dell'appuntamento (es oggetto...). Per ogni tipologia di evento è assegnato un colore diverso.

| Casi di Studio                                                           | د<br>د                                  | 6                 | 7                       | 8 9                 | e inserire i dettagli<br>ogni tipologia di e                       | dell'appuntamen<br>evento è assegna | nto (es oggetto). l<br>ato un colore diver |
|--------------------------------------------------------------------------|-----------------------------------------|-------------------|-------------------------|---------------------|--------------------------------------------------------------------|-------------------------------------|--------------------------------------------|
| Webinars                                                                 | <                                       |                   |                         |                     | Crea Evento                                                        |                                     | *                                          |
| <ul> <li>Pillole</li> <li>Novità</li> </ul>                              | ¢                                       |                   | ć                       |                     | Tipologia Evento:<br>Monitoraggio                                  | Colore:                             |                                            |
| Ministero del Lavoro e                                                   | edelle Politiche Sociali<br>≡           |                   | Ultimo Accesso: 78/11/7 | <b>111</b>          | Durata Evento:<br>04/12/2019 00:00 - 05/12/2019 00:00              |                                     | V Tutto il giorno                          |
| Segnalazioni INPS                                                        | K K S S S S S S S S S S S S S S S S S S | Oggi<br>Mar<br>30 | Mer<br>31 1             | Gennaio 2020<br>GIO | Ricerca domanda da associare all'evento Numero Domanda/Richiedente |                                     | Q Cerca                                    |
| Composizione            Equipe Multidisciplinare            20 Dashboard |                                         |                   |                         |                     | Numero di riferimento                                              | Dichiarante                         |                                            |
| 🗗 Tutorial 🤇                                                             |                                         | 6                 | 7 8                     | 9                   | Oggetto                                                            |                                     |                                            |
|                                                                          |                                         |                   |                         | l                   | Chiudi                                                             |                                     | Salva                                      |

Gennaio 2020

Gio

Cambiando l'evento cambia anche il colore corrispondente. Nel nostro caso, si tratta di un incontro di monitoraggio. Scegliendolo dal menu a tendina, l'evento sarà contrassegnato dal colore rosso e lo si potrà visualizzare anche nella pagina iniziale. Si potrà cambiare comunque il colore che il sistema assegna in automatico. Gli eventi già presenti nel calendario possono essere modificati o rimossi. **NB: tutti gli eventi devono essere creati tramite tale funzionalità, non essendoci alimentazione automatica tramite altre sezioni della Piattaforma**. Ad esempio, se fisso un appuntamento in monitoraggio non comparirà in automatico in calendario, ma si dovrà inserirlo con questa modalità.

## Elenco dei casi

|                                                                                                    | raggio'                                           |
|----------------------------------------------------------------------------------------------------|---------------------------------------------------|
| Gestione Casi     ✓     2                                                                                                    |                                                   |
| Elenco Casi Ricerca                                                                                                    |                                                   |
| Da Avviare Id domanda Cod. Fiscale (richiedente) 5 Nome/Cagnome                                                                                                    |                                                   |
| Composizione         M Dumanda         Codor Focula         Nome                                                                                                    |                                                   |
| Equipe Multidisciplinare Revidenzar Stato Cod. Fincele Beneficiari D Stato del Beneficio                                                                                                    | Casi provenienti dai CPI                          |
| Gestione PUC < Selezionare · Selezionare · Selezion | ×                                                 |
| PUC Pubblici                                                                                                    | COCD.                                             |
| Bashboard <                                                                                                    |                                                   |
| Tutorial Risultati                                                                                                    | Visualizzati 10 di 31 risultati Record totali: 31 |
| Manuali < Visualizza 10 ✓ righe 9                                                                                                    | Colonna d'intestazione                            |
| ■ Documentazione < Stato 1 RAP 1 Id Domanda Stato del Data Codice Fiscale 1 Codice Fiscale 1 Codice Fiscale 1 Residenza 1 India                                                                                                    | Assegnato<br>↑↓ iI ↑↓                             |
| NJ Casi di Studio <                                                                                                    |                                                   |
| In value 2/01/2/2019 Accolto 01/02/2019 PA***RRA G543 900<br>annullamento)                                                                                                    | 037 CO****SNC 30/09/2020                          |
| Webinars     In valutazione AP     Accolto     01/02/2019     GA****OLO     G543     900                                                                                                    | 037 VI****254 30/09/2020 <b>S</b>                 |

Iniziamo col vedere l'elenco dei casi (1). Nella parte superiore dello schermo è presente una sintesi dello stato dei casi e subito al di sotto si trova l'area di ricerca (2) per identificare specifici casi utilizzando uno o più campi. Ad esempio, possiamo selezionare tutti i casi di persone con residenza a Roma e con stato "Da avviare" operando sulle rispettive aree di ricerca "RESIDENZA" e "STATO" (3 e 4). Recentemente e' stato introdotto anche il filtro per ricercare le domande tramite codice fiscale, sia quelle associate al CF del richiedente sia quelle associate al CF di un membro del nucleo diverso dal richiedente (5 e 6).

**Nota bene!** Si segnala inoltre, che al fine di gestire la fase transitoria sono stati inseriti un filtro per individuare le pratiche da lavorare prioritariamente per la presa in carico nella fase di transizione dalla misura RdC alla misura

Assegno di Inclusione (Adi) (7). Queste domande sono visualizzate in cima all'elenco dei casi e contrassegnate da un'icona a forma di campanella (8).

| 🛠 Home                           |    |                                |                                  |                                           |                                      |                                  |                                      |
|----------------------------------|----|--------------------------------|----------------------------------|-------------------------------------------|--------------------------------------|----------------------------------|--------------------------------------|
| 🕳 Coordinamento Casi             | <  | 0                              | 0                                | 0                                         | 0                                    | 0                                | 0                                    |
| Costiona Costalazioni            |    | Casi Da avviare Э              | Casi 'in Valutazione AP'         | Casi 'in Valutazione QA'                  | Casi 'in Definizione Patto'          | Casi 'in Monitoraggio'           | Casi 'Provenienti dai CPI'           |
| Sectione Segnalazioni            | ¢. | Picorca                        |                                  |                                           |                                      |                                  |                                      |
| ISI Gestione Sospese             | ۲. | Ricerca                        |                                  |                                           |                                      |                                  |                                      |
| 🕼 Controlli Residenza            | <  | Id domanda                     |                                  | Cod. Fiscale (richiedente)                |                                      | Nome/Cognome                     |                                      |
| <b>ini</b> Controlli o conscione |    | Id Domanda                     |                                  | Codice Fiscale                            |                                      | Nome                             |                                      |
| S-X Controlli a campione         | s. | Residenza                      | Stato                            | Cod. Fiscale Beneficiari                  | Stato del Beneficio                  | Casi provenienti dai CPI         | Casi trasferiti ad altro<br>comune   |
| Possesso dei Requisiti           | ۲  | Selezionare V                  | Selezionare                      | Codice Fiscale                            |                                      |                                  | ×                                    |
| Casi Gestione Casi               | <  | Casi provenienti da altri      | Presa in carico per              | 1                                         |                                      |                                  |                                      |
| Gestione Trasferimenti           | <  | ×                              | × × 7                            | $\leftarrow$                              |                                      |                                  |                                      |
| 📽 Anagrafiche                    | ۲, | Domando PdC proce in car       | ice ai consi dal DL 49 art 12 c  | amma F. Un care si considera are          | en in carico co l'ultima finalizzazi | ana dell'analisi Proliminara sha | à stata effettuata su CoDI ha        |
|                                  |    | avuto esito di tipo B, C o D.  | ico al sensi dei DL 46 alt.15 di | omina 5. On caso si considera pre         | eso in canco se i ultima inalizzazio | one dell'analisi Pretiminare che | e stata enelluata su Geri na         |
| Gestione PUC                     | <  | Per ulteriori informazioni con | sulta la seguente guida.         |                                           |                                      |                                  | O correct                            |
| 🗖 PUC Pubblici                   | <  |                                |                                  |                                           |                                      |                                  | Q cerca                              |
| 🔁 Dashboard                      | <  | Picultati                      |                                  |                                           |                                      | Visualizzati 1                   | 0 di 37 risultati 🚺 Record totali: 4 |
|                                  |    | Risultati                      |                                  |                                           |                                      |                                  |                                      |
|                                  |    | Visualizza 10 ~ righe          |                                  |                                           |                                      |                                  |                                      |
| Indicazioni preliminari Adl      | <  | 1                              | Id                               | Data                                      | Nome e                               | Residenza                        | Assegnato                            |
| Manuali                          | <  | Stato 1                        | Categoria 1 RAP Don              | nanda 🕕 presentazione ᡝ                   | Codice Fiscale                       | ne î↓ (INPS) î↓ Indiriz          | <sup>120</sup> ↑↓ <i>II</i> ↑↓       |
| Documenti                        | <  | 💿 🐥 In                         | GeP                              | Pl4Benef-                                 | Michele                              | 00145                            | Via                                  |
|                                  |    | > valutazione                  | RdC C 202                        | 21/10/2022                                | SPGMHL80A07H501J Spiga               | H501 delle<br>chiese             | 14/07/2023                           |
| Casi di Studio                   | Ś  |                                |                                  |                                           |                                      |                                  |                                      |
| FAQs                             | <  | 🕛 🎽 In                         | 0.10 0 555                       | 5 4 0 4 10 0 10 0 0 0 0 0 0 0 0 0 0 0 0 0 |                                      | 90141                            | Via                                  |
|                                  |    | Utilizzando ques               | to sito accetti l'uso di cookie  | per analisi e contenuti personali:        | zzati. Approfondisci. Non mo         | ostrare più                      |                                      |

È infine possibile selezionare quanti casi si vogliono visualizzare per pagina, cliccando su "Visualizza" (9) e selezionando, ad esempio, la visualizzazione per 10 righe per pagina. Si possono ordinare i casi in un ordine diverso, cliccando sulla colonna d'intestazione di propria preferenza (stato, codice fiscale ecc).

Analizziamo rapidamente come si presenta la riga delle funzioni di un caso come quella qui si seguito.

|   | Stato                               | î↓               | RAP | î↓ | ld Domanda | î↓ | Stato del<br>Beneficio ↑↓ | Data<br>presentazione ↑↓ | Codice Fiscale | ţ, | Nome e<br>Cognome | î↓ | Residenza | î↓ | Indirizzo       | î↓ | Assegnato<br>il ↑↓ |
|---|-------------------------------------|------------------|-----|----|------------|----|---------------------------|--------------------------|----------------|----|-------------------|----|-----------|----|-----------------|----|--------------------|
|   | In valutazion<br>(in<br>annullament | to)              | c   |    | IN         |    | Accolto                   | 01/02/2019               |                | Ľ  | PA****RRA         |    | G543      |    | 90037 CO****SNC |    | 30/09/2020         |
| > | <mark>৭,</mark> ৩,<br>10            | <b>ل</b><br>، ال | 14  | 1  | 11         | ò  | Accolto                   | 01/02/2019               | -              |    | GA****OLO         |    | G543      |    | 90037 VI****254 |    | 30/09/2020         |

| Stato: Da avviare |                        |            |                  |          |                        | St                     | ato del Ber   | nefic | io: Accolta |     |           |   |           |           |   |
|-------------------|------------------------|------------|------------------|----------|------------------------|------------------------|---------------|-------|-------------|-----|-----------|---|-----------|-----------|---|
| Amm               | ontare del Beneficio:  | E 500 -    | Aggiornato al 06 | /08/2019 |                        |                        |               |       |             |     |           |   |           |           |   |
| 1<br>ettagli      | 12<br>Note Stato Co    | <b>1</b> 3 | azioni Informali | Convoca  | 4<br>zioni e Notifiche |                        |               |       |             |     |           |   |           |           |   |
| chiede            | ente                   |            |                  |          |                        | Cod                    | ice Fiscale   |       |             |     |           |   |           |           |   |
| FR***             | *ANO                   |            |                  |          |                        |                        |               |       |             |     |           |   |           |           |   |
| dirizzo           | 2                      |            |                  |          |                        | Con                    | nune di Resid | denzo | ,           |     |           |   |           |           |   |
| VI****260         |                        |            |                  |          |                        | Circoscrizione 0       |               |       |             |     |           |   |           |           |   |
| seand             | nto il                 |            |                  |          |                        |                        |               |       |             |     |           |   |           |           |   |
| 06/08             | /2019                  |            |                  |          |                        |                        |               |       |             |     |           |   |           |           |   |
| seand             | nto Da                 |            |                  |          |                        | Asse                   | anato a       |       |             |     |           |   |           |           |   |
| Ambit             | toPalermo Coordinatore |            |                  |          |                        | Palermo Case Manager 2 |               |       |             |     |           |   |           |           |   |
| ucleo             | o familiare            |            |                  |          |                        |                        |               |       |             |     |           | M | nvia Comu | nicazione | - |
| 1.                | Relazione parentale    | ţļ,        | Nome/Cognome     | 11       | Data di nascita        |                        | Genere        |       | Telefono    | ţ1. | Cellulare |   | E-mail    |           |   |
|                   | Dichiarante ISEE       |            |                  |          | 21/07/1978             |                        | ŧ             |       |             |     |           |   |           |           | ŀ |
|                   |                        |            |                  |          |                        |                        |               |       |             |     |           |   |           |           |   |

Cliccando sulla lente di ingrandimento (10), si apre una finestra che riporta i dettagli riepilogativi del caso (11). Nella sezione *Note* (12), si possono aggiungere e salvare informazioni sul caso, e nella sezione stato comunicazioni Informali (13), si vedrà un aggiornamento delle comunicazioni sul caso. Nella sezione *Convocazioni e Notifiche* (14), sono riepilogate tutte le convocazioni formali inviate al nucleo familiare con indicazione delle date di convocazione del nucleo stesso, lo stato della notifica e dell'eventuale segnalazione verso INPS.

Cliccando sulla matita (15), si accede alla scheda completa del caso. L'informazione che si visualizza e quello che si può fare nella scheda dipende dallo stato del caso. A seconda dell'esito dell'Analisi Preliminare, infatti, si potrà: guardare le informazioni sul Patto per il lavoro (esito a), accedere al Patto per l'Inclusione (esito b); accedere al Quadro di Analisi (esito c); guardare le informazioni sulla Presa in carico Specialistica (esito d).

| Ministero del Lavoro                       | e delle Politiche Sociali                                      | CPI                                                                       |                                                                  | Seguici su: 🎔 እ 🛛 in 🎯   |  |  |  |  |  |
|--------------------------------------------|----------------------------------------------------------------|---------------------------------------------------------------------------|------------------------------------------------------------------|--------------------------|--|--|--|--|--|
| MENU                                       | =                                                              | Ultimo Accesso: 10/03/2021 16:11:06                                       |                                                                  | 💄 Case Manager 2 Palermo |  |  |  |  |  |
| ☆ Home Sestione Segnalazioni               | Analisi preliminare Quadro di analisi Allegati Puc             |                                                                           |                                                                  |                          |  |  |  |  |  |
| 🗎 Gestione Casi                            | Id Domanda: INPS-RDC-2                                         |                                                                           | Chiudi Caso Finalizza                                            | Salva Indietro Stampa    |  |  |  |  |  |
| ✿ Composizione<br>Equipe Multidisciplinare | Stato: In valutazione QA Risultat                              | Analisi Preliminare : C<br>Data r                                         | per Esclusione                                                   |                          |  |  |  |  |  |
| Gestione PUC                               | Liltima modifica OA: Case Manager 2 Palermo - 20/10/2020 13:21 | 26                                                                        | uata presentazione: 17/03/2020 03:46:05                          |                          |  |  |  |  |  |
| PUC Pubblici                               | oluma mounica (A. Case Manager 2 Paternio - 20/10/2020 13.21   |                                                                           | a rielininare intalizzata da. Case manager z Paletino - 11/03/20 | 20 03.40.03              |  |  |  |  |  |
| 🔁 Dashboard                                | Sezione 1 - Anagrafica della famiglia e caratteristiche dei o  | omponenti 😧                                                               |                                                                  | -                        |  |  |  |  |  |
| <b>_</b> □Tutorial                         | ↑↓ Relazione parentale ↑↓ Nome/C                               | ngnome 💷 Data di nascita 💷 Codice Fiscale 💷 Genere                        | 1↓ Condizione occupazionale 1↓ DID Firmata 1↓ Stat               | to Patto di Lavoro       |  |  |  |  |  |
| 🔰 Manuali 🔹                                | Figlio maggiorenne convivente                                  | 07/05/1972                                                                |                                                                  | Ν                        |  |  |  |  |  |
| Casi di Studio                             |                                                                |                                                                           |                                                                  |                          |  |  |  |  |  |
| FAQs                                       | Dichiarante (Richiedente)                                      | 24/05/1945                                                                |                                                                  | N                        |  |  |  |  |  |
| D Webinars                                 |                                                                |                                                                           |                                                                  |                          |  |  |  |  |  |
| 🗈 Pillole                                  | Sezione 2. Indicatore della situazione economica della far     | niglia 🕢                                                                  |                                                                  | -                        |  |  |  |  |  |
| 🐥 Novità                                   | Numero componenti Scala di equivalen                           | za ISEE ISR                                                               | ISP                                                              | Reddito RDC 😧            |  |  |  |  |  |
|                                            | 2 1,57                                                         | 4.750,96 € 0,00 €                                                         | 0,00 €                                                           | 6.684,00 €               |  |  |  |  |  |
|                                            | Composizione Equipe Multidisciplinare 🥑                        |                                                                           |                                                                  | -                        |  |  |  |  |  |
|                                            | Profilo/Qualifica operatore                                    | 14 Figura di riferimento(case manager) 14 Ente/servizio di riferimento 14 | N° tel./Recapito                                                 |                          |  |  |  |  |  |
|                                            | NE Neuropsichiatra infantile Giovanna Bellu                    |                                                                           | FP Fondo Povertà PON PON Inclusione                              |                          |  |  |  |  |  |
|                                            | SW Assistente Sociale Coordinatore AmbitoPalermo               | D                                                                         | PON PON Inclusione                                               |                          |  |  |  |  |  |
|                                            | SW Assistente Sociale CaseManager AmbitoPalermo                |                                                                           | PON PON Inclusione                                               |                          |  |  |  |  |  |
|                                            | Da 1 a 3 di 3                                                  |                                                                           |                                                                  |                          |  |  |  |  |  |
|                                            | Area Ambiente e Famiglia 🕢                                     |                                                                           |                                                                  | -                        |  |  |  |  |  |
|                                            | 1. SITUAZIONE ECONOMICA (Pre. Ass. 2, 3                        | 2)                                                                        |                                                                  |                          |  |  |  |  |  |
|                                            |                                                                |                                                                           |                                                                  |                          |  |  |  |  |  |

Le vediamo una per volta, ma nella schermata qui sopra ad esempio mostriamo cosa si vede quando si apre un caso che si trova in definizione QA.

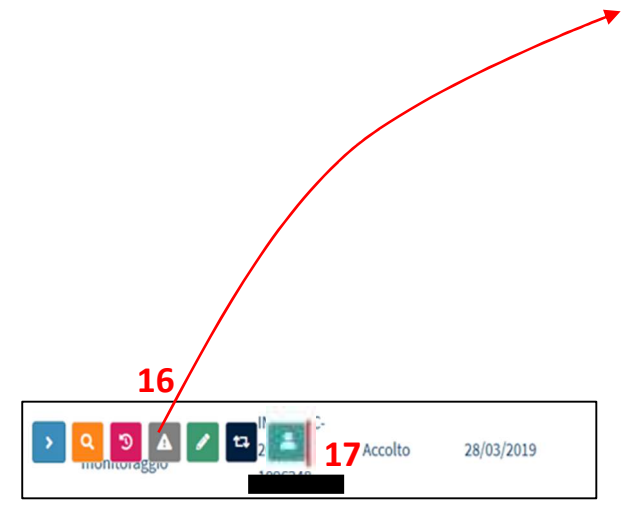

Infine, cliccando sull'icona a triangolo (16), si apre la schermata relativa alle segnalazioni che affronteremo alla fine del manuale. Ma cominciamo a dire che, cliccando sull'icona a triangolo, è possibile accedere alla schermata "Segnalazioni".

L'icona con l'omino (17), invece consentirà la visualizzazione delle informazioni sul tutore (ove presente).

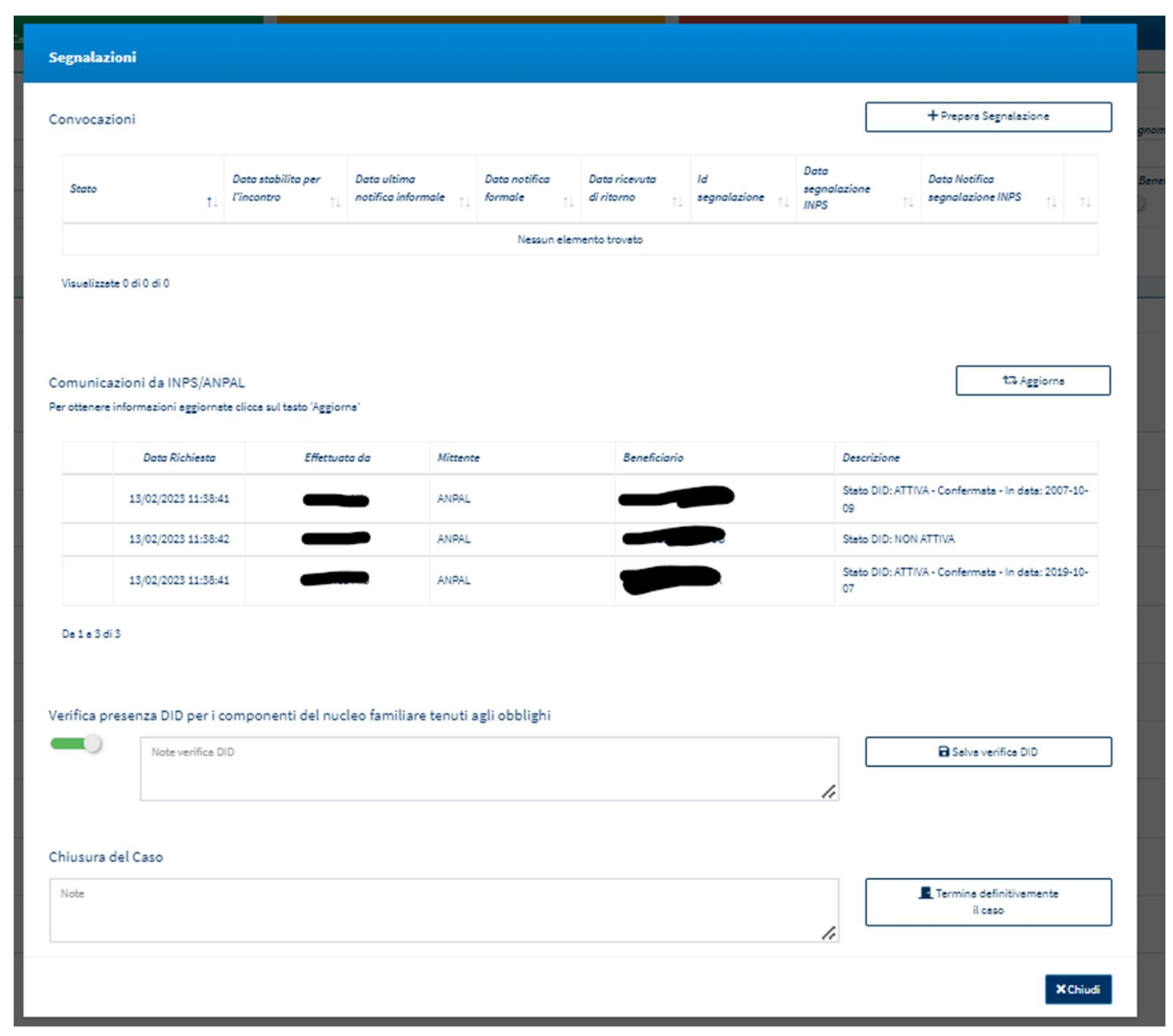

**Nota bene!** Nell'Elenco Casi l'utente può ora vedere se la pratica appartiene a un beneficiario RdC con beneficio attivo o meno. Le domande in piattaforma saranno dunque distinte tra «RdC» se il beneficio è attivo e «RdC-scaduta» in caso contrario. In questo modo ad ogni dato momento apparirà un solo caso «RdC» per nucleo familiare. È attualmente in fase di valutazione la gestione tramite GePI di nuclei familiari privi di domande RdC, per i quali si prevederà la categoria di tipo non-RdC.

| Risultati                    | ,                                           |                             |                     | Viscolizzati 30 di 31 rissiltati 🕽 fire |
|------------------------------|---------------------------------------------|-----------------------------|---------------------|-----------------------------------------|
| State Categoria R4P   Id Dom | anda Stato del Data<br>Beneficio Deresentaz | ione Codice Fiscale Cogname | Residenza Indivizzo | Assegnato                               |
| in valutazione AP RdC C      | Accolto 01/02/201                           | 9                           | G543 90037 CC       | ****SNC 30/09/2020                      |
| In valutazione AP RSC        | Accelto 01/02/201                           | 9:                          | G543 90037 VI*      | ····254 30/09/2020                      |
| In valutazione QA RdC C      | Accolto 20/02/201                           | 9                           | 6543 90037 VI*      | 33 30/89/2026                           |

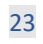

NUOVO

# Casi da avviare

| Ministero del La                         | voro e c | lelle Politiche Sociali                                                                                                    |                                 |        | G                        | Plan State              |               |           |                     | $\bigcirc$ | Seguici su: У           | 2         | <b>⊠</b> in ©     |
|------------------------------------------|----------|----------------------------------------------------------------------------------------------------|---------------------------------|--------|--------------------------|-------------------------|---------------|-----------|---------------------|------------|-------------------------|-----------|-------------------|
| MENU                                     |          |                                                                                                    | Ultim                           | io Acc | esso: 01/12/2020 17      | 49:11 Ambito - sic_42-P | alermo        |           |                     |            | 💄 Case                  | Manage    | r AmbitoPalermo   |
| 😭 Home                                   |          | Dicarra                                                                                                    |                                 |        |                          |                         |               |           |                     |            |                         |           |                   |
| 률 Gestione Segnalazioni                  |          | 1004748                                                                                                    |                                 |        |                          |                         |               |           |                     |            |                         |           |                   |
| Gestione Casi                            |          | ki domanda                                                                                                    |                                 |        | Cod. Fiscale (richiedent | 6                       |               |           | Nome/Cognome        |            |                         |           |                   |
|                                          |          | Residenza                                                                                                    | Stata                           |        | Cod. Fincale Beneficiari |                         |               |           | Stato del Beneficio |            | Casi provenienti        | dal CPI   |                   |
| Elenco Casi                              |          | Selezionare 🛩                                                                                                    | Selezionare                     | ¥      | 588                      |                         |               |           | ×U×                 |            | ×                       | 000000    |                   |
| Composizione<br>Equipe Multidisciplinare |          |                                                                                                    |                                 |        |                          |                         |               |           |                     |            |                         |           | Q Cerco           |
| Gestione PUC                             |          |                                                                                                    |                                 |        |                          |                         |               |           |                     |            |                         |           |                   |
| 🛄 PUC Pubblici                           |          | Casi da Avviare                                                                                                    |                                 |        |                          |                         |               |           |                     |            | Visualizzati 10 di 21 i | risultati | Record totali: 21 |
| 🔁 Dashboard                              |          | Visualizza 10 🗸 righe                                                                                                    |                                 |        |                          |                         |               |           |                     |            |                         |           |                   |
| 🛃 Tutorial                               |          | Stato 11 RAP                                                                                                    | ld<br>↑↓ Domanda ↑↓ Stato del E | Benefi | cio                      | Data<br>presentazione   | odice Fiscale | Nome e    | Residenza           | †↓         | Indirizzo               | †↓        | Assegnato<br>il   |
| Manuali                                  |          |                                                                                                    |                                 |        |                          |                         |               |           |                     |            |                         |           |                   |
| Documentazione                           |          | 1     1     2     1     2     1     2     1     2     1     2     1     2     1     2     1     2     1     2     1     2     1     2     1     2     1     2     1     2     1     2     1     2     1     2     1     2     1     2     1     2     1     2     1     2     1     2     1     2     1     2     1     2     1     2     1     2     1     2     1     2     1     2     1     2     1     2     1     2     1     2     1     2     1     2     1     2     1     2     1     2     1     2     1     2     1     2     1     2     1     2     1     2     1     2     1     2     1     2     1     2     1     2     1     2     1     2     1     2     1     2     1     2     1     2     1     2     1     2     1     2     1     2     1     2     1     2     3     3 | Accolto                         |        |                          | 07/02/2019              |               | GI****LIA | G543                |            | 90037 VI**** 24         |           | 30/09/2020        |
| Casi di Studio                           |          | > Da avviare                                                                                                    | INPS-RDC- Accolto               |        |                          | 15/03/2019              |               | PA****STA | G543                |            | 90037 VI****146         |           | 30/09/2020        |
| FAQs                                     |          |                                                                                                    |                                 |        |                          |                         |               |           |                     |            |                         |           |                   |

Abbiamo l'elenco dei casi da avviare cliccando dal menu a sinistra su "Gestione casi" e poi su "Da avviare" (1 e 2). Per avviare un caso bisogna solo cliccare sull'icona "Play" (3). Verrà chiesta conferma dell'operazione (4).

| Q A B Dasware | INPS-RDC-<br>2013-617036 31/01/2019 FTA Montrelle Scott 47                                                             | 10/07/2019 |
|---------------|----------------------------------------------------------------------------------------------------|------------|
| QA Da avviare | 1NPS-RDC-<br>2013- 28/03/2015 <b>4</b> i <b>**</b> 07                                                                  | 01/07/2019 |
|               | INPS-RDC-<br>2015-969381 33/01/2019 Aviante la valutazione della domanda ?<br>Militaria la valutazione della domanda ? | 10/07/2019 |
|               | INPS-RDC-<br>2015- 21/02/2015                                                                                          | 01/07/2019 |

Se si clicca su "Sì", si avvia l'analisi preliminare. Attenzione! Questa operazione è irreversibile. Si può anche decidere di rimettere un caso in stato di riassegnazione (se il caso non presenta un'analisi preliminare finalizzata) e rimandarlo a un

coordinatore, perché provveda all'assegnazione ad un altro *case manager*, cliccando sulla quinta icona (5). Anche in questo caso viene chiesta conferma dell'operazione perché non è reversibile.

**Nota bene:** nell'ultima versione di GePI, se il caso riguarda il rinnovo di una precedente domanda (successivamente al termine dei 18 mesi di fruizione del beneficio), è possibile trovare una nuova icona. Questa indica i casi in cui un individuo sia già stato beneficiario del RdC (l'individuo puo' essere stato sia il richiedente che un membro del nucleo familiare diverso dal richiedente nella domanda precedente). GePI collega l'individuo con la precedente domanda di RdC (o quella più recente se più domande sono presenti).

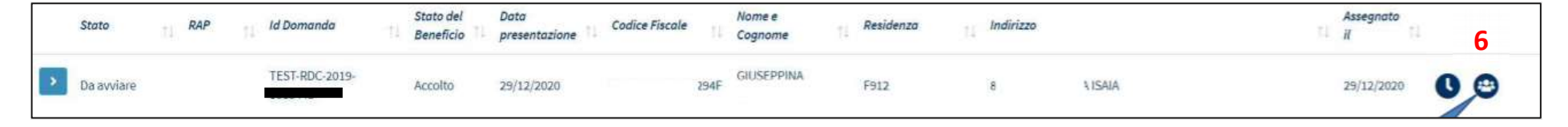

L'icona (6) indica che la composizione del nucleo familiare non è variata rispetto alla precedente domanda RdC.

|   | Stato      | ţ1 | RAP | ņ, | ld Domanda                | Stato del<br>Beneficio | Data<br>presentazione | Codice Fiscale   | Nome e<br>Cognome | ţ, | Residenza | 71 | Indirizzo        | 71 | Assegnato<br>II |   | 7 |   |
|---|------------|----|-----|----|---------------------------|------------------------|-----------------------|------------------|-------------------|----|-----------|----|------------------|----|-----------------|---|---|---|
| > | Da avviare |    |     |    | INPS-RDC-2020-<br>3XXX345 | Accolto                | 30/10/2020            | XXXYYY85H65A509V | MARIO ROSSI       |    | 1805      |    | 83029 via rdc 34 |    |                 | C | 6 | ) |

L'icona (7) indica invece che nella precedente domanda la composizione del nucleo era differente.

Cliccando sulla lente d'ingrandimento (Apri) vista sopra, si potrà visualizzare lo storico domande correlate alla presente.

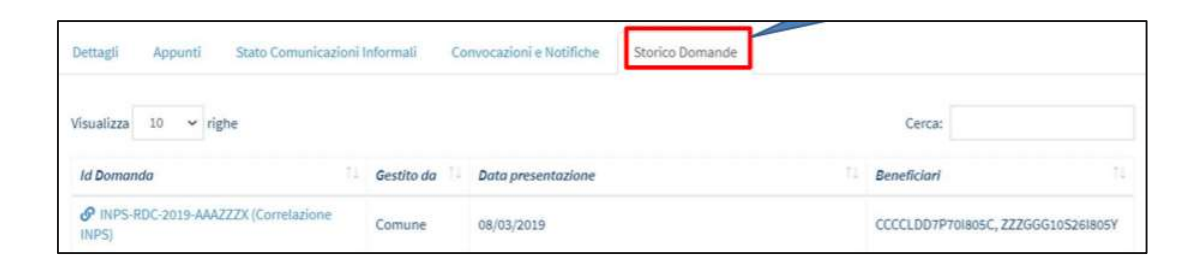

Si noti bene, tuttavia, che il collegamento con la domanda precedente viene creato **solo se le due domande fanno riferimento allo stesso Comune.** Nei casi in cui la nuova domanda viene assegnata ad un case manager diverso rispetto alla domanda precedente, ma tale case manager appartiene allo stesso Comune del case manager iniziale, si potrà accedere alla domanda in sola lettura.

Nota Bene: Vengono segnalati in GePI anche i casi e gli individui che passano dalla competenza del CPI al comune (e viceversa).

Nel primo caso, il caso passa dall'essere di competenza dei CPI a diventare di competenza del Comune. il caso puo' risultare preso in gestione dal Comune anche quando parte dei componenti possono restare al CPI.

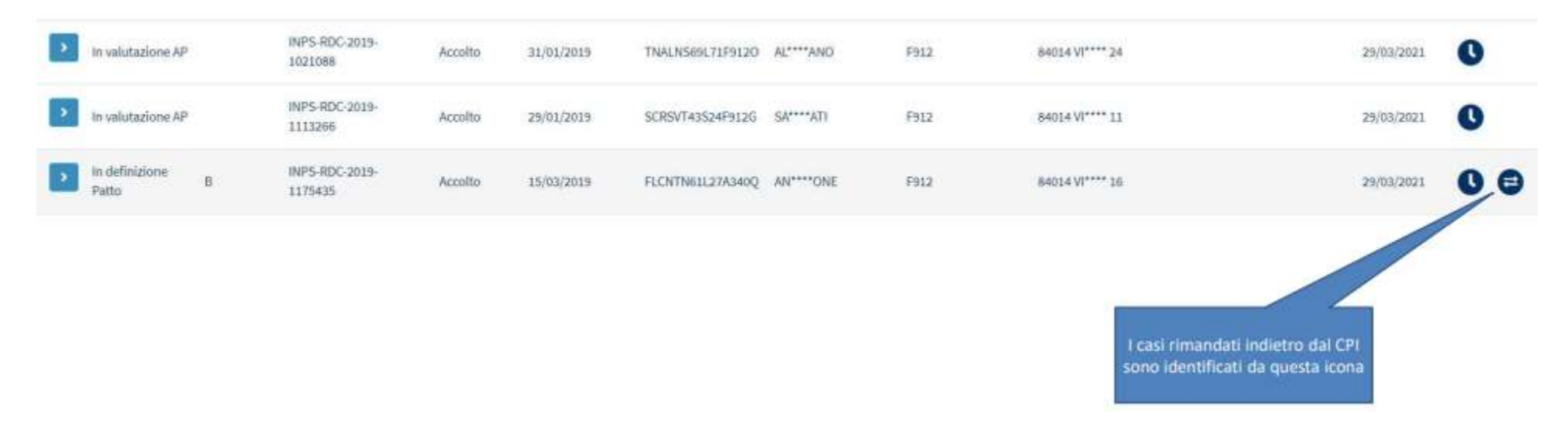

GePI segnala anche quando un singolo componente che era in carico al CPI viene rimandato al Comune. In questa situazione, il caso non è stato spostato di competenza (quindi è sempre rimasto in carico al Comune), ma uno dei componenti del nucleo, che era al CPI, torna in gestione al Comune.

# Gestione trasferimento casi

Una nuova funzionalità consente di trasferire i casi quando il nucleo familiare cambia residenza.

Il case manager nelle <u>sezioni "Gestione casi – Elenco casi" e "Gestione casi – Da avviare"</u>, può, tramite una nuova funzionalità, procedere all'inoltro di una richiesta di trasferimento:

Il trasferimento dei casi prevede un processo di richiesta di trasferimento verso un Comune (da parte del Comune che ha in carico la domanda) e accettazione/rifiuto della richiesta (da parte del Comune verso cui viene fatta la richiesta). I case manager effettuano le richieste e i Coordinatori possono accettarle/rifiutarle

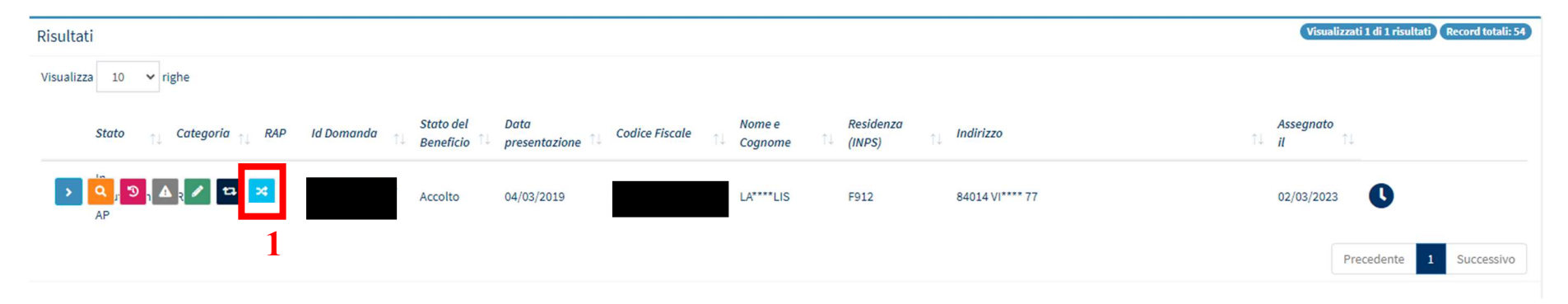

Nota bene! Prima di poter effettuare un trasferimento, è necessario che il coordinatore assegni la domanda al Case manager.

Tramite il pulsante con le frecce incrociate (1) è possibile iniziare il processo di richiesta. Si aprirà una finestra in cui sarà possibile visualizzare lo stato delle richieste per quella domanda ed effettuarne una nuova.

| Selezionare                                     |                                             | Provincia<br>~         |                                | ~   | Comune                                                          |    |               |
|-------------------------------------------------|---------------------------------------------|------------------------|--------------------------------|-----|-----------------------------------------------------------------|----|---------------|
| pload Allegati                                  |                                             |                        |                                |     |                                                                 |    |               |
| <i>Tipo</i><br>Allegati Trasferimento Co        | <sup>mune</sup> 3                           | Apri Nessun fi         | le selezionato                 |     |                                                                 |    |               |
|                                                 |                                             |                        |                                |     |                                                                 |    |               |
|                                                 |                                             |                        |                                |     |                                                                 | 6  | . 7           |
| Visualizza 10 🗸 rig                             | the                                         |                        |                                |     |                                                                 | (  | 5 7           |
| Visualizza 10 ✓ rig<br>Stato ↑↓                 | ;he<br>Trasferimento Da                     | î↓ Trasferimen         | to A 1. Tipo Trasferime        | nto | Data richiesta                                                  | 11 | 5 7           |
| Visualizza 10 v rig<br>Stato 11<br>In richiesta | the<br>Trasferimento Da<br>Nocera Inferiore | 1↓ Trasferimen<br>Rom. | to A 💷 Tipo Trasferime<br>CAM  | nto | <ul> <li>Data richiesta</li> <li>11/07/2023 10:40:04</li> </ul> | 14 | 5 7<br>1<br>1 |
| Visualizza 10 v rig<br>Stato ↑↓<br>In richiesta | the<br>Trasferimento Da<br>Nocera Inferiore | 14 Trasferimen<br>Rom  | to A 11 Tipo Trasferime<br>CAM | nto | Data richiesta                                                  | î. |               |

Filtrando per Regione e provincia (2) è possibile ricercare il Comune a cui inoltrare la richiesta.

E' obbligatorio allegare un file in formato .txt/.pdf/.doc/.docx/.p7m/.zip in cui si evince l'avvenuto cambio di residenza (3), quale, a titolo esemplificativo, una visura estratta dall'Anagrafe Nazionale della Popolazione Residente.

Definito il Comune e allegato il file è possibile tramite il pulsante "Aggiungi

richiesta" effettuare una nuova richiesta (4).

Nota bene! Quando viene effettuata una richiesta di trasferimento, il caso non sarà più lavorabile ma rimarrà visualizzabile in sola consultazione.

Procedendo con la richiesta, questa sarà visualizzabile nella tabella (5). A questo punto, il case manager potrà solamente annullare la richiesta (solo finché non è stata accettata/rifiutata) e scaricare l'allegato di trasferimento (6) e (7). L'annullamento della richiesta riporta il caso nello stato iniziale e questo sarà nuovamente lavorabile.

# Analisi preliminare<sup>6</sup>

| MENU                                  |    | =                             |                                             | Ultimo Accesso: 10/03/2                                | 021 16:11:06                        |                                | 💄 Case Manager 2 Palerm                     | • |
|---------------------------------------|----|-------------------------------|---------------------------------------------|--------------------------------------------------------|-------------------------------------|--------------------------------|---------------------------------------------|---|
| 😭 Home                                |    | Applici proliminaro Allegati  |                                             |                                                        |                                     |                                |                                             | 1 |
| 🚰 Gestione Segnalazioni               | ۰  | Analisi preliminare           |                                             |                                                        |                                     |                                |                                             |   |
| 🗎 Gestione Casi                       | <  | Id Domanda: INPS-RDC-2        | Sono presenti versioni pre<br>preliminare   | ecedenti dell'analisi                                  | Chiudi Caso<br>per Esclusione       | Finalizza                      | Salva Indietro Stampa                       |   |
| Composizione Equipe Multidisciplinare | ۲  | Stato: In valutazione AP      | Risultato Analisi Prelimin                  | are : A                                                |                                     |                                |                                             |   |
| Gestione PUC                          | ۲. | Assegnata a: Case Manager 2 I | Palermo - 08/08/2019 11:06:49               |                                                        | Data presentazione:25/02            | 2/2019 00:00:00                |                                             |   |
| 🗖 PUC Pubblici                        | ۲  | Ultima modifica AP: Case Man  | ager 2 Palermo - 06/03/2020 09:38:27        |                                                        |                                     |                                |                                             |   |
| 🔁 Dashboard                           |    | Sezione 1 - Anagrafica della  | famiglia e caratteristiche dei componenti 🕜 | 1                                                      |                                     |                                | -                                           |   |
| 🗐 Tutorial                            |    | 11                            | Relazione parentale                         | 1↓ Data di nascita 1↓ Codice                           | Fiscale 1 Genere 1 Condizione occup | azionale 11 DID Firmata 11 Sta | to Patto di Lavoro                          |   |
| 🔰 Manuali                             | ۲. | 2                             |                                             |                                                        |                                     |                                |                                             |   |
| Casi di Studio                        | <  | - • • • •                     | Figlio minorenne                            | 23/11/2004                                             |                                     |                                | N                                           |   |
| 💵 FAQs                                | ۲  | •                             | Dichiarante (Richiedente)                   | 10/08/1973                                             | +                                   |                                | Ν                                           |   |
| Webinars                              | <  |                               |                                             |                                                        |                                     |                                |                                             |   |
| 🕩 Pillole                             | ۲. | Sezione 2. Indicatore della   | situazione economica della famiglia 😮       |                                                        |                                     |                                | -                                           | 1 |
| 🐥 Novità                              |    | Numero componenti             | Scala di equivalenza                        | ISEE                                                   | ISP                                 | ISD                            | Paddito DDC 2                               |   |
|                                       |    | 2                             | 1,57                                        | 0,18€                                                  | 0,00 €                              | 0,00 €                         | 0,29 €                                      |   |
|                                       |    |                               |                                             |                                                        |                                     |                                |                                             |   |
|                                       |    | Sezione 3. Bisogni del richie | edente e del suo nucleo 🕜                   |                                                        |                                     |                                | -                                           |   |
|                                       |    | 3.1 Bisogr                    | ni di cura, salute e funzionamenti          | 🗹 1. Buono stato di salute                             |                                     |                                | 1. Non si presentano particolari criticità; |   |
|                                       |    |                               |                                             | 2. Patologie lievi e temp     3. Patologie lievi perma | poranee<br>nenti                    |                                |                                             |   |

Andiamo ora a vedere le diverse funzioni di gestione dei casi, cominciando dall'Analisi Preliminare. Nella pagina Analisi Preliminare abbiamo una panoramica sul nucleo familiare a partire dall'anagrafica del nucleo e dalle caratteristiche dei suoi componenti (1) [Nota bene: I membri del nucleo familiare vengono elencati con il seguente ordine: prima il richiedente, poi il coniuge e successivamente gli altri membri della famiglia in ordine decrescente di età]. Cliccando sull'icona con il segno "+"

<sup>&</sup>lt;sup>6</sup> Per l'Analisi Preliminare (AP) consulta le Linee Guida- pagine 20-25 e la lezione n.1 della FAD sul Patto per l'inclusione Sociale

| Anagrafica componente famiglia                | )         |                       |                                           |
|-----------------------------------------------|-----------|-----------------------|-------------------------------------------|
| Nome/Cognome                                  |           | Relazione parenta     | ale                                       |
|                                               |           | Altra persona co      | onvivente                                 |
| Telefono                                      | Cellulare |                       | E-mail                                    |
|                                               |           |                       | E-mail                                    |
| Nazionalità                                   |           | Titolo di soggiorne   | o (per cittadini Paesi terzi)             |
| Italia                                        |           | NO                    |                                           |
| Titolo di studio                              |           | Qualifica Professio   | onale                                     |
| Selezionare                                   | *         | Selezionare           | *                                         |
| Frequenza corsi di studio e attività formativ | re        | Convivenza con il     | l resto del nucleo 🗆                      |
| Selezionare                                   | •         |                       |                                           |
| INPS - Stato del beneficio Beneficiario       |           | Motivazione           |                                           |
| INPS - Condizione del beneficio Tenuto agli   | obblighi  | Motivazione           |                                           |
| Inizialmente in carico a Comune               |           | Motivazione           |                                           |
| Stato della condizionalità Attivo             |           |                       |                                           |
|                                               |           | Module                | o Autocertificazione Situazione Esonero 🛃 |
|                                               | Ria       | ttiva beneficiario Es | scludi beneficiario Esonera beneficiario  |
|                                               |           | (3)                   | (1) (2)                                   |
|                                               |           |                       | 🖬 Salva Chiudi                            |

(2) in corrispondenza di ogni familiare, avremo i dati di dettaglio che lo riguardano. In particolare, GePI consente in questa fase di escludere o esonerare i singoli componenti del nucleo familiare.

Infatti, la scheda anagrafica, grazie ai bottoni in basso a destra, permette di escludere (1) o di esonerare (2) il beneficiario dalle condizionalità previste dalla normativa sul RdC, laddove sussistano i presupposti, nonché riattivarlo (3), laddove tali presupposti vengano meno. È possibile modulo anche scaricare i1 di autocertificazione delle condizioni di esonero e/o di esclusione nel caso in cui non siano già state identificate in fase di acquisizione della domanda.

Andando ad analizzarli singolarmente:

1. Esclusione componente familiare: la finestra si apre cliccando su "Escludi

Beneficiario". Cliccandoci sopra o digitando i primi caratteri nel campo "Ragione di esclusione", GEPI propone tutte le possibili casistiche che motivano l'esclusione dagli obblighi di condizionalità previsti dalla normativa sul RdC. L'operatore potrà altresì indicare il lasso temporale ("Esclusione fino al") entro il quale tale esclusione avrà effetto.

|   | Modifica esclusione componente familiare                                                     |                        |
|---|----------------------------------------------------------------------------------------------|------------------------|
|   | Ragione di esclusione                                                                        | Esclusione fino al     |
|   | Lavoratore (dipendente con reddito > € 8.145 o autonomo con reddito > € 4.800;<br>Art.4, 15) |                        |
|   | Studente                                                                                     | Salva Modifiche Chiudi |
| T | Disabilità                                                                                   | nale                   |
|   | Deceduto                                                                                     | ¥                      |

2. **Esonero componente familiare:** La finestra si apre cliccando su "Esonera beneficiario". L'operatore può specificare se il componente familiare, di cui si sta modificando la scheda anagrafica, è totalmente o parzialmente esonerato dalle condizionalità previste dalla normativa sul RdC, e può fornire la motivazione.<sup>7</sup>

| Modifica esonero componente familiare                                                        |                        | Modifica esonero componente familiare                                                            |                        |
|----------------------------------------------------------------------------------------------|------------------------|--------------------------------------------------------------------------------------------------|------------------------|
| ® Parzíalmente esonerato<br>© Totalmente esonerato                                           |                        | <ul> <li>Parzialmente esonerato</li> <li>Totalmente esonerato</li> </ul>                         |                        |
| Ragione di esonero                                                                           | Esonero fino al        | Ragione di esonero                                                                               | Esonero fino al        |
| Presenza carichi di cura (non autosufficiente)<br>Frequenza corsi di formazione              |                        | <br>Lavoratore (dipendente con reddito < € 8.145 o autonomo con reddito < €<br>4.800; Art.4, 15) |                        |
| Lavoratore (dipendente con reddito < € 8.145 o autonomo con reddito < €<br>4.800; Art.4, 15) | Salva Modifiche Chiudi | Condizioni di salute<br>Tirocinio formativo e di orientamento                                    | Salva Modifiche Chiudi |
| Condizioni di salute                                                                         |                        | Tirocinio di inserimento/reinserimento                                                           |                        |
| Fi Tirocinio formativo e di orientamento                                                     | resto del nucleo 💷     | Componente non conteggiato in scala equivalenza (ad es. detenuti,                                | resto del nucleo 🗆     |
| Tirocinio di inserimento/reinserimento                                                       |                        | lungodegenti)                                                                                    | -                      |

<sup>&</sup>lt;sup>7</sup> Per maggiori informazioni su esoneri si rimanda alle FAQs e alla <u>Circolare n. 187 del 14 gennaio 2020</u>.

| Anagrafica componente famigl                                                                                                    | ia.        |                 |                           |                      |
|----------------------------------------------------------------------------------------------------|------------|-----------------|---------------------------|----------------------|
| Nome/Cognome                                                                                                    |            | Relazione par   | rentale                   |                      |
| A CONTRACTOR OF A CONTRACTOR OF A CONTRACTOR O |            | Altra persor    | na convivente             |                      |
| Telefono                                                                                                    | Cellulare  |                 | E-mail                    |                      |
|                                                                                                    |            |                 | E-mail                    |                      |
| Nazionalità                                                                                                    |            | Titolo di sogg  | iorno (per cittadini Paes | i terzi)             |
| Italia                                                                                                    |            | NO              |                           |                      |
| Titolo di studio                                                                                                    |            | Qualifica Prot  | fessionale                |                      |
| Selezionare                                                                                                    | *          | Selezionar      | e                         | ۰.                   |
| Frequenza corsi di studio e attività format                                                                                                    | ive        | Convivenza      | con il resto del nucleo 💷 |                      |
| Selezionare                                                                                                    | ٠          |                 |                           |                      |
| INPS - Stato del beneficio Beneficiario                                                                                                    |            | Motivazione     |                           |                      |
| INPS - Condizione del beneficio Tenuto agl                                                                                                    | i obblighi | Motivazione     |                           |                      |
| Inizialmente in carico a Comune                                                                                                    |            | Motivazione     |                           |                      |
| Stato della condizionalità Escluso da case                                                                                                    | manager    |                 |                           |                      |
| Rogioni Esclusione<br>- Disabilità                                                                                                    | 1          |                 |                           |                      |
| (Modificato da Utente Test, il 21/04/2020)                                                                                                    | 1          | Mc              | odulo Autocertificazione  | Situazione Esonero 🛃 |
|                                                                                                    | Riatti     | va beneficiario | Escludi beneficiario      | Esonera beneficiario |

Laddove, in una fase successiva, non sussistessero più i requisiti per l'esonero o l'esclusione dagli obblighi, l'operatore ha la possibilità di utilizzare la funzione "**Riattiva beneficiario**", semplicemente cliccando sul rispettivo bottone.

Una volta inseriti tutti i dati rilevanti nell'anagrafica del componente familiare, scorrendo la pagina, si trovano le informazioni sull'indicatore della situazione economica (I.S.E.E.) del nucleo familiare, precompilata con i dati provenienti dall'INPS in sede di presentazione della domanda. Questi non sono quindi non modificabili,

Comincia, a questo punto, la sezione che spetta al *case manager* compilare, ovvero quella dell'AP, che si suddivide in:

- Bisogni del richiedente e del suo nucleo;
- Servizi attivi per il nucleo familiare.

In fase di Analisi Preliminare si può compilare lo strumento con le informazioni raccolte sulla famiglia. In fondo alla pagina, è possibile definire il risultato dell'Analisi Preliminare o vederne l'esito (3). Si noti che, in funzione delle selezioni effettuate dall'utente, il sistema suggerisce automaticamente un esito per l'Analisi Preliminare. Questo esito può comunque essere modificato dal *Case Manager* (3.1.).

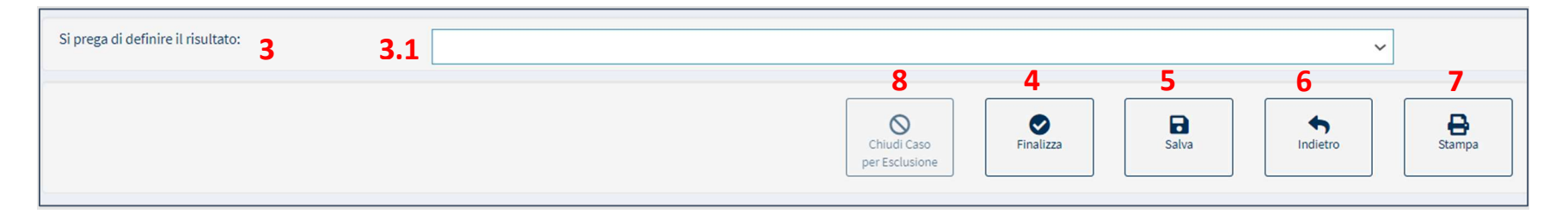

Sempre da questa scheda, terminata l'Analisi Preliminare è possibile finalizzarla, ma, prima occorre sempre salvare ogni modifica effettuata (5). Solo successivamente, si potrà finalizzare il caso attraverso il pulsante "Finalizza" (4). Si ricorda che quest'azione non è ripetibile. Si può trasformare in pdf la pagina in sovraimpressione, cliccando sull'icona della stampante (7). Per tornare alla pagina precedente bisogna cliccare, invece, sulla freccia "indietro" (6). Si può anche chiudere il caso laddove il nucleo familiare, nel suo complesso, risulti escludibile dalle condizionalità (8). In questo caso non è necessario concludere

l'Analisi Preliminare. Dopo aver finalizzato l'AP, e' necessario stamparla, farla firmare al beneficiario e allegarla in piattaforma (9).

| Analisi preliminare Allegati<br>Id Domanda: INPS-RDC-2<br>Stato: In valutazione AP                       |                        |                                   | Indietro |  |
|----------------------------------------------------------------------------------------------------|------------------------|-----------------------------------|----------|--|
| Assegnata a: Case Manager 2 Palermo - 08/08/2019 0<br>Ultima modifica: Case Manager 2 Palermo - 08/08/20 | 0:39:05<br>19 22:22:58 | Data presentazione: 06/02/2019 0  | ::00:00  |  |
| Upload Allegati<br><i>Tipo</i><br>Selezionare<br>Lista Allegati                                          | 9<br>▼ ■Apri           | Nessun file selezionato           |          |  |
| Nome                                                                                                    | Τίρο                   | Utente<br>Nessun elemento trovato | Data     |  |
| Visualizzate 0 di 0 di 0                                                                                 |                        |                                   |          |  |

Il Case Manager ha inoltre a disposizione un campo note in fondo alla pagina di Analisi Preliminare. Si potrà scegliere se includere o meno questo campo nella stampa.

| а    | Note/Appunti |                        |            |       |      |
|------|--------------|------------------------|------------|-------|------|
| in   | test note AP |                        |            |       |      |
| lisi |              |                        |            |       |      |
| se   |              |                        |            |       |      |
| 10   |              | Onal Com<br>articlator | Privalizar | Batw. | inda |
|      |              |                        |            |       |      |

Nota bene: in merito <u>ai casi rinviati indietro dal CPI</u>, se il risultato dell'Analisi Preliminare iniziale era "A" o "D", la regola generale è che la precedente AP dovrebbe essere annullata ed è necessario crearne una nuova. Il risultato della nuova analisi preliminare non dovrebbe portare nuovamente a un invio al CPI, né per l'intero nucleo, né per singoli individui. Nella nuova versione di GePI sono stati inseriti degli alert che guidano l'utente nel caso in cui questo invii accidentalmente il nucleo o l'individuo nuovamente al CPI. Ad ogni modo, la decisione finale sull'esito viene sempre presa dal case manager.

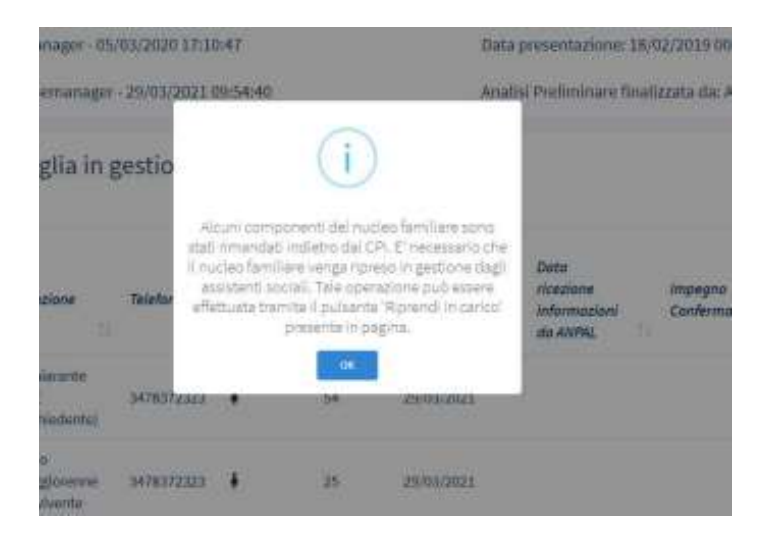

In sostanza, GePI lascia comunque al case manager la possibilità di selezionare nuovamente "A" come risultato dell'analisi preliminare. In questo modo il caso sarà nuovamente inviato al CPI. Si noti bene però che questa procedura andrebbe seguita solo in caso di errore da parte del CPI.

Se invece solo uno dei membri del nucleo era stato inviato al CPI, e il CPI rimanda al Comune solo tale membro, non è necessario annullare l'analisi preliminare in questo caso.

# Quadro di analisi<sup>8</sup> (Esito C)

Se dall'Analisi Preliminare emergono bisogni complessi, si procede con una valutazione più approfondita attraverso il Quadro di Analisi. In questi casi, e' inoltre possibile creare un'equipe multidisciplinare.

# **Compilazione del Quadro di Analisi:**

Prima di procedere con la compilazione del Quadro di Analisi, e' possibile configurarne la struttura, selezionando le

| Analisi preliminare       Quadro di analisi       Allegati       Puc         Id Domanda: INPS-RDC-20       Categoria: RdC         Sono presenti versioni precedenti del quadro di analisi       Categoria: RdC         Stato: In valutazione QA       Risultato Analisi Preliminare : C                                                                                                    | Chiud Caso<br>per Esclusione Finalizza Salva Indietro Stampa                 | relative sezioni del<br>questionario a cui si<br>vuole rispondere<br>componenti del<br>familiare che si v                                                            |
|----------------------------------------------------------------------------------------------------|------------------------------------------------------------------------------|----------------------------------------------------------------------------------------------------|
| Assegnata da: Nome 380 cogome380 - 23/02/2021 17:49:14                                                                                                    | Data presentazione: 23/06/2022                                               | analizzare                                                                                                    |
| Ultima modifica QA: Nome 380 cogome 380 - 23/06/2022 18:01:48                                                                                                    | Analisi Preliminare finalizzata da: Nome 380 cogome380 - 23/06/2022 18:01:47 |                                                                                                    |
| Configurazione quadro analisi<br>Per la macro-sezione 'Area ambiente e famiglia' seleziona le relative sezioni del questionario a cui vuoi rispondere.<br>Alio stesso modo per la macro-sezione 'Area Bisogni e Risorse della Persona' seleziona i componenti del nucleo familiare che vuoi analizzat<br>Area Ambiente e Famiglia<br>1. situazione Economica (Pre. Ass. 2, 3.2)<br>2. condizione Abitativa (Pre. Ass. 3.5)<br>3. BISOGNI di CURA E CARICO di ASSISTENZA (Pre. Ass. 3.1)<br>5. RETI FAMILIARI, di PROSSIMITÀ E SOCIALI (Pre. Ass. 3.6)<br>Area Bisogni e Risorse della Persona<br>BEATRIZ FR<br>FRANCESCA<br>JOSE' LOURENCO M<br>STEFANIA FILOMEN |                                                                              | Tutte le sezioni<br>componenti<br>selezionati di defau<br>Case Manager ha la<br>di deselezionare (1)<br>aree ed i membri de<br>per cui non e' ne<br>procedere con un |
|                                                                                                    |                                                                              | approfondita.                                                                                                    |

uestionario a cui si uole rispondere ed omponenti del nucleo amiliare che si vogliono nalizzare.

ed i sezioni le utte omponenti saranno elezionati di default, ma il Case Manager ha la facolta' deselezionare (1) tutte le ree ed i membri del nucleo er cui non e' necessario rocedere con un'analisi pprofondita.

<sup>&</sup>lt;sup>8</sup> Per il Quadro di Analisi (QA) consulta le Linee Guida- pagine 25 - 30 e la lezione n.2 della FAD sul Patto per l'inclusione Sociale

Nella pagina "Quadro di Analisi" è disponibile **l'Anagrafica del nucleo familiare** con le caratteristiche dei suoi componenti e le informazioni relative alla sua **situazione economica (I.S.E.E.)**. Cliccando sull'icona "più" (2) si possono visualizzare i dettagli di ciascun componente il nucleo.

| Sezione 1 - Anagra       | afica della famiglia e carat                                                                  | teristiche dei compo         | nenti 😮 |                                 |                |                    |                          |                                                 |                     |                          |               |                                   | -  |
|--------------------------|-----------------------------------------------------------------------------------------------|------------------------------|---------|---------------------------------|----------------|--------------------|--------------------------|-------------------------------------------------|---------------------|--------------------------|---------------|-----------------------------------|----|
| 2                        | Relazione parentale                                                                           | Nome/Cognome                 | -11     | Data di<br>nascita              | Codice Fiscale | ienere 11          | Condizion<br>occupazio   | e<br>nale 14                                    | DID Firmata         | Stato Patto di<br>Lavoro | Ţ1            | Disabilità/Non<br>Autosufficienza | ŢĹ |
| •                        | Dichiarante ISEE<br>(Richiedente)                                                             | JOSE' L                      |         | 04/01/1958                      |                |                    |                          |                                                 |                     |                          |               | N                                 |    |
| •                        | Coniuge                                                                                       | BEATRIZ I                    |         | 05/07/1959                      |                |                    |                          |                                                 |                     |                          |               | N                                 |    |
| • 💽 🧕                    | Figlio maggiorenne<br>convivente                                                              | STEFANIA F                   |         | 06/01/1994                      |                |                    |                          |                                                 |                     |                          |               | N                                 |    |
| • • •                    | Figlio maggiorenne<br>convivente                                                              | FRANCESCA N                  |         | 10/01/1995                      |                |                    |                          |                                                 |                     |                          |               | N                                 |    |
| Sezione 2. Indicate      | ore della situazione econo                                                                    | omica della famiglia (       | 9       |                                 |                |                    |                          |                                                 |                     |                          |               |                                   | -  |
| Numero componen          | ti Scala                                                                                      | Scala di equivalenza         |         | ISEE                            |                | ISR                |                          | ISP                                             |                     |                          | Reddito RDC 🚱 |                                   |    |
| 4                        | 4 2,96                                                                                        |                              | 0,00€   |                                 | 0,00 €         |                    |                          | 0,00 €                                          |                     | 2.369,85€                |               | ,85€                              |    |
| Equipe multidisciplinare |                                                                                               |                              |         |                                 |                |                    |                          |                                                 | 3                   |                          |               | 4                                 | -  |
|                          |                                                                                               |                              |         |                                 |                |                    | <b>?</b> G               | uida                                            | <b>&amp;+</b> Aggiu | ungi                     |               | Aggiungi manualmente              |    |
|                          | Profilo/Qualifica<br>operatore<br>Nome/Cognome operatore<br>Figura di riferimento<br>manager) |                              | to(case | Ente/servizio di<br>riferimento | ecapito        | Fonte finanziament | iamento operatore Comuni |                                                 |                     |                          |               |                                   |    |
| <b>*</b>                 | PS Psicologo                                                                                  | Psicologo Alfonsa Ciprandi 🗹 |         |                                 |                |                    |                          | FP Fondo Povertà PON PON Inclusione NA<br>Altro |                     |                          | feriore       |                                   |    |
|                          |                                                                                               |                              |         |                                 |                |                    |                          |                                                 |                     |                          |               |                                   |    |

Infine, attravero i pulsanti "Aggiungi" (3) e "Aggiungi manualmente" (4), e' possibile aggiungere un nuovo membro dell'Equipe Multidisciplinare tra quelli gia' censiti in GePI oppure censirne uno nuovo.
**Nota bene!** L'equipe multidisciplinare non è più obbligatoria per finalizzare i casi in esito C. Inoltre, e' ora possibile definire un'equipe multidisciplinare in tutti i casi in cui l'esito dell'analisi preliminare sia B, C, o D. E' possibile definire l'equipe sia in fase di analisi preliminare che in fase di Quadro di analisi e Definizione del Patto per l'inclusione sociale.

Vediamo ora come aggiungere un nuovo componente dell'equipe attraverso il pulsante "Aggiungi manualmente" (4). Cliccando sul pulsante, si apre una modale che permette di aggiungere un nuovo componente dell'equipe inserendo solamente il nominativo e la professione di riferimento.

| Nominativo | Professione |   |
|------------|-------------|---|
| Nominativo | Selezionare | ~ |

Una volta cliccato su "Salva" (5), il nuovo membro sarà visibile nella tabella dell'equipe multidisciplinare. Attraverso le apposite icone (6) e (7), e' inoltre possibile eliminare il componente dell'equipe precedentemente aggiunto o modificarne le informazioni.

| Equipe multidisc | iplinare                       |                           |                                        |                                 |                  |                                  | -           |
|------------------|--------------------------------|---------------------------|----------------------------------------|---------------------------------|------------------|----------------------------------|-------------|
|                  |                                |                           |                                        | ? Guida                         | L+ Aggiungi      | Aggiungi r                       | manualmente |
| 67               | Profilo/Qualifica<br>operatore | Nome/Cognome<br>operatore | Figura di riferimento(case<br>manager) | Ente/servizio di<br>riferimento | N° tel./Recapito | Fonte finanziamento<br>operatore | Comuni      |
|                  | SW Assistente Sociale          | Paolo Bianchi             |                                        |                                 |                  |                                  |             |
| Da 1 a 1 di 1    |                                |                           |                                        |                                 |                  |                                  |             |

Nota bene! L'aggiunta dei componenti dell'equipe gia' censiti attraverso il pulsante "Aggiungi" (3) è possibile in presenza dei seguenti due elementi: almeno un fondo di finanziamento e la professione

Inoltre, devono essere definiti come "Associabile all'equipe Multidisciplinare" in fase di censimento.

Vediamo ora qui di seguito come si procede alla compilazione del Quadro di Analisi.

Ci sono due sezioni nel Quadro di Analisi: una per effettuare la valutazione relativa all'intera famiglia e una per effettuarla su

| F | Area Ambiente e Famiglia 🕢                                                                                                    |                        |                                                     |
|---|----------------------------------------------------------------------------------------------------|------------------------|-----------------------------------------------------|
|   | 1. SITUAZIONE ECONOMICA (Pre. Ass. 2, 3.2)                                                                                         |                        |                                                     |
|   | Negli ultimi 12 mesi ci sono stati momenti o periodi in cui la sua famiglia non aveva soldi per:<br>1. Comprare il cibo necessario |                        |                                                     |
|   | A. Condizione economica * 🥹                                                                                                    |                        |                                                     |
|   | Bisogno ★ ★ ★ ★ ★ Forza                                                                                                    | 5/6                    |                                                     |
|   | 🔹 📉 Non è una priorità                                                                                                    |                        |                                                     |
|   | Image: N/A Da evidenziare ad altro servizio                                                                                        |                        |                                                     |
|   | B. Capacità di gestione del budget e di risparmio * 🥑                                                                              |                        |                                                     |
|   | Bisogno ★ ★ ★ ★ 🛧 Forza                                                                                                    | 4 / 6                  |                                                     |
|   | 🔹 📉 Non è una priorità                                                                                                    |                        |                                                     |
|   | N/A Non applicabile                                                                                                    |                        |                                                     |
|   | 2. CONDIZIONE ABITATIVA (Pre. Ass. 3.5)                                                                                            |                        |                                                     |
|   | A. Condizione abitativa interna all'abitazione e estern                                                                            | a (nella zona di resic | denza) * 😧                                          |
|   | Bisogno ★ ★ ★ ★ Forza                                                                                                    | 4 / 6                  |                                                     |
|   | 🔊 🛪 E' una priorità su cui intervenire/progettare                                                                                  |                        | Criticità riscetto all'alloggio:                    |
|   | Participation and altro servizio                                                                                                   |                        | 1. Nessuna particolare criticità                    |
|   | 3. BISOGNI DI CURA E CARICO DI ASSISTENZA (Pre. Ass                                                                                | 3.1)                   |                                                     |
|   | B. Cura di famigliari (nel nucleo e fuori del nucleo) * 😨                                                                          |                        |                                                     |
|   | Bisogno ★ ★ ★ ★ Forza                                                                                                    | 1/6                    |                                                     |
|   | 🔺 🕱 E' una priorità su cui intervenire/progettare                                                                                  |                        | Cono accordi in femialia componenti marriarenzi con |
|   | B. N/A Già conosciuto, oggetto di presa in carico                                                                                  |                        | 1. Nessuna particolare criticità                    |
|   | 5. RETI FAMILIARI, DI PROSSIMITÀ E SOCIALI (Pre. Ass. 3                                                                            | 3.6)                   |                                                     |
|   | A. Risorse familiari e relazioni di parentela, con i mem                                                                           | bri della famiglia ris | tretta, della famiglia allargata, nelle             |
|   |                                                                                                    |                        |                                                     |
|   | Bisogno ★ ★ ★ ★ Forza                                                                                                    | <b>3</b> /6            |                                                     |

ogni membro della famiglia. Nell'area Ambiente e Famiglia si possono inserire dettagli e informazioni sulla situazione generale del nucleo familiare che riguardano:

- La situazione economica (4)

- La condizione abitativa (5)

- I bisogni di cura e il carico di assistenza (6)

- Le reti familiari, di prossimità e sociali (7)

In queste sezioni si ha la sintesi dell'esito dell'Analisi Preliminare, nonché uno spazio su cui intervenire agendo sui dati o inserendo delle note. Le stelle da 1 a 6 indicano la scala di intensità del bisogno<sup>9</sup>, cui l'equipe assegna valori più alti, se identifica forze/risorse a disposizione del nucleo o valori più bassi per indicare situazioni di debolezza e quindi di bisogno. L'icona campanella (8) indica che quell'attività è una priorità su cui intervenire. Le altre icone, nella sezione sottostante significano che: (9) la persona è già oggetto di presa in carico, ovvero è già conosciuta ai servizi; (10) è necessario evidenziare il caso ad un altro servizio non rappresentato nell'equipe; (11) nessuno dei casi precedenti, quindi non applicabile.

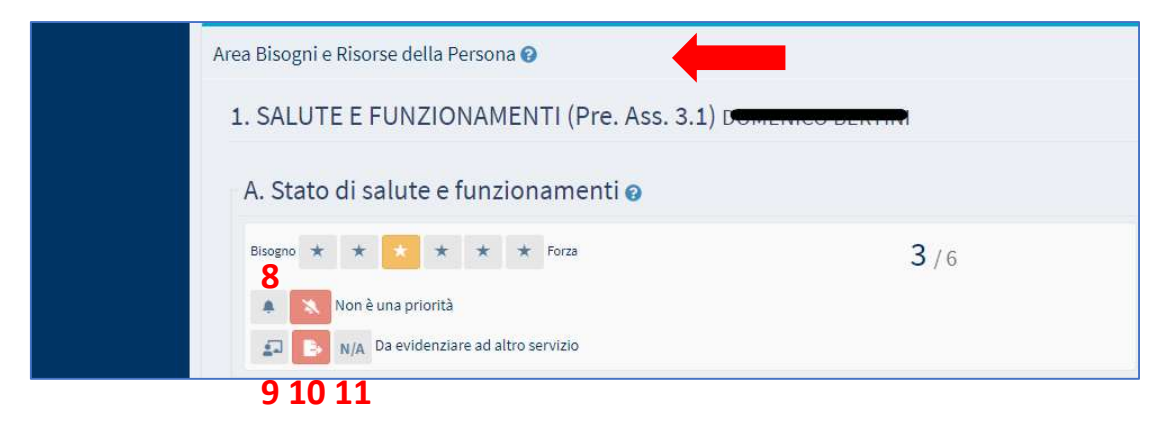

Scorrendo la pagina, nell'area **Area Bisogni e Risorse della Persona,** si possono inserire dettagli e informazioni che interessano: salute e funzionamenti; istruzione, formazione e competenze; condizione occupazionale. Vi è la stessa gestione per icone già presente nell'area "Ambiente e Famiglia".

Al fondo di questa pagina si trova la Sintesi.

<sup>&</sup>lt;sup>9</sup> Nelle Linee Guida i numeri corrispondono alle lettere dalla A alla F. Non rappresentano, infatti, un punteggio ma solo una scala ordinale.

| intesi <b>kana</b>                                                                                                    |           |            |          |           |            |          |
|----------------------------------------------------------------------------------------------------|-----------|------------|----------|-----------|------------|----------|
| Area Ambiente e Famiglia                                                                                                    | Indic     | ator       | s        | itate     | Prio       | rity     |
| 1. SITUAZIONE ECONOMICA (Pre. Ass. 2, 3.2) - A. Condizione economica                                                                                                    | 4         | i          |          | E.        |            |          |
| 1. SITUAZIONE ECONOMICA (Pre. Ass. 2, 3.2) - B. Capacità di gestione del budget e di risparmio                                                                                                    | 4         |            | 1        | N/A       |            |          |
| 2. CONDIZIONE ABITATIVA (Pre. Ass. 3.5) - A. Condizione abitativa interna all'abitazione e esterna (nella zona di residenza)                                                                             | 4         |            |          | E.        |            |          |
| 3. BISOGNI DI CURA E CARICO DI ASSISTENZA (Pre. Ass. 3.1) - B. Cura di famigliari (nel nucleo e fuori del nucleo)                                                                                        | 4         |            |          | <b>1</b>  | 4          |          |
| 5. RETI FAMILIARI, DI PROSSIMITÀ E SOCIALI (Pre. Ass. 3.6) - A. Risorse familiari e relazioni di parentela, con i membri della famiglia ristretta, della famiglia allargata, nelle parentele più lontane | 6         |            |          | E.        |            |          |
| Area bisogni e risorse della persona                                                                                                    | Come      |            |          |           |            | _        |
| 1. SALUTE E FUNZIONAMENTI (Pre. Ass. 3.1)                                                                                                    | Indicator | State      | Priority | Indicator | State      | Priority |
| A. Stato di salute e funzionamenti                                                                                                    | 3         | <b>E</b> + |          | 5         | <b>E</b> + |          |
| B. Cura della persona in relazione agli ambienti e ai contesti                                                                                                    | 5         | ₽.         |          | 2         | E.         |          |
| C. Capacità di fronteggiamento                                                                                                    | 5         | <b>B</b> + | ÷.       |           | N/A        |          |
|                                                                                                    | _         |            |          |           |            | _        |
| 2. ISTRUZIONE, FORMAZIONE E COMPETENZE (Pre. Ass 1, 3.4)                                                                                                    | Indicator | State      | Priority | Indicator | State      | Priority |
| A. Istruzione                                                                                                    | 5         | ₽.         |          | 6         | N/A        |          |
| B. Competenze relative alla comunicazione e al saper fare                                                                                                    | 5         | <b>E</b> + |          | 6         | N/A        |          |
| C. Formazione extrascolastica                                                                                                    | 5         | <b>B</b> + |          |           | N/A        |          |
|                                                                                                    | Gome      |            |          | GIUDEI    | ТАРИАТС    |          |
| 3. CONDIZIONE OCCUPAZIONALE (Pre. Ass. 1, 3.3)                                                                                                    | Indicator | State      | Priority | Indicator | State      | Priority |
| A. Condizione occupazionale                                                                                                    | 4         | ₽.         | 1        | 6         | N/A        |          |
| B. Profilo sul mercato del lavoro                                                                                                    | 2         | <b>E</b> + | 9        |           | N/A        |          |
| C. Esperienze realizzate negli ultimi 5 anni a partire dalle più recenti                                                                                                    | 2         | <b>E</b> + |          | 6         | N/A        |          |
| D. Capacità e disponibilità alla mobilità e agli spostamenti casa/lavoro                                                                                                    | 3         | <b>E</b> + |          | -         | N/A        |          |
|                                                                                                    |           |            |          |           | /          |          |
|                                                                                                    |           |            |          |           |            |          |
|                                                                                                    |           |            | Indietro |           | Sta        | impa     |
|                                                                                                    |           | 100        |          | 100       |            |          |

Attenzione! Si ricorda sempre di salvare se si effettuano modifiche. Si può decidere di trasformare in pdf la pagina in sovraimpressione, cliccando sull'icona della stampante nella parte inferiore della pagina. Cliccando sulla sezione "Allegati"

| 🛞 Ministero del La       | voro e | delle Politiche Sociali                                                                                                    | Seguici su: 🎔 እ 💌 in 💿           |
|--------------------------|--------|----------------------------------------------------------------------------------------------------|----------------------------------|
| MENU                     | 4      | ≡ Ultimo Accesso: 15/10/2019 12:33:00                                                                                                    | 💄 CaseManager AmbitoPalermo      |
| 希 Home                   |        |                                                                                                    |                                  |
| Gestione Casi            |        | Analisi preliminare Quadro di analisi Patto per l'inclusione sociale Piano Incontri Risultati Allegati 12                                        |                                  |
| Composizione             | <      | Id Domanda: INPS-RDC-2019-12                                                                                                    | Indietro                         |
| Equipe Multidisciplinare |        | Stato: In monitoraggio Risultato Analisi Preliminare : C                                                                                         |                                  |
| 🔁 Dashboard              | <      | Assegnata a: CaseManager AmbitoPalermo - 17/07/2019 16:19:20 Data presentazione: 28/03/2019 00:00:00                                             |                                  |
| 🗗 Tutorial               |        | Ultima modifica: CaseManager AmbitoPalermo - 04/10/2019 15:28:17 Analisi preliminare finalizzata da: CaseManager AmbitoPalerm                    | 0 - 27/08/2019 10:39:01          |
|                          |        | Quadro di analisi finalizzato da: CaseManager AmbitoPalermo - 27/08/2019 10:40:45 Patto per l'inclusione sociale finalizzato da: CaseManager Amb | itoPalermo - 27/08/2019 10:47:19 |
|                          |        |                                                                                                    |                                  |
|                          |        | Upload Allegati                                                                                                    |                                  |
|                          |        | Tipo                                                                                                    |                                  |
|                          |        | Selezionare Nessun file selezionato                                                                                                    |                                  |
|                          |        | Lista Allegati 13 14                                                                                                    |                                  |

(12), si può allegare un documento al caso, selezionando dalla tendina il tipo di documento e poi cliccando su "Apri". (13). Una volta fatta la scelta basta cliccare su "Allega" (14). L'allegato sarà successivamente scaricabile o cancellabile dal portale.

Si ricorda che in questa fase si possono ripristinare e modificare Analisi Preliminari e Quadri di Analisi già finalizzati. Infatti, si può modificare il caso – come sempre, cliccando sulla matita verde corrispondente al caso sul quale si vuole operare – e utilizzare la funzione "Annulla Finalizzazione", che si trova in cima alla pagina di AP e QA già finalizzati.

Il procedimento è molto simile in entrambi i casi.

1. Si modifica il caso, cliccando sulla matita nel riquadro verde

| Stato RAP                                     | ţ↓ | Id<br>Domanda ↑↓ | Stato del Beneficio | î↓ | Data<br>prese |
|-----------------------------------------------|----|------------------|---------------------|----|---------------|
| > <b>Q</b> , <b>D</b> , <b>A</b> , <b>Z D</b> |    | INPS-RDC-        | Accolto             |    | 08/02         |
|                                               |    | INDC DDC         |                     |    |               |

2. Ci si colloca sulla scheda "Analisi Preliminare" o "Quadro di Analisi", a seconda dello stadio di avanzamento del caso

| Analisi preliminare Quadro di analisi Allegati Puc<br>I d Domanda: INPS-RDC-2019-<br>Stato: In valutazione QA Risultat<br>Assempata a: Case Manager Di Comune - 04/11/2019 11:29:11 | o Analisi Preliminare : C | Child Caso<br>Finalizza<br>Salv                                      | 18/08<br>01/01<br>15/10 | Attenzione, se si procede verrà creata una nuov<br>versione dell'Analisi Preliminare. L'attuale<br>versione verrà resa obsoleta ma rimarrà sempr<br>consultabile.<br>Siete sicuri di continuare ? |
|----------------------------------------------------------------------------------------------------|---------------------------|----------------------------------------------------------------------|-------------------------|----------------------------------------------------------------------------------------------------|
| Id Domanda: INPS-RDC-2019-     Stato: In valutazione QA Risultat     Assempata a: Case Manager Di Comune - 04/11/2019 11:29:11                                                      | o Analisi Preliminare : C | Chiudi Caso<br>Finalizza<br>Salv                                     | 15/10                   | consultabile.<br>Siete sicuri di continuare ?                                                                                                    |
| Assegnata a: Case Manager Di Comune - 04/11/2019 11:29:11                                                                                                    |                           | hei reconnie.                                                        |                         |                                                                                                    |
| Absegnata al case manager of containe of (11/2015 11/25/11                                                                                                    |                           | Data presentazione: 27/06/2020 11:16:39                              |                         |                                                                                                    |
| Ultima modifica QA: Case Manager Di Comune - 27/06/2020 1                                                                                                    | 1:16:39                   | Analisi Preliminare finalizzata da: Case Manager Di Comune - 27/06/2 |                         |                                                                                                    |
| Sezione 1 - Anagrafica della famiglia e caratteristiche d                                                                                                    | ei componenti 🚱           |                                                                      |                         |                                                                                                    |
| clicca su "Annulla Fina                                                                                                    | 11ZZAZ1000e <sup>27</sup> |                                                                      |                         |                                                                                                    |
|                                                                                                    |                           |                                                                      | )                       |                                                                                                    |
| Analisi pretiminate Quadro di analisi Allegati Puc                                                                                                    |                           |                                                                      |                         |                                                                                                    |
| Id Domanda: INPS-RDC-                                                                                                    |                           |                                                                      |                         |                                                                                                    |
| Stato: In valutazione QA Risultato Analisi Pre                                                                                                    | liminare : C              | Philadizzacione                                                      |                         |                                                                                                    |
|                                                                                                    | Data presentaz            | zione:08/02/2019 00:00:00                                            |                         |                                                                                                    |
| Analisi preliminare Quadro di analisi Allegati Puc                                                                                                    |                           |                                                                      |                         |                                                                                                    |

Nota bene! GEPI come sempre chiede conferma dell'operazione che ci si appresta a compiere. Se si clicca su "Si", il caso torna in lavorazione, e sarà possibile ripartire dalla fase precedente a quella di cui è stata annullata la finalizzazione. A seguito dell'ultimo rilascio sulla piattaforma GePI, l'azione di annullamento finalizzazione sarà immediata.

### **Composizione dell'Equipe Multidisciplinare**

| 🛞 Ministero del Lav      | oro e d | elle Politiche Sociali                         |           |                                |             |                                  | Segui       | ci su: 🎔 🔊 🔽 in 💿                           |
|--------------------------|---------|------------------------------------------------|-----------|--------------------------------|-------------|----------------------------------|-------------|---------------------------------------------|
| MENU                     |         | =                                              |           | Ultimo Accesso: 30/05/2023 17: | :07:00      |                                  |             | 🎧 繜 💄 Nome 380 cogome 380                   |
| 希 Home                   | ĺ       | Picorca                                        |           |                                |             |                                  |             |                                             |
| 률 Gestione Segnalazioni  | ۲       | Ricerca                                        |           |                                |             |                                  |             |                                             |
| 🗎 Gestione Casi          | <       | Nome                                           |           | Cognome<br>Cognome             |             | Codice Fiscale<br>Codice Fiscale |             |                                             |
| 😂 Composizione           | 4       | EMail                                          | Username  |                                | Comune      |                                  | Ruolo       |                                             |
| Equipe Multidisciplinare |         | EMail Associabile all'eauipe multidisciplinare | Username  |                                | Selezionare | ~                                | Selezionare | ~                                           |
| Gestione PUC             | <       |                                                |           |                                |             |                                  |             |                                             |
| 🗖 PUC Pubblici           | ٠       |                                                |           |                                |             |                                  |             | 1                                           |
| 🕰 Dashboard              | ۲       |                                                |           |                                |             |                                  |             | ?Guida Q Cerca + Nuovo                      |
| 되 Tutorial               | <       | Utenti                                         |           |                                |             |                                  | Visual      | izzati 10 di 21 risultati Record totali: 26 |
| Manuali Manuali          | <       | Visualizza 10 ¥ righe                          |           |                                |             |                                  | (           | erca:                                       |
| 🔰 Casi di Studio         | 4       |                                                |           |                                | 14 y        |                                  |             |                                             |
| 🔰 FAQs                   | ۲       | Nome                                           | - Cognome | Codice Fiscale                 | EMail       |                                  | Us          | ername                                      |
| Webinars                 | <       | Alfonsa                                        | Ciprandi  |                                | a m         |                                  |             |                                             |
| Pillole                  | *       | Fouine                                         | Multi     |                                |             |                                  | 6.41        | TOPE80401H501C                              |
| 🌲 Novità                 |         | cquipe                                         | Mater     |                                |             |                                  | ML          | I QI LOONOTII JOTO                          |

Dal menu a sinistra, cliccando su **Composizione dell'Equipe Multidisciplinare**, si può accedere alla pagina di censimento degli operatori dell'equipe multidisciplinare.

Nella sezione in alto, e' possibile cercare i componenti dell'equipe in base ad una serie di criteri (Nome, cognome, CF, email, Comune, ruolo). E' anche possibile filtrare gli utenti sulla base del filtro "Associabile all'equipe multidisciplinare". Da questa

schermata si può anche aggiungere un nuovo operatore all'equipe multidisciplinare del caso<sup>10</sup>. Per farlo clicca sul pulsante "Nuovo" (1).

Comparirà una finestra in cui sarà possibile inserire i dati.

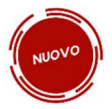

E' stata aggiunta in fase di censimento la definizione dei fondi e professione e la definizione di un utente come "Associabile all'equipe multidisciplinare".

Un utente "Associabile all'equipe multidisciplinare" sarà visibile tra gli utenti che è possibile inserire all'interno dell'equipe nelle sezioni dell'analisi preliminare, quadro di analisi e patto di un caso.

**Nota bene!** Un utente con fondi e professione correttamente definiti ma non definito come "Associabile all'equipe multidisciplinare" non potrà essere inserito nell'equipe dei casi nei comuni dell'ambito di sua competenza.

#### Utente :

Per consentire all'utente di far parte del team multidisciplinare è necessario definire professione e fondo di appartenenza

| Nome                                | Cognome                                    |
|-------------------------------------|--------------------------------------------|
| Nome                                | Cognome                                    |
| Email                               | Codice Fiscale                             |
| Email                               | Codice Fiscale                             |
| Data di Nascita                     | Genere                                     |
| <b></b>                             | Selezionare 🗸                              |
| Provincia di Nascita o Stato Estero | Comune di Nascita o Stato Estero           |
| Selezionare                         | ~                                          |
| Telefono                            | Professione                                |
| Telefono                            | ~                                          |
| Fondi                               | Associabile all'equipe multidisciplinare 🖾 |
| Password di secondo livello         |                                            |
| ******                              | <b>9</b>                                   |
|                                     |                                            |
|                                     |                                            |

<sup>&</sup>lt;sup>10</sup> Attenzione! I componenti dell'equipe multidisciplinare possono essere censiti anche dall'Amministratore di Ambito. I componenti dell'equipe, ad eccezione dei case manager, non hanno accesso alla piattaforma.

La definizione di un utente come "Associabile all'equipe multidisciplinare" (obbligatorio in fase di censimento) potrà essere modificata successivamente in fase di modifica dell'utente.

Tornando nella pagina principale, si può modificare una scheda già creata cliccando sull'icona con la matita (2), mentre se si clicca sull'icona con l'omino e' possibile gestire il fondo di appartenenza (3 e 3.1). Con l'icona con la mappa si possono infine gestire i Comuni cui l'utente creato fa riferimento (4 e 4.1).

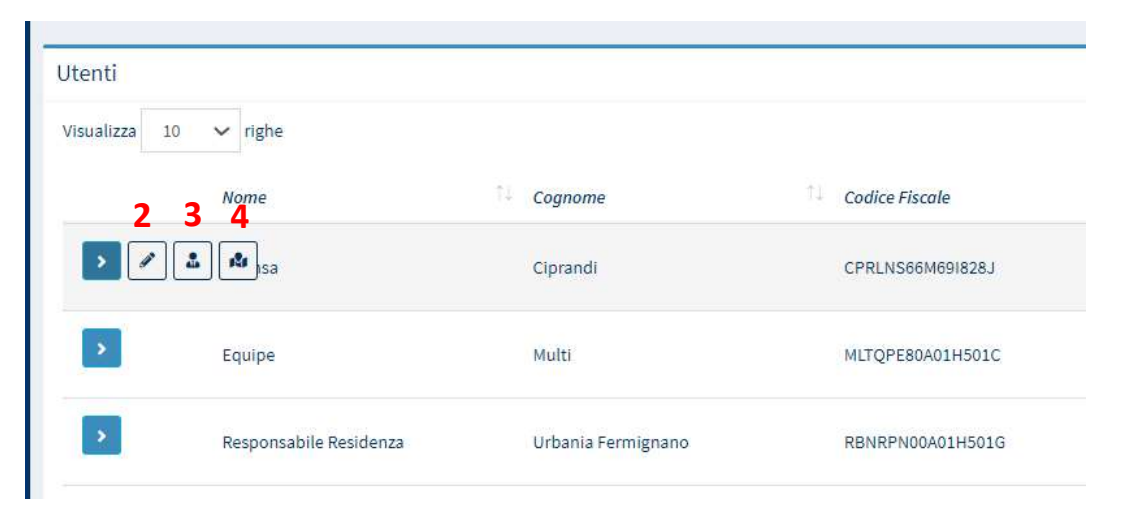

| Gestione Fondo di Finanziamento  | Cestione Comunit             |                                       |
|----------------------------------|------------------------------|---------------------------------------|
| Cerca:                           |                              |                                       |
| Rimuovi Nome                     | Visualizza 10 🔻 righe Cerca: |                                       |
| PON Inclusione                   | Rimuovi Nome 14 Codice       | Popolazione                           |
| Dalaldil                         | Nessun elemento trovato      |                                       |
| Visualizza 10 v righe Cerca:     | Visualizzate 0 di 0 di 0     | Precedente Successivo                 |
| Aggiungi Nome                    | Visualitan 10 V richa        | · · · · · · · · · · · · · · · · · · · |
| + PON Inclusione                 | Visuanza IV Y Ingre          |                                       |
| + Altro                          | Aggiungi Nome Codice         | Popolazione                           |
|                                  | + Circoscrizione VIII 82991  | o                                     |
| + Fondo Povertà                  |                              |                                       |
| Dala3di3 Precedente 1 Successivo | + Circoscrizione I 82998     | 0                                     |
|                                  |                              |                                       |
| Chiudi                           |                              |                                       |

### Patto per l'inclusione sociale<sup>11</sup> (Esito B)

Andiamo ora a vedere la sezione relativa al Patto per l'inclusione sociale. Si ricorda che arriviamo al Patto per l'inclusione sociale o direttamente dall'Analisi Preliminare oppure dopo aver effettuato il Quadro di Analisi in caso di bisogni complessi.

| Ministero del Lav                        | oro e delle Politiche Sociali                                                              |                            |                                     |                                                         | Seguici su: У እ 🗷 in 🞯                         |
|------------------------------------------|--------------------------------------------------------------------------------------------|----------------------------|-------------------------------------|---------------------------------------------------------|------------------------------------------------|
| MENU                                     |                                                                                            | Ultimo Acces               | so: 31/01/2020 10:47:18             |                                                         | 💄 Case Manager 2 Palermo                       |
| 希 Home 👼 Gestione Segnalazioni           | Analisi preliminare Quadro di analisi Patto per l'in                                       | lusione sociale Allegati   |                                     |                                                         |                                                |
| Gestione Casi                            | <ul> <li>Id Domanda: INPS-RDC-2019-1081021</li> <li>Stato: In definizione Patto</li> </ul> | Risultato An               | alisi Preliminare : C               | Finalizza                                               | Indietro E Stampa                              |
| Composizione<br>Equipe Multidisciplinare | Assegnata a: Case Manager 2 Palermo - 11/11/2019 1                                         | 1:36:24                    | Data presentazi                     | ione:31/01/2020 11:25:06                                |                                                |
| 🔁 Dashboard                              | <ul> <li>Ultima modifica PP: Case Manager 2 Palermo - 31/01</li> </ul>                     | 2020 11:25:06              | Analisi prelimin                    | are finalizzata da: Case Manager 2 Palermo - 31/01/2020 | 11:17:21                                       |
| 🞜 Tutorial                               | <ul> <li>Quadro di analisi finalizzato da: Case Manager 2 Pale</li> </ul>                  | rmo - 31/01/2020 11:25:06  |                                     |                                                         |                                                |
| 🌲 Novità                                 | Sezione 1 - Anagrafica della famiglia e caratteria                                         | tiche dei componenti 🕢     | Codice Fiscale 🖘 Genere 🖘 Condizion | ne occupazionale 👫 DID Firmata 🎋 Stato Patto            | di Lavoro 🏾 🐏 Disabilità/Non Autosufficienza 🗇 |
|                                          | Dichiarante ISEE (Richiedente)                                                             | GIUSEPPE RIINA 08/02/1970  | RNIGPP70B08G273V                    |                                                         | N                                              |
|                                          | Sezione 2. Indicatore della situazione economic                                            | a della famiglia 😧         |                                     |                                                         | -                                              |
|                                          | Numero componenti Scala di                                                                 | equivalenza ISEE           | ISR                                 | ISP                                                     | Reddito RDC 🚱                                  |
|                                          | 1 1                                                                                        | 0,00€                      | 0,00€                               | 0,00 €                                                  | 0,00 €                                         |
|                                          | Composizione Equipe Multidisciplinare 🥹                                                    |                            |                                     |                                                         | -                                              |
|                                          | Profilo/Qualifica operatore                                                                | Nome/Cognome operatore     | Figura di riferimento(case manager) | Ente/servizio di riferimento 🐄 Nº tel.                  | /Recapito 🔨 Fonte finanziamento operatore 🗠    |
|                                          | SW Assistente Sociale                                                                      | Coordinatore AmbitoPalermo |                                     |                                                         | PON PON Inclusione                             |
|                                          | SW Assistente Sociale                                                                      | CaseManager AmbitoPalermo  |                                     |                                                         | PON PON Inclusione                             |
|                                          | PS Psicologo                                                                               | asd asd;                   |                                     |                                                         | PON PON Inclusione FP Fondo Pover              |

<sup>&</sup>lt;sup>11</sup> Per il Patto per l'Inclusione Sociale (PaIS) consulta le Linee Guida- pagine 31-35 e le lezioni n.3 e 4 della FAD sul Patto per l'inclusione Sociale

Il Patto è un accordo tra nucleo familiare e servizi sociali che prevede il rispetto di determinati impegni, fissati sulla base di precisi obiettivi e risultati. Nella pagina "Patto per l'Inclusione Sociale" si possono vedere, come per le precedenti, l'anagrafica della famiglia, le caratteristiche dei suoi componenti e le informazioni sulla loro situazione economica.

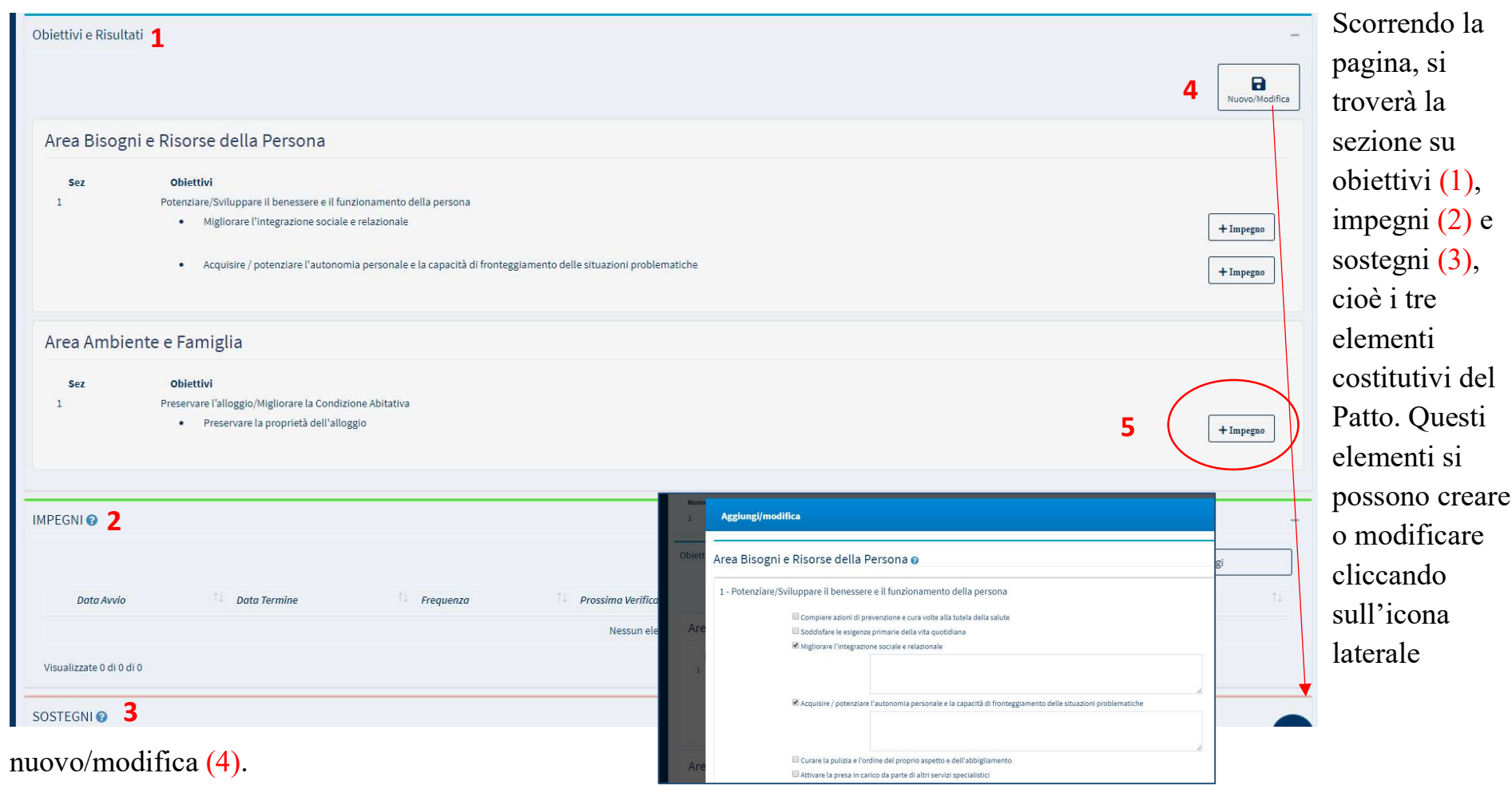

**Nota bene**: solo dopo aver salvato la pagina con le informazioni relative a obiettivi e risultati sarà possibile inserire gli impegni e i sostegni e aggiungerne di nuovi, cliccando sulle icone laterali (5).

#### Nuovo impegno

| Obiettivo                                      |                                               | Risultato                             |                     | Tipologia Impegno                                                 |              |
|------------------------------------------------|-----------------------------------------------|---------------------------------------|---------------------|-------------------------------------------------------------------|--------------|
| Potenziare/Svilupp                             | are il benessere e il funzionamento della 🔹 🔻 | Soddisfare le esigenze primarie della | a vita quotidiana 🔹 | Atti di ricerca attiva di lavoro e disponibilità alle attività di |              |
| Risultati aspettati:<br>Soddisfare le esigenze | e primarie della vita quotidiana              |                                       |                     |                                                                   |              |
| Si applica a:                                  |                                               |                                       | Data avvio impegni  | Data fine impegni                                                 |              |
| SEBASTIANO                                     | <b>(</b> † 58) <b>2-</b>                      |                                       | <b>#</b>            | <b>#</b>                                                          |              |
| email                                          | telefono                                      | cellulare                             |                     |                                                                   |              |
| email                                          |                                               |                                       | Ripetersi Frequenza | sogni: Seleziona                                                  | are 🔻        |
| GIOVANNA S                                     | 54)                                           |                                       |                     | Il prossimo                                                       |              |
| email                                          | telefono                                      | cellulare                             |                     |                                                                   |              |
| email                                          |                                               |                                       |                     |                                                                   |              |
| GRAZIA ANGELA S                                | 25) 🖾                                         |                                       |                     |                                                                   |              |
| email                                          | telefono                                      | cellulare                             |                     |                                                                   |              |
| email                                          | 3                                             |                                       |                     |                                                                   |              |
| 🗆 LUIGI (                                      | 21) 🖾                                         |                                       |                     |                                                                   |              |
| email                                          | telefono                                      | cellulare                             |                     |                                                                   |              |
| email                                          |                                               |                                       |                     |                                                                   |              |
| Descrizione                                    |                                               |                                       |                     |                                                                   |              |
|                                                |                                               |                                       |                     |                                                                   |              |
|                                                |                                               |                                       |                     |                                                                   |              |
|                                                |                                               |                                       |                     |                                                                   |              |
|                                                |                                               |                                       |                     |                                                                   |              |
|                                                |                                               |                                       |                     |                                                                   |              |
|                                                |                                               |                                       |                     | -                                                                 |              |
|                                                |                                               |                                       |                     | 6                                                                 | Salva Chiudi |

Da questa schermata si potrà creare un nuovo impegno e indicare a quale persona si applica, spuntando la casella corrispondente.

Si possono aggiungere nuovi sostegni da applicare alla famiglia cliccando sul pulsante "Aggiungi" della relativa sezione.

| SOSTEGNI 😧               |                 |              |                 |                  |                              |    |            |
|--------------------------|-----------------|--------------|-----------------|------------------|------------------------------|----|------------|
| Data Avvio               | ↑↓ Data Termine | †↓ Frequenza | ↑↓ Prossimo     | ↑↓ Tipo Sostegno | ↑↓ Componenti della famiglia | †1 | + Aggiungi |
|                          |                 |              | Nessun elemento | trovato          |                              |    |            |
| Visualizzate 0 di 0 di 0 |                 |              |                 |                  |                              |    |            |

Il sistema aprirà una sezione per l'imputazione dei dati.

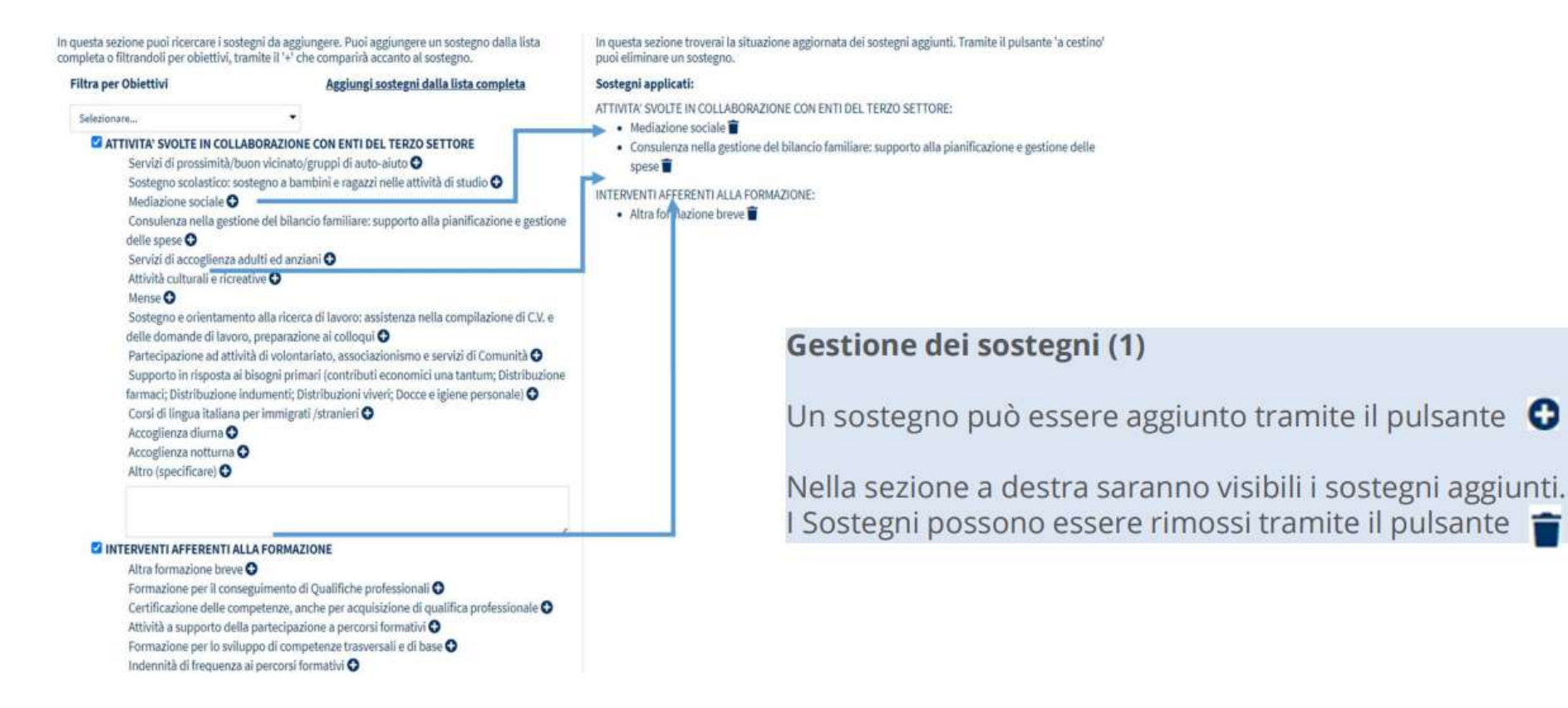

Come indicato nell'infografica, attraverso i pulsanti "+" e "Cestino" si possono aggiungere o rimuovere i sostegni.

Nella prima tab "scelta sostegno" è possibile specificare l'area di intervento dei sostegni relazionata agli obbiettivi impartiti alla famiglia.

| Scelta Sostegno Asse                                                                                                    | egnazione Sostegno                                                                            |                                                  |                                                                                       |                     |
|----------------------------------------------------------------------------------------------------|-----------------------------------------------------------------------------------------------|--------------------------------------------------|---------------------------------------------------------------------------------------|---------------------|
| Sostegni applicati:<br>Interventi e servizi espre<br>ATTIVITA' SVOLTE IN COL<br>Si applica a:<br>SEBASTIANO S<br>email<br>email | essamente previsti dal D.Lgs. 147 [3]<br>LABORAZIONE CON ENTI DEL TERZO<br>58) 2-<br>telefono | ; 4); 6)]<br>O SETTORE<br>cellulare              | Data avvio sostegni  Ripetersi  Frequenza ogni:                                       | Data fine Ssostegni |
| GIOVANNA email<br>email<br>GRA<br>email<br>email<br>LUI<br>email<br>email<br>email<br>email                                     | 54)<br>telefono<br>CHI (‡ 25) 🖫<br>telefono<br>telefono                                       | cellulare<br>cellulare<br>cellulare<br>cellulare | Il prossimo<br>Sostegno realizzato con risorse a carico di:<br>Altro<br>Fondo Povertà | PON Inclusione      |
| Descrizione                                                                                                    |                                                                                               |                                                  |                                                                                       | Chiudi 🖬 Salva      |

Nella seconda sezione "Assegnazione Sostegno", si può indicare a quali componenti del nucleo familiare viene applicato il sostegno e specificare il periodo dell'intervento. Si ricorda di salvare per registrare le informazioni a sistema.

Si può decidere di trasformare in pdf il Patto per l'Inclusione Sociale cliccando sull'icona della stampante (6). Per finalizzare, basta cliccare sul pulsante "Finalizza" (7). Attenzione! Questa operazione è irreversibile. Una volta cliccato il pulsante, i dati non potranno essere modificati. La loro revisione potrà avvenire negli incontri successivi fissati nel "piano incontri".

| 😭 Home                                |    | 0                                                              |                                   |                                    |                         |                      |            |        |
|---------------------------------------|----|----------------------------------------------------------------|-----------------------------------|------------------------------------|-------------------------|----------------------|------------|--------|
| 🚰 Segnalazioni INPS                   |    | Analisi preliminare Patto per l'inclusione sociale Allegati 👌  |                                   |                                    | 7                       |                      |            | 6      |
| 着 Gestione Casi                       | <  | Id Domanda: INPS-RDC-                                          |                                   |                                    | 0                       |                      | •          | 8      |
|                                       |    | Stato: In definizione Patto                                    | Risultato Analisi Preliminare : B | Fi                                 | inalizza                | Salva                | Indietro   | Stampa |
| Composizione Equipe Multidisciplinare | <  | Assegnata a: Case Manager 2 Palermo - 08/08/2019 01:15:47      |                                   | Data presentazione:11/11/2019 1    | 11: <mark>45:4</mark> 9 |                      |            |        |
| A Dashbaard                           | 17 | Ultima modifica DD: Case Manager 2 Dalarma 11/11/2010 11:47:20 |                                   | Apolici proliminoro finalizzata da | · Caco Managor          | 2 Dalormo 11/11/2010 | 0 11-45-40 |        |

Il file PDF potrà essere stampato e fatto firmare dal richiedente, per poi essere caricato nuovamente nella sezione "Allegati" (8). Per allegare un documento allo specifico caso basta selezionare dalla tendina il tipo di documento e, cliccando su "Apri", si potrà selezionare il file di proprio interesse. Una volta fatta la scelta, basta cliccare su "Allega". L'allegato sarà successivamente scaricabile o cancellabile dal portale

|                                                               | Ultimo Accesso: 12/11/2019 08:47:15                                 | 💄 Case Manager |
|---------------------------------------------------------------|---------------------------------------------------------------------|----------------|
| Analisi preliminare Patto per l'inclusione sociale Allegati   |                                                                     |                |
| Id Domanda: INPS-RDC-                                         |                                                                     | <b>~</b>       |
| Stato: In definizione Patto                                   | Risultato Analisi Preliminare : B                                   | Indietro       |
| Assegnata a: Case Manager 2 Palermo - 08/08/2019 01:15:47     | Data presentazione: 20/02/2019 00:00:00                             |                |
| Ultima modifica: Case Manager 2 Palermo - 11/11/2019 11:47:29 | Analisi preliminare finalizzata da: Case Manager 2 Palermo - 11/11, | /2019 11:45:48 |
| Upload Allegati<br><i>Tipo</i><br>Selezionare                 | Allega Nessun file selezionato                                      |                |

### PUC (Progetti Utili alla collettività)

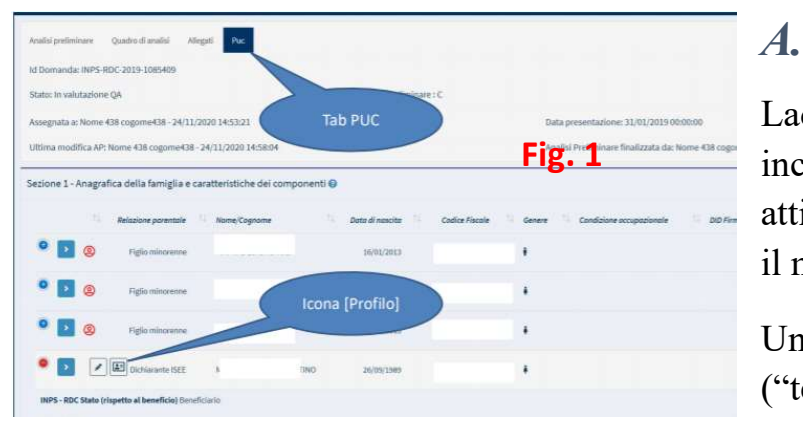

#### Profilare il beneficiario dal tab PUC

Laddove l'esito dell'Analisi Preliminare fosse esito B o C, e si volesse includere il beneficiario nello svolgimento dei PUC, è possibile profilarne le attività. Basta aprire il caso e selezionare l'apposito tab Puc. Poi, si seleziona il membro del nucleo da profilare e cliccare sull'icona "profilo". (Fig. 1)

Una volta compiuta tale operazione, nella "scheda profilazione utente" ("tessera") che apparirà in sovraimpressione si potranno definire abilità e competenze del beneficiario, apponendo i "tag" di proprio interesse (Fig. 2).

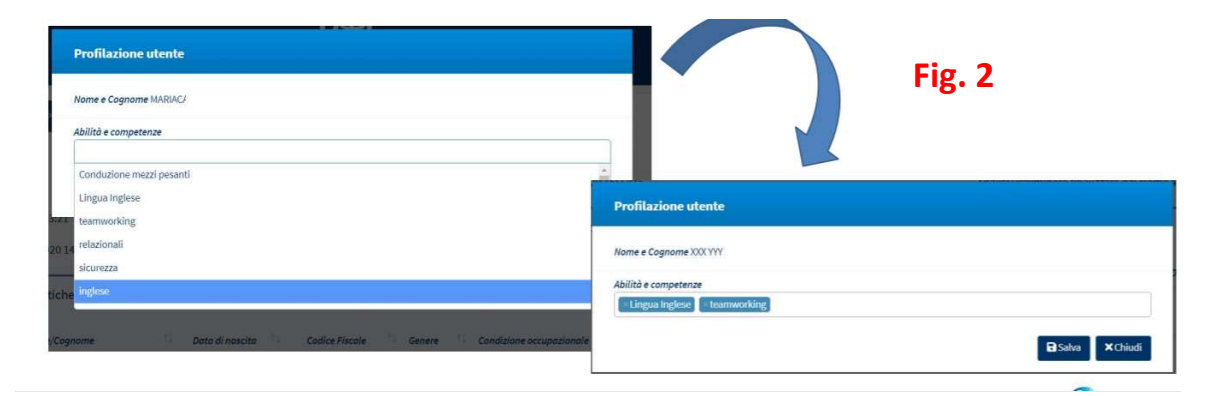

La lista dei PUC disponibili per l'associazione verrà quindi ordinata in base al numero di competenze richieste dal Progetto che coincidono con i tag inseriti. (Fig. 3). Quindi il Case Manager potrà procedere con l'assegnazione del beneficiario al PUC.

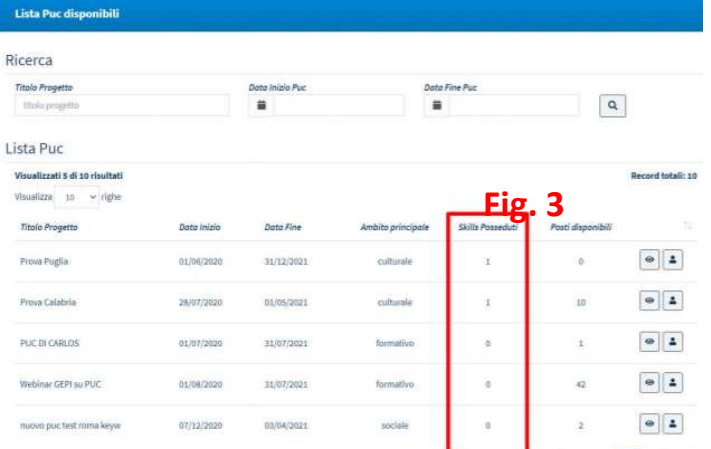

#### b. Associazione di un beneficiario al progetto

L'associazione di un beneficiario ad un PUC poteva in precedenza avvenire in due modi: tramite la lista dei beneficiari proposti oppure direttamente attraverso la scheda PUC. Ad oggi, la lista proposti e' stata rimossa, pertanto si procede direttamente dalla scheda PUC del caso.

Nella pagina del menu di sinistra "Gestione PUC – Lista beneficiari" continueranno tuttavia ad essere visibili tutti i beneficiari già assegnati sul PUC, così da poter monitorare le date polizze e le date effettive di partecipazione.

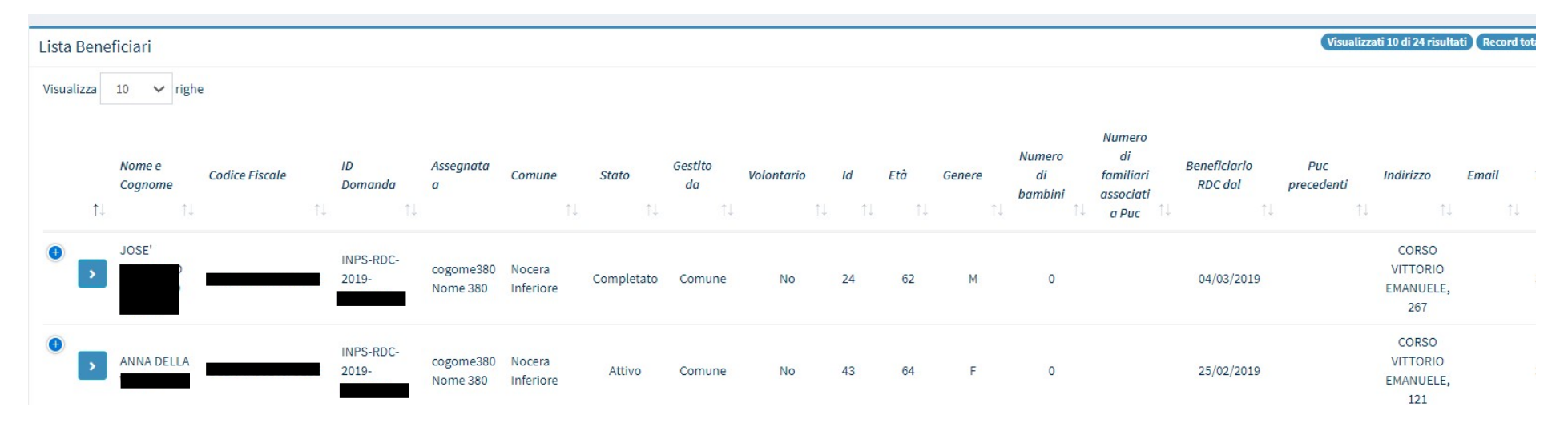

| ato: in Valutazione SS Ris                                                                                                    | Itato Analisi Preliminare : D |                                                                                                    |                                                 |                                   | Stampa                      | Indietro                        | possibile acceder                        |
|----------------------------------------------------------------------------------------------------|-------------------------------|----------------------------------------------------------------------------------------------------|-------------------------------------------------|-----------------------------------|-----------------------------|---------------------------------|------------------------------------------|
| egnata a: Case Manager 2 Palermo - 05/08/2019 11:32:22<br>ma modifica AP: Case Manager 2 Palermo - 06/02/2020 10:10                | 21                            | Data pres<br>Analisi Pr                                                                                         | ntazione: 25/03/2019<br>liminare finalizzata da | 00:00:00<br>: Case Manager 2 Pale | rmo - 06/02/2020 10:1       | 0:21                            | destra). Collocan                        |
| e 1 - Anagrafica della famiglia e caratteristiche dei compon                                                                       | enti 🕑                        |                                                                                                    |                                                 | 1. and 1. 11                      |                             |                                 | tale scheda, la pr<br>sezione visibile è |
| Figlio maggiorenne convivente                                                                                                    | 18/07/1990                    | internation in the second second second second second second second second second second second second second s | constante accupazionale                         | Lito Firmata                      | SHORE MOTOD OF LOVORO       | N                               | scheda anagrafic<br>famiglia. Spostar    |
| Figlio maggiorenne convivente AN TONINO DI GROSTINA                                                                                | 07/04/1977                    | 1                                                                                                    |                                                 |                                   |                             | N                               | col cursore sul                          |
|                                                                                                    | 19/01/1979 DGR/               | RTL79A19F3770                                                                                                   |                                                 |                                   |                             | N                               | componente del 1<br>fomiliaro d'intere   |
| : - RDC Stato (rispetto al beneficio) Seneficiario<br>vazione<br>5 - RDC Stato (rispetto alla condizionalità) Tenuto aeli obblighi |                               |                                                                                                    |                                                 |                                   |                             |                                 | clicca sul tasto co                      |
| tivazione                                                                                                    |                               |                                                                                                    |                                                 |                                   |                             |                                 | l'elenco puntato                         |
| Assegna Beneficiario                                                                                                    |                               |                                                                                                    |                                                 |                                   |                             |                                 |                                          |
| Nome e Cognome Codice Fiscale                                                                                                    | Ge                            | stione al Comune                                                                                                | I                                               | n questo r                        | nodo appa                   | rirà la lista d                 | ei PUC disponibili p                     |
| Data Inizio Puc 01/05/2020 Data Fine Puc 3                                                                                         | 1/05/2021                     |                                                                                                    |                                                 | associazi                         | one. Si pot                 | ra' filtrare la                 | a lista sia per data d'                  |
| Data Pianificata Inizia Senizia                                                                                                    | Data Pignificata Sino Sa      | n/zio                                                                                                    | I<br>U                                          | ermette d                         | ogetto, sia<br>i visualizza | per titolo. L<br>are il progett | o, mentre quella cor                     |
| Party Control of the party of the of                                                                                               | satur runneata rine se        | C R CALCOR                                                                                                    | 1                                               |                                   |                             | 1 0                             | · I                                      |

Assegna

× Chiudi

Note Note nucleo familiare, è possibile accedere alla scheda PUC (in alto a destra). Collocandosi in tale scheda, la prima sezione visibile è la scheda anagrafica della famiglia. Spostandosi col cursore sul componente del nucleo familiare d'interesse, si clicca sul tasto con

PUC disponibili per sta sia per data d'inizio o ona con l'occhio mentre quella con assegnazione. 1

| Titolo Progetto                                        |             | Data Inizio Puc | Data              | Fine Puc         |                   | 1             |
|--------------------------------------------------------|-------------|-----------------|-------------------|------------------|-------------------|---------------|
| titolo progetto                                        |             |                 |                   |                  | ٩                 |               |
| ista Puc                                               |             |                 |                   |                  |                   |               |
| Visualizzati 2 di 2 risultati<br>Visualizza 10 ✓ righe |             |                 |                   |                  |                   | Record totali |
| Titolo Progetto                                        | Data Inizio | Data Fine       | Ambito principale | Skills Posseduti | Posti disponibili |               |
| test pu aurora                                         | 01/05/2020  | 31/05/2021      | sociale           | 0                | 15                | •             |
| CASA DI RIPOSO SIGNORIELLO                             | 21/12/2020  | 31/12/2021      | sociale           | 0                | 8                 | •             |
|                                                        |             |                 |                   |                  |                   |               |

Cliccando sull'icona con l'omino si apre infatti una nuova finestra per la scelta delle date di attivazione polizza, e poi si potrà finalizzare l'assegnazione al PUC scelto.

E' stata introdotta la possibilità di assegnare un beneficiario più volte sullo stesso PUC. Per poterlo fare è necessario che (i) il beneficiario abbia terminato le attività per tutte le assegnazioni precedenti e dunque che il Responsabile PUC abbia impostato la data fine effettiva; (ii) le date della polizza assicurativa attualmente attiva non si accavallino con le

polizze precedentemente attivate sullo stesso PUC.

Tornando poi in fondo al tab PUC, saranno a questo punto attive le opzioni per attivare la polizza INAIL (2).

**Nota bene!** Non è possibile anticipare la data inizio polizza prima della data odierna, oppure della data di assegnazione del beneficiario sul PUC, se quest'ultima e' stata valorizzata. Nel caso in cui si valorizzasse una data che non rispetta questi criteri, si riceverà un messaggio di errore.

Infine, tramite l'icona (1), è possibile inviare una segnalazione per partecipazione difforme. La segnalazione va approvata dal Responsabile PUC.

| Sezione - Lista Puc        |                |                      |                      |    |                     | -                      |
|----------------------------|----------------|----------------------|----------------------|----|---------------------|------------------------|
| Visualizza 10 🗸 righe      |                |                      |                      |    | Cerc                | 82                     |
| Titolo                     | 1 Nome/Cognome | Data Inizio Servizio | 1 Data Fine Servizio | 14 | Stato               | 1 2                    |
| CASA DI RIPOSO SIGNORIELLO |                | 01/05/2021           | 31/12/2021           |    | Polizza da attivare |                        |
|                            |                |                      |                      |    | P                   | recedente 1 Successivo |

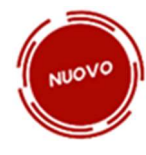

In qualità di Case Manager, l'utente può vedere lo stato del PUC cliccando sul dettaglio del PUC stesso, nella «Sezione – lista PUC» che si apre cliccando sull'associazione del beneficiario a un PUC dal tab PUC del singolo caso, oppure cliccando sull'associazione di un beneficiario al PUC dalla pagina «Lista beneficiari proposti».

Gli stati visualizzabili possono essere i seguenti:

| Stato PUC                                | Definizione                                                                         |
|------------------------------------------|-------------------------------------------------------------------------------------|
| Bozza                                    | PUC creato ma non ancora validato                                                   |
| Disponibile per associazione beneficiari | Il PUC e' stato validato ma non ancora attivato                                     |
| Puc attivato, non ancora avviato         | PUC attivato ma non ancora avviato                                                  |
| In attesa validazione polizza            | PUC per il quale siamo in attesa della validazione polizza INAIL<br>dei beneficiari |
| Attivo                                   | PUC avviato                                                                         |
| Terminato                                | PUC arrivato a scadenza                                                             |
| In attesa cancellazione                  | PUC in attesa della cancellazione da parte di INAIL                                 |
| Eliminato                                | PUC eliminato/cancellato                                                            |

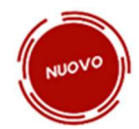

Si consideri che sono state adottate una serie di migliorie in uno degli ultimi aggiornamenti della piattaforma. In particolare (se ne fornisce una panoramica grafica nelle immagini di seguito):

- 1) È stato aggiunto un filtro "volontari", nella pagina con la lista dei beneficiari proposti
- 2) Sono stati resi più chiari i casi in cui i beneficiari sono volontari, nella pagina dei beneficiari proposti e nella tabella delle assegnazioni ai PUC nel tab PUC del singolo caso
- 3) Sono state introdotte le notifiche per il Case Manager, per la rimozione/cancellazione beneficiario (sia con polizza ancora da attivare, sia già attiva) sul PUC
- 4) Sono stati aggiunti all'elenco i beneficiari rimossi/cancellati da responsabile PUC, nel tab PUC del singolo caso all'interno della lista delle assegnazioni del case manager
- 5) Nel caso di cambio condizionalità del beneficiario da parte del case manager, è stato introdotto un controllo e il relativo messaggio di alert, laddove il beneficiario sia già assegnato ad un PUC

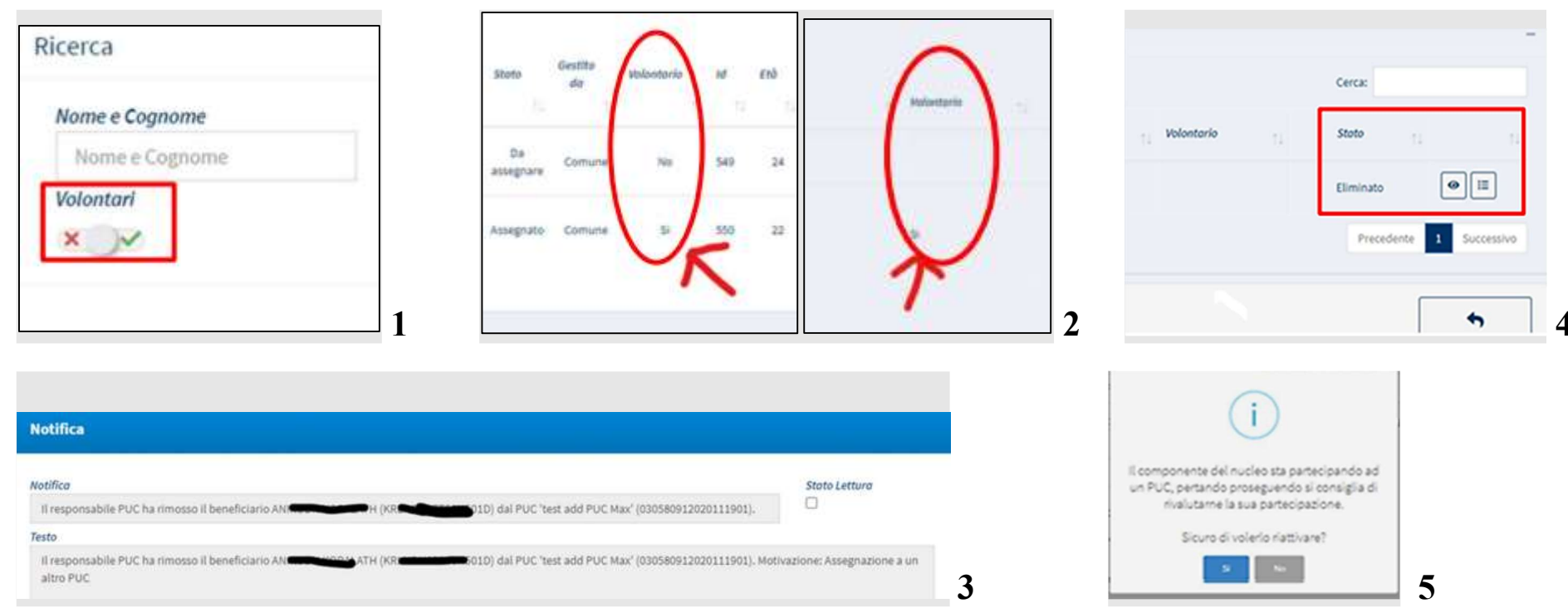

# Patto per il lavoro<sup>12</sup> (Esito A)

Vediamo ora la sezione sul Patto per il Lavoro. Il percorso per il lavoro si avvia nel caso in cui, dopo l'Analisi Preliminare, la situazione di povertà emerga come esclusivamente connessa alla dimensione lavorativa. In questo caso, il nucleo familiare è indirizzato al Centro per l'Impiego per la definizione del Patto per il Lavoro e la responsabilità del caso non è più in capo ai servizi sociali. Si possono continuare tuttavia a vedere le informazioni che riguardano l'Analisi Preliminare (1) e la scheda "Patto di Lavoro" (2).

| Analisi preliminare Pa   | atto di Lavoro Alle  | gati               |            |                |               |                                        |                                            |                        |                                          |                             |                       |
|--------------------------|----------------------|--------------------|------------|----------------|---------------|----------------------------------------|--------------------------------------------|------------------------|------------------------------------------|-----------------------------|-----------------------|
| Id Domanda: INPS-RDC     | -2019-               |                    | Categ      | oria: RdC      |               |                                        |                                            |                        | 8                                        | C                           | •                     |
| Stato: In Valutazione CP | Ы                    |                    | Risult     | ato Analisi Pr | eliminare : A |                                        |                                            |                        | Salva                                    | Aggiorna                    | Indietro              |
| Assegnata da: cogome3    | 380 Nome 380 - 23/0  | 2/2021 17:49:14    |            |                |               | Data p                                 | resentazione: 11/03/2                      | 019                    |                                          |                             |                       |
| Ultima modifica: cogom   | ne438 Nome 438 - 1   | 1/01/2021 12:55:44 | ĸ          |                |               | Analisi                                | Preliminare finalizzat                     | ta da: TESTCM10S09H438 | 8N - 11/01/2021 12:54                    | :02                         |                       |
| Cambio di competenza     | del caso: Effettuato | - 31/03/2021 10:51 | 1:08       |                |               |                                        |                                            |                        |                                          |                             |                       |
| Situazione del           | lla famiglia ir      | gestione ai (      | centri per | l'impieg       | 0             |                                        |                                            |                        |                                          |                             | Stato Patto Di Lavoro |
| No<br><b>3</b>           | ome                  | Relazione          | Telefono   | Genere         | Età           | Data invio<br>informazioni ad<br>ANPAL | Data ricezione<br>informazioni da<br>ANPAL | Impegno Confermato     | Data Convocazione<br>beneficiario al CPI | Data del patto di<br>lavoro | Stato                 |
| _                        | _                    | Dichiarante ISEE   |            |                | 50            | 21/02/2021                             |                                            |                        |                                          |                             |                       |

Cliccando sull'icona (3), si apre una finestra in cui è possibile visualizzare i dati di contatto del nucleo beneficiario, lo stato del caso, la data di invio dei dati ad ANPAL, la data della convocazione presso il CPI e la data di sottoscrizione del Patto per il lavoro. Nello stato, possiamo anche vedere se questo e' un caso che è stato rimandato dal CPI al Comune.

<sup>&</sup>lt;sup>12</sup> Per il Patto per il lavoro consulta il sito dell'Agenzia Nazionale Politiche Attive del Lavoro (ANPAL) <u>https://www.anpal.gov.it/</u>

| ome/Cognome                         |                   |                       |                                |       |
|-------------------------------------|-------------------|-----------------------|--------------------------------|-------|
| BIAGIO                              |                   |                       |                                |       |
| lefono                              | Cellulare         |                       | E-mail                         |       |
|                                     |                   |                       | E-mail                         |       |
| tualmente in carico a: CPI          | Motivazione: Invi | ato al Centro per l'I | mpiego dal Comune              |       |
| Disposizione CM                     |                   | Dati da A             | ANPAL                          |       |
| Stato                               | 2                 | Stato                 |                                |       |
| Inviato al CPI                      | ~                 | Inviato al C          | PI                             | ~     |
| L'appuntamento è confermato?        |                   | 🗌 Patto no            | n sottoscritto                 |       |
| Data invio informazioni ad ANPAL    |                   | Data ricezia          | one informazioni da ANPAL      |       |
| <b>31/03/2021</b>                   |                   |                       |                                |       |
| Data Convocazione beneficiario al C | PI                | Data Convo            | cazione beneficiario al CPI (A | NPAL) |
| <b> </b>                            |                   | <b></b>               |                                |       |
| Data del patto di lavoro            |                   | Data del pa           | tto di lavoro (ANPAL)          |       |
|                                     |                   |                       |                                |       |

Nella tab "Allegati" (4), caricare il documento relativo allo specifico caso, selezionando dalla tendina il tipo di documento (5) e cliccando su "Apri" (6). Una volta fatta la scelta, clicca su "Allega" (7). L'allegato sarà successivamente scaricabile o cancellabile dal portale.

| 者 Home                   |   |                                                               |                         |                                             |                                        |
|--------------------------|---|---------------------------------------------------------------|-------------------------|---------------------------------------------|----------------------------------------|
| 률 Segnalazioni INPS      |   | Analisi preliminare Patto di Lavoro Allegati 4                |                         |                                             |                                        |
| 盲 Gestione Casi          | < | Id Domanda: INPS-RDC-                                         |                         |                                             | Indiato                                |
| 🗱 Composizione           |   | Stato: In Valutazione CPI                                     | Risultato Analisi Preli | iminare : A                                 | marcuo                                 |
| Equipe Multidisciplinare |   | Assegnata a: Case Manager 2 Palermo - 08/08/2019 00:38:23     |                         | Data presentazione: 13/02/2019 00:00:00     |                                        |
| 🕜 Dashboard              | < | Ultima modifica: Case Manager 2 Palermo - 08/08/2019 22:33:01 |                         | Analisi preliminare finalizzata da: Case Ma | anager 2 Palermo - 01/11/2019 16:41:21 |
| ₽ Tutorial               | ٢ | Upload Allogati                                               |                         |                                             |                                        |
|                          |   |                                                               | -                       |                                             | -                                      |
|                          |   | Tipo 5                                                        |                         |                                             |                                        |
|                          |   | Selezionare                                                   | 🏝 Allega                | Nessun file selezionato                     |                                        |
|                          |   | Lista Allegati                                                |                         |                                             |                                        |
|                          |   | Nome                                                          | Тіро                    | Utente                                      | Data                                   |
|                          |   |                                                               |                         | Nessun elemento trovato                     |                                        |
|                          |   | Visualizzate 0 di 0 di 0                                      |                         |                                             |                                        |

Si ricorda che è possibile procedere all'annullamento dell'analisi preliminare, come appena visto sopra.

## La presa in carico specialistica<sup>13</sup> (Esito D)

Ci troviamo ora nella sezione relativa alla presa in carico da parte dei servizi specialistici, che si attiva quando il soggetto presenta problematiche acute o complesse che richiedono la presa in carico da parte dei soli servizi specialistici. Attraverso questa sezione, si può gestire il trasferimento del caso al servizio specialistico, con il quale andrà mantenuto il contatto al fine di monitorare l'andamento della presa in carico.

| 🛞 Ministero del L | avoro e | elle Politiche Sociali                                                                                            |                                                    | Segu                                                                             | uici su: 🄰 🔊 🗹 in 🎯               |
|-------------------|---------|----------------------------------------------------------------------------------------------------|----------------------------------------------------|----------------------------------------------------------------------------------|-----------------------------------|
| MENU              |         | =                                                                                                    | Ultimo Accesso: 15/10/2019 13:05:38                |                                                                                  | LaseManager AmbitoPalermo         |
| \land Home        |         |                                                                                                    |                                                    |                                                                                  |                                   |
| 🚔 Gestione Casi   | <       | Analisi preliminare Presa in carico specialistica Risultati Allegati                                              |                                                    |                                                                                  |                                   |
| Composizione      | <       | Id Domanda: INPS-RDC-                                                                                             | Disultata Apolici Desliminare a D                  |                                                                                  | Salva Indietro                    |
| Dashboard         | <       | Stato: in valutazione 55<br>Assegnata a: AmbitoPalermo CaseManager - 15/10/2019 13:42:47                          | Risultato Analisi Preliminare : D                  | Data presentazione: 21/02/2019 00:00:00                                          |                                   |
| 🛃 Tutorial        | <       | Ultima modifica: AmbitoPalermo CaseManager - 15/10/2019 13:47:33                                                  |                                                    | Analisi Preliminare finalizzata da: AmbitoPalermo CaseManager - 15/10/2019 13:47 | 7:33                              |
|                   |         | Situazione della famiglia in gestione ai servizi specia<br><sup>11</sup> Nome <sup>11</sup> Relazione<br><b>1</b> | alistici<br>T Telefono T Genere                    | 11     Età     11     Impegno Confermato     11     Data Incontro       59       | 1 <i>Stato</i> 1<br>Non Richiesto |
|                   |         | Descrizione ed Appunti                                                                                            | 'uro di cookia per analisi e contenuti nersonalizz | 63                                                                               | Non Richiesto                     |

<sup>&</sup>lt;sup>13</sup> Per la Presa in carico Specialistica consulta le Linee Guida- pagine 35 - 37 e la lezione n.5 della FAD sul Patto per l'inclusione Sociale

Cliccando sull'icona dell'ingranaggio a fianco di un componente della famiglia (1), si accede alla scheda del servizio specialistico. Qui si possono modificare i dati presenti e confermare un appuntamento (2). Inoltre, è possibile indicare qual è lo stato attuale della situazione (3), ovvero:

- Servizio da contattare, se ancora non in contatto con i servizi specialistici di riferimento
- Servizio contattato, se invece si ha già avuto modo di mettersi in contatto con i servizi specialistici
- **Preso in carico dal servizio**, se è stata avviata la presa in carico specialistica

| Nome/0             | Cognome 2                                        |           |        |
|--------------------|--------------------------------------------------|-----------|--------|
| ALFR               | EDO <b>GUIE</b>                                  |           |        |
| Telefon            | 0                                                | Cellulare | E-mail |
| Telef              | ono                                              | Cellulare | E-mail |
| Stato              |                                                  |           |        |
| Preso i            | in Carico                                        | *         |        |
| 🗹 L'apj<br>Data di | puntamento è confermato<br>i conferma incontro 3 | ?         |        |
| *                  | 26/11/2019                                       |           |        |

Se si apportano delle modifiche, si ricorda di salvare prima di chiudere la finestra. (3. Clic su "Salva" e poi su Chiudi).

| In | contri di monitoraggio e ver  | 5                       |                                                     |                                                |       |                                    |
|----|-------------------------------|-------------------------|-----------------------------------------------------|------------------------------------------------|-------|------------------------------------|
|    |                               |                         |                                                     |                                                |       | + Aggiungi                         |
|    | Data ↑↓                       | Tipologia               | ↑↓                                                  | Obiettivi o Impegni ↑↓                         | Esito | 1↓ 6                               |
| 4  | ● 15/01/2020 Impegno          |                         | Frequentazione del servizio specialistico richiesto | Impegno Non Realizzato Per Giustificati Motivi |       |                                    |
|    | Note Servizio civile o di lev | /a o richiamo alle armi |                                                     |                                                |       |                                    |
| 1  | Da 1 a 1 di 1                 |                         |                                                     |                                                |       | 7                                  |
|    | Note                          |                         |                                                     |                                                |       | Termina definitivamente<br>il caso |

Nella tab "Risultati" che si vede qui sopra si può agire sulla valutazione degli incontri con il servizio specialistico, modificando o cancellando quelli già presenti o aggiungendone altri. Per ogni riga della tabella si può vedere il dettaglio cliccando sull'icona "più" (4. Clic sul "+" per aprire il dettaglio di un incontro, dopo aver cliccato sull'icona diventa rossa). La valutazione degli incontri può riguardare ogni singolo membro del nucleo familiare. Cliccando su "Aggiungi" (5) si può creare un nuovo incontro su ciascun componente del nucleo familiare. Cliccando sull'icona della matita (6) si possono modificare incontri precedentemente definiti.

Cliccando sul pulsante "Termina definitivamente il caso" (7), a fianco al campo "Note", il caso viene chiuso e nell'elenco dei casi si vedrà nella colonna "Stato" il testo "Chiuso".

Si ricorda che non è possibile chiudere un caso sino a quando il beneficio risulta attivo su GePI. In questo caso comparirà

il seguente messaggio su GePI.

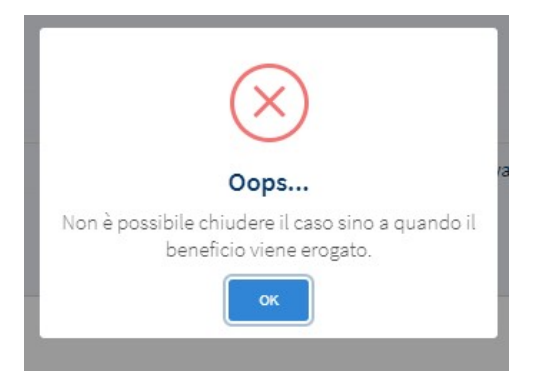

|                                       |   |                                                          |                         |          |   |                  | W 33                        |                    |                          |                                    |                                       |            |
|---------------------------------------|---|----------------------------------------------------------|-------------------------|----------|---|------------------|-----------------------------|--------------------|--------------------------|------------------------------------|---------------------------------------|------------|
| 🛠 Home                                |   |                                                          | totale product          |          | 0 |                  |                             |                    |                          |                                    |                                       |            |
| 👼 Gestione Segnalazioni               | < | Analisi preliminare Presa in carico spec                 | lalistica Risultati     | Allegati | 0 |                  |                             |                    |                          |                                    | _                                     |            |
| 🛱 Gestione Casi                       | < | Id Domanda: 443284                                       |                         |          |   |                  |                             |                    |                          |                                    |                                       |            |
|                                       |   | Stato: In Valutazione SS                                 |                         |          |   | Risultato Analis | si P <mark>relimin</mark> a | re : D             |                          |                                    | Ļ                                     | indiedo    |
| Composizione Equipe Multidisciplinare | < | Assegnata a: Case Manager 2 Palermo                      | - 10/01/2020 11:31:17   |          |   |                  |                             |                    | Data presentazione: 14   | 4/06/2018 22:00:00                 |                                       |            |
| 🙆 Dashboard                           | ٢ | Ultima modifica: Coordinatore Ambito                     | Palermo - 10/01/2020 1  | 1:31:17  |   |                  |                             |                    | Analisi preliminare fina | alizzata da: Case Manager 2 Palern | no - <mark>31/01/2020 11:33:11</mark> |            |
| 🞜 Tutorial                            | < |                                                          |                         |          |   |                  |                             |                    |                          |                                    |                                       |            |
| 🐥 Novità                              |   | Upload Allegati                                          |                         |          |   |                  |                             |                    |                          |                                    |                                       |            |
|                                       |   | Tipo                                                     |                         | 9        |   | 10               |                             |                    |                          |                                    |                                       |            |
|                                       |   | Selezionare                                              |                         | Apri     |   | 1. Allega        |                             | Nessun file selezi | ionato                   |                                    |                                       |            |
|                                       |   | Servizi Specialistici                                    |                         |          |   |                  |                             |                    |                          |                                    |                                       |            |
|                                       |   | Analisi preliminare                                      |                         |          |   |                  |                             |                    |                          |                                    |                                       |            |
|                                       |   | CPI                                                      |                         |          |   |                  |                             |                    |                          |                                    |                                       |            |
|                                       |   | Incontri di monitoraggio<br>Patto per inclusione sociale |                         |          |   |                  | Тіро                        |                    |                          | Utente                             |                                       | Data       |
|                                       |   | Quadro di analisi                                        | Antir3.Runtime.dll      |          |   |                  | Servizi Spe                 | cialistici         |                          | Palermo Case Manager 2             |                                       | 08/07/2019 |
|                                       |   | 11 3                                                     | prova upload tcsign.txt |          |   |                  | Servizi Spe                 | cialistici         |                          | Orlo Franco                        |                                       | 14/05/2019 |

Cliccando sulla tab "Allegati" (8), si può allegare un documento allo specifico caso, selezionando dalla tendina il tipo di documento e cliccando su "Apri" (9). Una volta fatta la scelta, basta cliccare su "Allega" (10). L'allegato sarà successivamente scaricabile o cancellabile dal portale (11).

## Monitoraggio

### Piano incontri

Nella sezione "Piano Incontri" si ha visione di tutti gli incontri avuti e fissati con la famiglia.

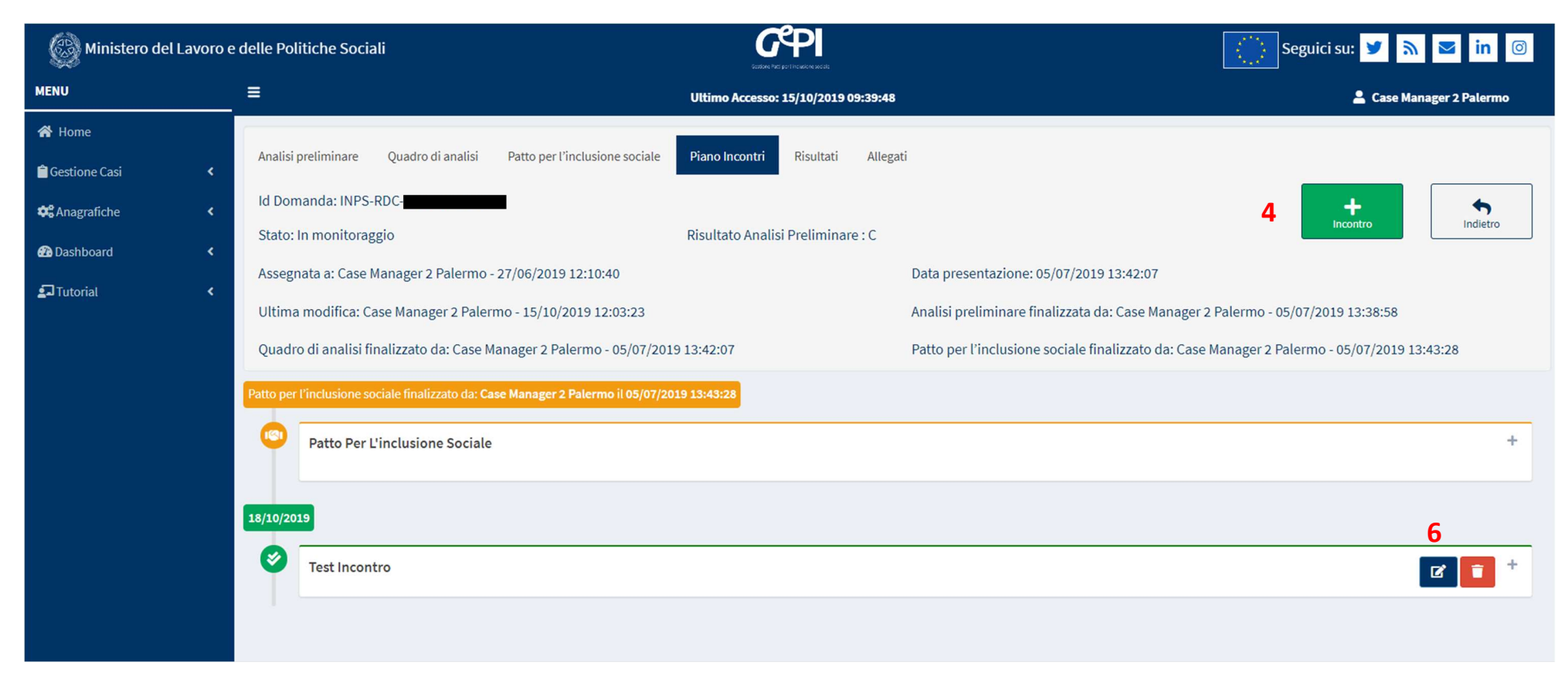

Da qui, si potrà definire la data di un nuovo incontro e i relativi dettagli, come obiettivi, valutazioni, persone coinvolte, eccetera. Ad esempio, cliccando sull'icona "Incontro" (4) si aprirà la tab relativa all'incontro di monitoraggio che si trova nella pagina seguente. Si avrà il quadro della situazione familiare e si potrà fissare un nuovo appuntamento dal calendario in alto (5). Oggetto e data dell'incontro sono dati obbligatori. Si potranno valutare gli impegni e gli obiettivi stabiliti per quel caso cliccando sulle icone laterali. Cliccando sulla matita (6) si potrà inserire o modificare il risultato per ciascun impegno o obiettivo, mentre cliccando sull'icona accanto (7) si potrà inserirne i progressi.

| Nucleo Familiare                              | Equipe Multidisciplinare                        | Data                        |       | Oggetto |     |
|-----------------------------------------------|-------------------------------------------------|-----------------------------|-------|---------|-----|
| 🗐 ORIANA 🛲 🚛 🎴 -                              | CaseManager AmbitoPalermo                       | 5 🚆                         |       | Oggetto |     |
| MARTINA MELOTE                                |                                                 |                             |       |         |     |
| GRAZIA VERONICA                               |                                                 | Descrizione Incontro        |       |         |     |
| COREDANA BALLINA                              |                                                 | 1771                        |       |         |     |
| 🔲 EMANUELE HANNALDANIO 🗷                      |                                                 |                             |       |         |     |
| GIUSEPPE                                      |                                                 |                             |       |         |     |
| Persona non elencato in procedenza            |                                                 |                             |       |         |     |
| Eg. Maestra, Collaboratore del centro dell'im | piego                                           |                             |       |         |     |
| Valutazione degli impegni                     |                                                 |                             |       |         |     |
| Tipo Impegno                                  | Progressi                                       |                             | Esito |         | 6.7 |
| Frequenza di contatti con i competenti servi  | izi responsabili del progetto                   |                             |       |         |     |
| · · ·                                         |                                                 |                             |       |         |     |
| Valutazione degli obiettivi                   |                                                 |                             |       |         |     |
| Obiettivo                                     | Risultato                                       | Progressi                   |       | Esito   |     |
| 0                                             | Garantire la frequenza scolastica e la pa       | rtecipazione alla vita      |       |         |     |
| Sostenere la Cura dei Bambini e Ragazzi       | scolastica dei figli (es. partecipazione co     | olloqui con gli insegnanti) |       |         |     |
|                                               | Frequenza di contatti con i competenti progetto | servizi responsabili del    |       |         |     |
| •                                             | Accordante a interpreti perconalistati per      | minori con disabilità       |       |         |     |
|                                               | certificata o BES, ecc.                         | minori con disabilita       |       |         |     |
| Sostenere la Cura dei Bambini e Ragazzi       | Frequenza di contatti con i competenti          | servizi responsabili del    |       |         |     |
|                                               | progetto                                        |                             |       |         |     |
|                                               |                                                 |                             |       |         |     |
| Note Valutazione Finale                       |                                                 |                             |       |         |     |
|                                               |                                                 |                             |       |         |     |
|                                               |                                                 |                             |       |         |     |
|                                               |                                                 |                             |       |         |     |
|                                               |                                                 |                             |       |         |     |
|                                               |                                                 |                             |       |         |     |
| nserisci\Modifica motivazio                   | ine 🖌                                           |                             |       |         |     |
|                                               |                                                 |                             |       |         |     |
| laultata                                      | Mathematic                                      |                             |       |         |     |
| isuitutu                                      |                                                 | JII C                       |       | 1       |     |
| In Corso Di Valutazione                       |                                                 |                             |       |         |     |
| Obiettivo Raggiunto                           |                                                 |                             |       |         |     |
| Objettivo Non Raggiunto                       |                                                 |                             |       |         |     |
| ODiettivo Raggiunto in Parte                  |                                                 |                             |       |         |     |
|                                               | 1.00                                            |                             |       |         |     |

| pc         | Inserisci\Modifica progresso |              |
|------------|------------------------------|--------------|
| uti<br>bie | Progressi                    |              |
| :          | 7                            | Salva Chiudi |

Nella descrizione dei progressi si può evidenziare l'opportunità di definire nuovi obiettivi.

Nel caso sia necessario modificare gli obiettivi, anche in relazione a cambiamenti rispetto al contesto descritto nell'Analisi Preliminare e nel Quadro di Analisi, sarà sempre possibile utilizzare la funzione "annulla finalizzazione". Questa funzione consente di archiviare il progetto obsoleto e crearne uno nuovo. Tornando sulla pagina principale, si possono modificare o cancellare gli incontri successivi già registrati, clicca sulle icone sulla destra (8 e 9). Ad esempio, cliccando sull'icona "cancella", si può decidere se eliminare un incontro di monitoraggio. Un pop-up ne chiederà conferma.

| Patto Per L'inclusione Sociale                                                                                                    |                                        |   |
|----------------------------------------------------------------------------------------------------|----------------------------------------|---|
| Obiettivo generale e Risultato specifico                                                                                                    |                                        |   |
| <ul> <li>Sostenere la Cura dei Bambini e Ragazzi</li> <li>Garantire la frequenza scolastica e la partecipazione alla vita scolastica dei</li> </ul> |                                        |   |
| • Accedere a interventi personalizzati per minori con disabilità certificata o E                                                                    | Vuoi veramente eliminare l'incontro di |   |
|                                                                                                    | monitoraggio?                          |   |
| Impegni<br>Frequenza di contatti con i competenti servizi responsabili del progetto (15/10/20                                                       | Si No                                  |   |
| requerza or contact con recompetenta service responsabili del progetto (13/10/10                                                                    |                                        |   |
| Sostegni                                                                                                    |                                        |   |
|                                                                                                    |                                        |   |
| 019                                                                                                    |                                        | 8 |
|                                                                                                    |                                        |   |

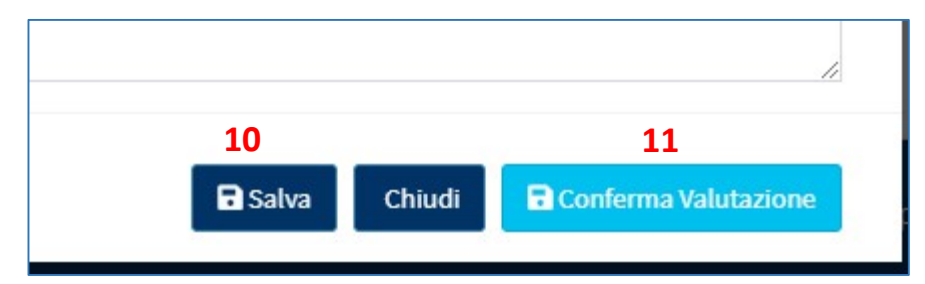

Si ricorda di salvare le modifiche (10).

Il pulsante "conferma valutazione" (11) congela l'incontro e riporta i risultati nell'apposita sezione al fine di poter poi verificare se gli impegni sono stati rispettati o meno ed applicare eventuali sanzioni. Gli incontri possono essere salvati anche senza la conferma della valutazione, che può avvenire in un secondo momento.

#### **Risultati:**

Nella sezione "Risultati" si trovano registrate le valutazioni realizzate durante gli incontri ed eventualmente qui possono esserne registrate di nuove. Per ogni obiettivo e impegno prefissati in fase di scrittura del Patto per l'inclusione sociale si può definire se un obiettivo o un impegno è stato raggiunto oppure no. Per farlo basta cliccare sull'icona a matita e aprire la schermata "modifica esito" (12).

| Ministero del Lavoro e delle Politiche Sociali |                        |                          |                               |                                                     | Seguici su: 🎔 🔊 🗹 in 🎯                 |                                            |  |
|------------------------------------------------|------------------------|--------------------------|-------------------------------|-----------------------------------------------------|----------------------------------------|--------------------------------------------|--|
|                                                |                        |                          |                               | Ultimo Accesso: 12/02/2020 10:03                    | 💄 Case Manager 2 Palermo               |                                            |  |
| 🛠 Home                                         | 9                      |                          |                               |                                                     |                                        |                                            |  |
| 🚰 Gestione Segnalazioni                        | <                      | Analisi preliminare Pa   | atto per l'inclusione sociale | Piano Incontri Risultati Allegati                   |                                        |                                            |  |
| 🛱 Gestione Casi                                | <                      | Id Domanda: INPS-RDC     | C-                            |                                                     |                                        | Indietro                                   |  |
| 🗱 Composizione                                 | Stato: In monitoraggio |                          |                               |                                                     |                                        |                                            |  |
| Equipe Multidisciplinare                       | Ì                      | Assegnata a: Case Man    | ager 2 Palermo - 01/07/20     | 19 16:38:19                                         | Data presentazione: 27/03/2019 00:     | 00:00                                      |  |
| 🕐 Dashboard                                    | <                      | Ultima modifica:Case M   | Manager 2 Palermo - 12/02     | 2/2020 13:54:44                                     | Analisi preliminare finalizzata da: Ca | se Manager 2 Palermo - 05/07/2019 13:21:45 |  |
| 🛃 Tutorial                                     | <                      | Patto per l'inclusione s | ociale finalizzato da: Case   | e Manager 2 Palermo - 05/07/2019 13:31:42           |                                        |                                            |  |
| 🐥 Novità                                       |                        | Incontri di monitorae    | zgio e verifica               |                                                     |                                        | _                                          |  |
|                                                |                        |                          |                               |                                                     |                                        |                                            |  |
|                                                |                        |                          |                               |                                                     |                                        | 13 + Aggiungi                              |  |
|                                                |                        | Data 🖴                   | Tipologia 🛝                   | Obiettivi o Impegni                                 | ∿↓ Esito                               | ∾ 12                                       |  |
|                                                |                        | 10/07/2019               | Obiettivo I                   | Potenziare/Sviluppare il benessere e il funzionamen | to della persona Obiettivo Non Ragg    | iunto                                      |  |
|                                                |                        | 13/07/2019               | Impegno                       | Frequenza e impegno scolastico                      | Impegno Non Reali                      | zzato Per Motivi Non Giustificati          |  |
|                                                |                        | 0                        |                               |                                                     |                                        |                                            |  |
#### Modifica Esito 12

#### Obiettivo

Potenziare/Sviluppare il benessere e il funzionamento della persona

#### Risultato

Migliorare l'integrazione sociale e relazionale <br /> • Frequenza e impegno scolastico

**Obiettivo Raggiunto** 

**Obiettivo Non Raggiunto** 

Obiettivo Raggiunto In Parte

#### *Esito / Motivazione* difficile formalizzazione di accordi tra servizi/enti per l'erogazione dei sostegni (interventi e servizi art. 6 comma 4)

Qui, per l'obiettivo prefissato, si può valutare se l'obiettivo è stato raggiunto oppure no e descriverne la motivazione.

Chiudi 🖥 Salva

| Aggiungi Risultato 13                                                  |                                                                                                    |                                                                     |                     |              |
|------------------------------------------------------------------------|----------------------------------------------------------------------------------------------------|---------------------------------------------------------------------|---------------------|--------------|
| Data                                                                   |                                                                                                    |                                                                     |                     |              |
| Valutazione degli impegni                                              |                                                                                                    |                                                                     |                     |              |
| Tipo Impegno                                                           |                                                                                                    | Componenti della famiglia                                           | Esito               |              |
| Frequenza e impegno scolastico                                         |                                                                                                    | L.                                                                  |                     | Ø            |
| <i>Obiettivo</i> Sostenere la Cura dei Bambini e Ragazzi               | <i>Risultato</i><br>Beneficiare di dispositivi di sostegno (es. part<br>familiare, altri servizi per la famiglia, ecc.) | ecipazione a programmi di sostegno alla genitorialità, gruppi dei g | enitori, mediazione | Esito        |
| Potenziare/Sviluppare il benessere e il funzionamento<br>della persona | Migliorare l'integrazione sociale e relazionale<br>• Frequenza e impegno scolastico                                     |                                                                     |                     | 1            |
| Potenziare/Sviluppare il benessere e il funzionamento<br>della persona | Attivare la presa in carico da parte di altri serv                                                                      | izi specialistici                                                   |                     |              |
| Preservare l'alloggio/Migliorare la Condizione Abitativa               | Preservare la proprietà dell'alloggio                                                                                   |                                                                     |                     | ø            |
|                                                                        |                                                                                                    |                                                                     |                     |              |
|                                                                        |                                                                                                    |                                                                     |                     | Salva Chiudi |

Per ogni obiettivo o impegno si possono aggiungere altri risultati (13). Un impegno, ad esempio, può prevedere nel tempo risultati via via più impegnativi.

| Beneficio e Com   | unicazioni          |                |    |              |                      | -           |
|-------------------|---------------------|----------------|----|--------------|----------------------|-------------|
| Stato del benefic | io (comunicazioni d | da INPS/ANPAL) |    |              |                      | 17 Aggiorna |
| Data              | ↑↓                  | Mittente       | 14 | Beneficiario | ↑ <i>Descrizione</i> | 74          |

Scorrendo la pagina "Risultati" si trova la sezione "Beneficio e Comunicazioni". Qui il sistema traccerà le informazioni in arrivo da ANPAL e da INPS relative alle variazioni sullo stato del beneficio.

| Comunicazioni ac                                                  | d INPS per s                       | anzioni                                              |                                                                  |                                                     |                                                      |                                                              |                                                                      |                                                    |
|-------------------------------------------------------------------|------------------------------------|------------------------------------------------------|------------------------------------------------------------------|-----------------------------------------------------|------------------------------------------------------|--------------------------------------------------------------|----------------------------------------------------------------------|----------------------------------------------------|
| In caso di mancato risp<br>beneficio).<br>In caso di mancato risp | petto senza giu<br>petto senza giu | stificato motivo degli i<br>stificato motivo degli i | impegni, di cui alle aree a) b<br>impegni di cui alle aree c), d | ) ed f) dell'Elenco imp<br>) l'invio della comunica | begni, l'INPS adotterà d<br>azione all'INPS deve and | irettamente le sanzioni pri<br>are di pari passo con l'invic | eviste dalla normativa (sanzion<br>di un richiamo formale alla famiç | i o decadenza dal<br>glia al rispetto degli impegn |
|                                                                   |                                    |                                                      |                                                                  |                                                     |                                                      |                                                              | +                                                                    | Aggiungi Richiamo                                  |
| Stato                                                             | ≁⊬                                 | ld<br>segnalazione ↑∿                                | Data ultima notifica<br>informale                                | Data notifica<br>formale 🖴 🐄                        | Data ricevuta di<br>ritorno 🖘                        | Data segnalazione<br>INPS ↑↓                                 | Impegno 🔨                                                            | ^\                                                 |
|                                                                   |                                    |                                                      |                                                                  |                                                     |                                                      |                                                              | 13/07/2019 Frequenza e<br>impegno scolastico                         | <ul><li>■ I 15</li><li>▲ ● 14</li></ul>            |

Infine, siamo in presenza della sezione "Comunicazioni ad INPS per sanzioni": qui, se in fase di monitoraggio non sono stati rispettati degli impegni per motivi non giustificati, è possibile inviare segnalazione all'INPS, previa approvazione da parte del coordinatore e, ove previsto dalla norma, anche un richiamo alla famiglia al rispetto degli impegni. Per inviare la segnalazione si clicca sull'icona a campanella (14), per inviare la comunicazione alla famiglia si clicca sull'icona recante il simbolo della lettera (15).

NUOVO

Si noti che, proprio in materia di segnalazioni, la Piattaforma prevede (<u>per le sole domande in monitoraggio</u>) una tipologia di segnalazioni ad INPS relativa alla "convocazione per incontro di verifica mensile". Qualora la convocazione non sia stata rispettata per motivi non giustificati, la segnalazione può essere trasmessa ad INPS e portare a decadenza del beneficio. Indichiamo di seguito gli step da seguire:

| 1 | 100 B B B B   |                          |                                 |                                   |                         | Ξ.                          |                    |                             |                                       |                  |                   |
|---|---------------|--------------------------|---------------------------------|-----------------------------------|-------------------------|-----------------------------|--------------------|-----------------------------|---------------------------------------|------------------|-------------------|
|   | Gestione Casi | ~                        | Sti                             | to                                | Cotegorio               | RAP                         | ld Domanda         | Stato de Benefic            | el Data                               | Codice Fiscale   | Nome e<br>Cognome |
|   | Elenco Casi   |                          |                                 | 2                                 |                         |                             |                    |                             |                                       |                  |                   |
|   | Da Avviare    |                          | 2 <u>4</u>                      |                                   | dC                      | В                           | INPS-RDC-2019-1224 | 648 Accolto                 | 05/04/2019                            | DMRNMR81P56F912U | AN****INO         |
|   |               | Segnalazioni             |                                 |                                   |                         |                             |                    |                             |                                       |                  |                   |
| ) |               | Convocazioni             |                                 |                                   |                         |                             |                    |                             | + Propara Tegnalatione                | 3                |                   |
|   |               | Statu                    | Dote stubilite per<br>Pincentre | Date ultime<br>net fice informale | Deta notifica<br>Annela | Dette riceval<br>all vitame | a de aspectations  | Deta<br>segnalazione<br>mPS | Deter Notifican<br>segmentatione INPS | 6                |                   |
|   |               |                          |                                 |                                   | Nexus vi                | ementa brovato              |                    |                             |                                       | 1                |                   |
|   | N.C           | Visualizzate 0 di 0 di 0 |                                 |                                   |                         |                             |                    |                             |                                       |                  |                   |

Si potranno poi compilare le informazioni di dettaglio nella scheda che si apre:

|        | Data e ora stabilita per l'incontro       | 1. bar                    | Tipo Convocazione                                                                                                    |  |  |
|--------|-------------------------------------------|---------------------------|----------------------------------------------------------------------------------------------------|--|--|
|        |                                           | 0                         | Convocazione generica                                                                                                    |  |  |
| E<br>F |                                           |                           | Convocazione generica<br>Convocazione per l'analisi preliminare<br>Convocazione per quadro di analisi<br>Convocazione per la definizione del pati |  |  |
|        | Assenza per:                              | _                         | Convocazione per incontro di vestilica men                                                                                                    |  |  |
| Ľ      | O Motivi ziustificati                     |                           |                                                                                                    |  |  |
| Ľ      | Data Notifica Formale (es: data invio rac | comandata)                |                                                                                                    |  |  |
|        |                                           |                           |                                                                                                    |  |  |
| PA     |                                           | ren marine).              |                                                                                                    |  |  |
| iste   | Data invio segnalazione INPS in approva   | zione                     |                                                                                                    |  |  |
| :34    | Data approvazione e invla segnalazione    | INPS/riflato segnalazion  | e INPS                                                                                                    |  |  |
| :31    | Data di comunicazione, al richiedente, di | ella segnalazione all'INF | s                                                                                                    |  |  |
| :3/    | Note<br>Note                              |                           |                                                                                                    |  |  |
|        |                                           |                           |                                                                                                    |  |  |

N.B.: Per poter inviare la sanzione ad INPS è necessario accertare che la mancata presentazione sia per motivi non giustificati e che sia stata inviata una notifica formale (es. raccomandata, posta certificata, messo comunale), quindi sia stata impostata la data di invio della notifica.

| C | onvocazioni                                                |                                  |                                      |                             |                             |                    |                              | L | + Prepara Segnalaz                 | ione |
|---|------------------------------------------------------------|----------------------------------|--------------------------------------|-----------------------------|-----------------------------|--------------------|------------------------------|---|------------------------------------|------|
|   | Stato 1                                                    | Dato stabilita<br>per l'incontro | Data ultima<br>notifica<br>informale | Data<br>notifica<br>formale | Data ricevuta<br>di ritorno | id<br>segnolazione | Data<br>segnalazione<br>INPS |   | Data Notifica<br>segnalazione INPS |      |
|   | - Notifica informale inviata<br>- Assenza non giustificata | 24/07/2022 11:15:00              | 25/07/2022                           |                             |                             |                    |                              |   | 6 (                                |      |

# Modifica dei contatti

Se i dettagli di contatto del richiedente (telefono abitazione, telefono cellulare, indirizzo e-mail) cambiano dopo l'accettazione della domanda RdC, si dovranno modificare tali informazioni aprendo il caso e poi, andando nella sezione "Anagrafica della famiglia e caratteristiche dei componenti" cliccare sul menù a scomparsa in corrispondenza del richiedente e poi sull'icona con la matita (1).

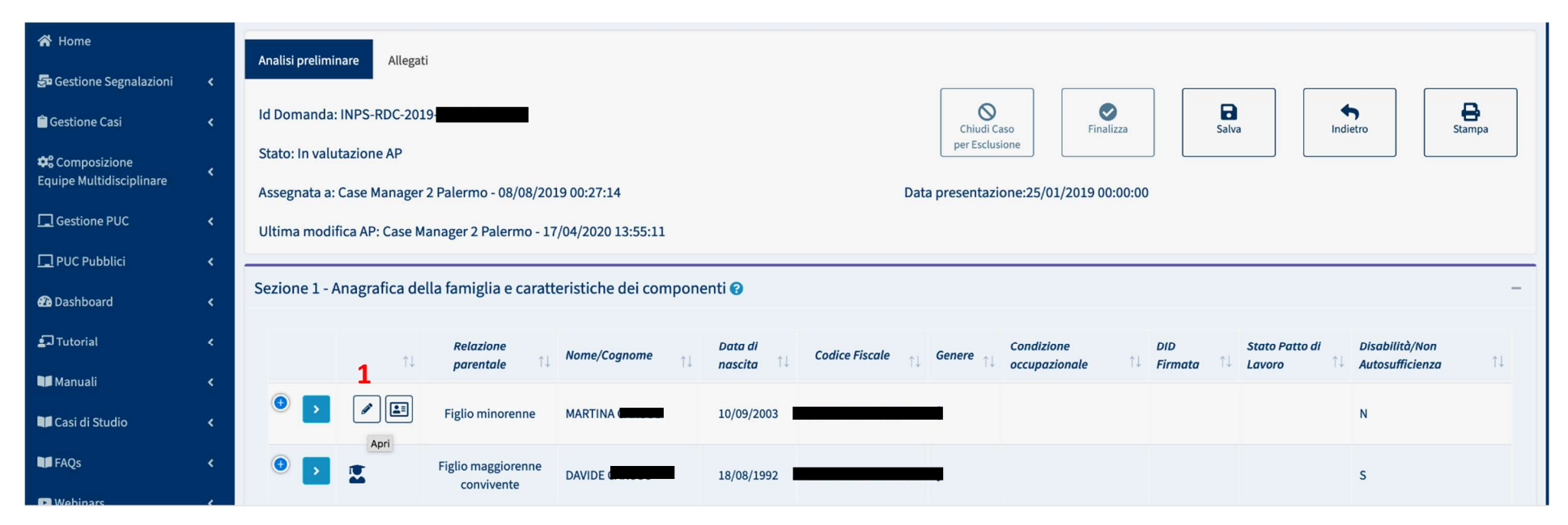

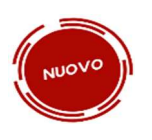

Sono presenti due sezioni:

- 1. Contatti forniti da INPS → contatti (non modificabili) forniti all'atto della presentazione della domanda
- 2. Contatti inseriti dal Case manager → contatti modificabili

| Nome/Cognome                       |           | Relazione parentole |  |
|------------------------------------|-----------|---------------------|--|
|                                    |           | Dichlaraote (SEE    |  |
| Contatti forniti da INPS:          |           |                     |  |
| Telefono                           | Cellulare | E-mail              |  |
|                                    |           | E-mail              |  |
| Contatti inseriti dal Case Manager | P         |                     |  |
| Telefono                           | Cellulare | É-mail              |  |
|                                    |           |                     |  |

Il case manager non può modificare i contatti forniti con la domanda, ma può inserirne di nuovi. I contatti inseriti dal CM saranno utilizzati per le comunicazioni effettuate tramite piattaforma. All'atto dell'inserimento di un nuovo contatto e del salvataggio di esso, l'utente verrà avvisato che il contatto inserito sarà utilizzato per eventuali comunicazioni informali inviate tramite piattaforma.

di aggiornare anche INPS rispetto al cambio di contatti. INPS mette a disposizione una apposita utility.

|                                                                                      |                                                                               | Contatti forniti da                                                                | INPS                      |                                       |
|--------------------------------------------------------------------------------------|-------------------------------------------------------------------------------|------------------------------------------------------------------------------------|---------------------------|---------------------------------------|
| Telefona                                                                             |                                                                               | Cellulore                                                                          |                           | 5-mail                                |
| 344                                                                                  |                                                                               | 3489                                                                               |                           |                                       |
| Oslaldi                                                                              |                                                                               |                                                                                    |                           |                                       |
|                                                                                      | Conta                                                                         | atti inseriti dal Ca                                                               | se Manag                  | ger                                   |
|                                                                                      |                                                                               |                                                                                    |                           |                                       |
| Indirizzi Ema                                                                        | ilt.                                                                          |                                                                                    |                           |                                       |
| I mult                                                                               | Create Da                                                                     | Data creations                                                                     | Date                      | concellations                         |
| E. realized                                                                          | 10 99 10 8 B                                                                  | Second Second Second                                                               |                           |                                       |
|                                                                                      |                                                                               | Nessun elemento trov                                                               | ato                       |                                       |
| Viscalizzata 0 di                                                                    | 040                                                                           | Nessun elemento trov                                                               | sto                       |                                       |
| Visualizzate 0 di                                                                    | 0=0                                                                           | Nessur elemento trov                                                               | ato                       |                                       |
| Visuelizzate 0 di                                                                    | 040                                                                           | Nezun elemento trov                                                                | ato                       |                                       |
| Visualizzata 0 di                                                                    | oaio                                                                          | Nessun elemento trov                                                               | ato .                     |                                       |
| Visuellazaria 0 di<br>Numeri di Te<br>Tafafona                                       | odio<br>Sefono:<br>Create Do                                                  | Nessur elemento trio<br>Data cressione                                             | ato<br>Dat                | a curreellazione                      |
| Viscalizzate 0 di<br>Numeri di Te<br>Telefoni                                        | o ai o<br>Iefono:<br>Create De                                                | Nezzun elemento tróv<br>Data creazione<br>Nezzun elemento tróv                     | ato<br>Dus<br>Mo          | a cancellazione                       |
| Visualizzate 0 di<br>Numeri di Te                                                    | lefono:<br>Creato Da                                                          | Data creatione<br>Nessur elements trov                                             | ato<br>Dos                | a carroelladore                       |
| Visuelizzate 0 di<br>Numeri di Te<br>Telefoni<br>Visuelizzate 0 di                   | odio<br>Sefono:<br>Create Ro                                                  | Data creations<br>Nessur elements trov                                             | ato<br>Dus                | a cancellacione :                     |
| Visuellaante Didi<br>Numeri di Te<br>Telefone<br>Visuellaante Didi                   | Sefono:<br>Creato Da                                                          | Data creatione<br>Nessur elements trior<br>Data creatione<br>Nessur elements brior | ato<br>Det                | a curvellatione                       |
| Visualizzate 0 di<br>Numeri di Te<br>Telefonz<br>Visualizzate 0 di                   | oelo<br>Sefono:<br>Cresto Do<br>delo                                          | Data creatione<br>Nessur elements trou<br>Data creatione<br>Nessur elements trou   | nto<br>Dan                | a cancellazione                       |
| Visualizzata 0 di<br>Numeri di Te<br>Talafone<br>Numeri di Ce<br>Numeri di Ce        | odio<br>delo<br>Creato do<br>del 0<br>del 0<br>del 0<br>del 0<br>del 0        | Data creatione Nessun elements trov Data creatione Nessun elements trov Data       | oto<br>Dos<br>cressione   | a concellazione<br>Data convoltazione |
| Visualizzate 0 di<br>Numeri di Te<br>Telefore<br>Numeri di Ce<br>Cellulare<br>O soto | odio<br>odio<br>Sefono:<br>Creato de<br>Odio<br>Sei 0<br>Hulare:<br>Creato De | Deter creazione Nessun elemento trior Deter creazione Nessun elemento trior Oeter  | Dist<br>Dist<br>creatione | a concellacione<br>Data convellacione |

Qualora sia stato inserito da parte del case manager almeno un contatto, sarà possibile visualizzare lo storico dei contatti.

L'icona 🏠 indica che il contatto è quello attualmente attivo. Qualora l'utente modifichi un contatto già inserito, nello storico sarà possibile visualizzare sia il nuovo che il vecchio contatto, con l'indicazione della data di cancellazione del vecchio (si veda slide seguente). Il vecchio numero di telefono verrà accompagnato dall'icona "cestino" 🛢

### Invio segnalazioni ad INPS

| Ministero del Lavoro        | L<br>lu<br>p<br>p |
|-----------------------------|-------------------|
| 希 Home                      | a                 |
| 🚰 Gestione Segnalazioni 🛛 🗸 |                   |
| Validazione Accertamenti    |                   |
| Registro Segnalazioni       |                   |
| Stato Comunicazioni         |                   |
|                             |                   |

La Piattaforma GePI consente di comunicare all'INPS informazioni sui fatti suscettibili di dar luogo a sanzioni, come previsto dal decreto-legge sul Reddito di Cittadinanza. A tale scopo, è predisposta un'apposita sezione sul menù a sinistra "Gestione Segnalazioni". Tramite GePI è possibile mandare in approvazione del coordinatore segnalazioni rispetto alle seguenti mancanze da parte del beneficiario in carico:

- 1. della mancata presentazione, in assenza di giustificato motivo, alle convocazioni precedenti la definizione del Patto;
- 2. della mancata sottoscrizione del Patto;
- 3. di inadempienza sul PUC;
- 4. della mancata presentazione, in assenza di giustificato motivo, alle convocazioni per gli incontri di monitoraggio;
- 5. della mancata firma della DID.

(Segnalazioni possono inoltre essere inviate dal Case manager dalla tab "Risultati", per quei casi in cui il cittadino non abbia rispettato obiettivi ed impegni del patto).

Si ricorda che non è il Case Manager a inviare le comunicazioni ad INPS, ma il coordinatore. La segnalazione, effettuata attraverso la Piattaforma GePI, non arriverà ad INPS ma al coordinatore. Sarà il coordinatore, se accetterà la richiesta di segnalazione, ad inviarla ad INPS, altrimenti, se la richiesta di segnalazione verrà rifiutata, tornerà al Case Manager come spiegato nel diagramma di flusso qui di seguito.

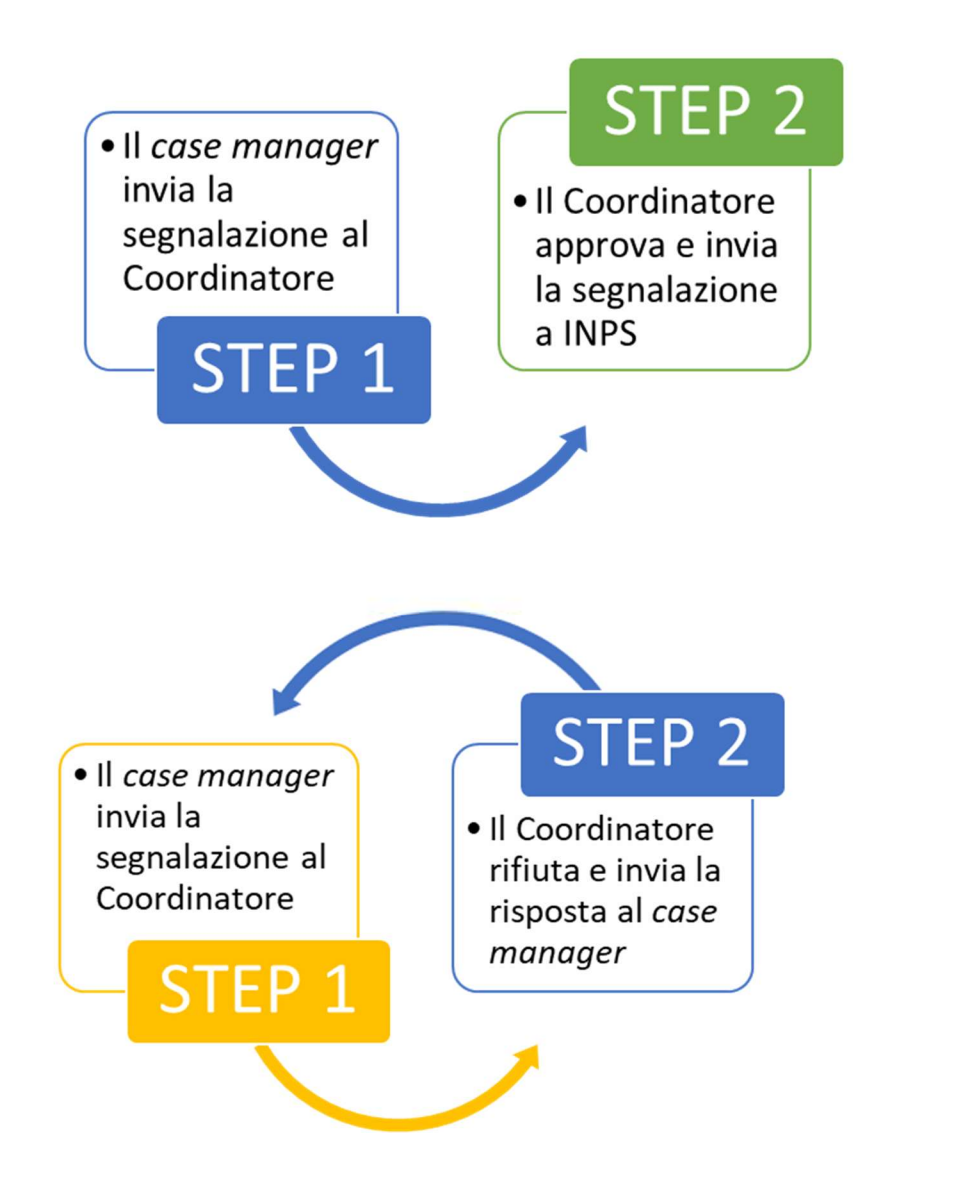

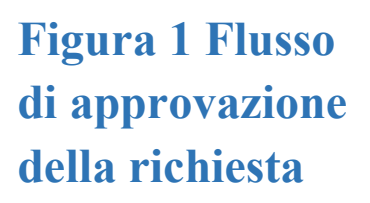

Figura 2 Flusso di rifiuto della richiesta

### Mancata presentazione agli incontri

Si possono inviare segnalazioni al coordinatore, che invierà comunicazioni all'INPS, ai fini dell'applicazione delle sanzioni per la mancata presentazione del nucleo familiare alle convocazioni necessarie per la valutazione multidimensionale (compilazione dell'Analisi Preliminare e del Quadro di Analisi) e per la definizione e sottoscrizione del Patto per l'inclusione.

La convocazione dei nuclei familiari con mezzi informali può essere gestita all'interno della piattaforma, ma il sistema non consente la gestione delle risposte, ovvero consente solo l'invio di comunicazioni unidirezionali. Altrimenti la convocazione può essere gestita dai Comuni fuori dalla piattaforma, in modo formale o informale.

È bene ricordare in questa sede che la comunicazione informale può essere utilizzata per convocare il nucleo. Tuttavia, se a seguito di tale comunicazione il nucleo non si presenta, prima di inviare una segnalazione ad INPS tramite GePI è opportuno fare una convocazione formale del nucleo attraverso strumenti formali quali raccomandata, posta certificata, messo comunale, etc.

Come abbiamo visto a pagina 18, si accede alla sezione per l'invio di segnalazioni cliccando sull'icona a triangolo (1).

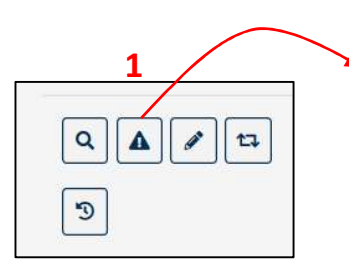

Per gestire una segnalazione relativa alla mancata presentazione agli incontri, si clicca per prima cosa sul pulsante "prepara segnalazione" (2).

| Segnalazioni                                            |                          |                                                             |                                              |                             |                             |                                            |
|---------------------------------------------------------|--------------------------|-------------------------------------------------------------|----------------------------------------------|-----------------------------|-----------------------------|--------------------------------------------|
| Convocazioni                                            |                          |                                                             |                                              |                             | 2                           | + Prepara segnalazione                     |
| Stato                                                   | Data sta<br>↑↓ l'incontr | ibilita per Data ultima<br>ro <sub>154</sub> notifica infor | Data notifica<br>male <sub>111</sub> formale | Data ricevuta<br>di ritorno | Id Data<br>segnalazione NPS | one Data Notifica                          |
|                                                         |                          |                                                             | Nessun                                       | elemento trovato            |                             |                                            |
| Visualizzate 0 di 0 di 0<br>Stato del beneficio (       | (comunicazioni           | da INPS/ANPAL)                                              |                                              |                             |                             | 다. Aggiorna                                |
| Data                                                    | *1                       | Mittente                                                    | 14                                           | Beneficiario                | 12 Descrizione              | ^↓                                         |
|                                                         |                          |                                                             | Nessun                                       | elemento trovato            |                             |                                            |
| Visualizzate 0 di 0 di 0<br>Sanzione DID non fi         | rmata                    |                                                             |                                              |                             |                             |                                            |
| Nucleo Familiare  FRANCESCA GIORGIO MARIA ANTONINO ROSA |                          |                                                             |                                              |                             |                             | Invia in approvazione<br>Segnalazione INPS |
| Chiusura del Caso                                       |                          |                                                             |                                              |                             |                             |                                            |
| Note                                                    |                          |                                                             |                                              |                             |                             | I Termina definitivamente il caso          |

Nella colonna laterale sinistra si hanno tutte le informazioni che consentono di ricostruire gli eventi che si sono susseguiti in merito alla convocazione.

| S | egnalazioni                                                                                                    |                                    |                                         |                                |                                  |                                 |                              |
|---|----------------------------------------------------------------------------------------------------|------------------------------------|-----------------------------------------|--------------------------------|----------------------------------|---------------------------------|------------------------------|
| C | onvocazioni                                                                                                    |                                    |                                         |                                |                                  |                                 |                              |
|   | Stato                                                                                                    | Data stabilita<br>per l'incontro 🕂 | Data ultima<br>notifica<br>informale ↑№ | Data<br>notifica<br>formale ↑№ | Data<br>ricevuta di<br>ritorno № | Id<br>segnalazione <sub>N</sub> | Data<br>segnalazione<br>INPS |
|   | <ul> <li>Notifica informale inviata</li> <li>Assenza non giustificata</li> <li>Segnalazione inviata in<br/>approvazione</li> </ul>                                 | 04/12/2019 12:00                   | 07/12/2019                              |                                |                                  | 26                              | 12/12/2019 1                 |
|   | <ul> <li>Notifica informale inviata</li> <li>Assenza non giustificata</li> <li>Segnalazione inviata in<br/>approvazione</li> <li>Segnalazione Rifiutata</li> </ul> | 04/12/2019 13:45                   | 12/12/2019                              |                                |                                  | 25                              |                              |
|   |                                                                                                    |                                    |                                         |                                |                                  |                                 |                              |

Quando una segnalazione viene rifiutata dal coordinatore si vedrà cambiare il colore, da nero a rosso.

### Patto non firmato dopo 20 giorni dall'Analisi Preliminare

Qualora sia stata conclusa l'Analisi Preliminare con esito B o C e sia pertanto necessario firmare un Patto con il nucleo familiare, il sistema controllerà che tale Patto venga siglato entro 20 giorni dalla compilazione dell'Analisi Preliminare.

Si verrà avvertito di eventuali anomalie in quanto il pulsante relativo alle "Segnalazioni INPS", l'icona a triangolo (1), risulterà di colore rosso. Quando l'icona risulta rossa, pertanto, si dovrà procedere celermente alla definizione e sottoscrizione del Patto, essendo scaduti i termini previsti dalla norma.

| 2 1<br>Q▲►≒७ | Da avviare | INPS-RDC-2019- | 20/02/2019 | <br>FR****ANO |  |
|--------------|------------|----------------|------------|---------------|--|
|              |            |                |            |               |  |

Aprendo la finestra delle segnalazioni, solo in questi casi, si ha a disposizione il pulsante per segnalare la mancata sottoscrizione del Patto da parte della famiglia, qualora la responsabilità di tale mancata sottoscrizione sia imputabile alla famiglia stessa. L'invio di tale segnalazione all'INPS comporta la decadenza dal beneficio.

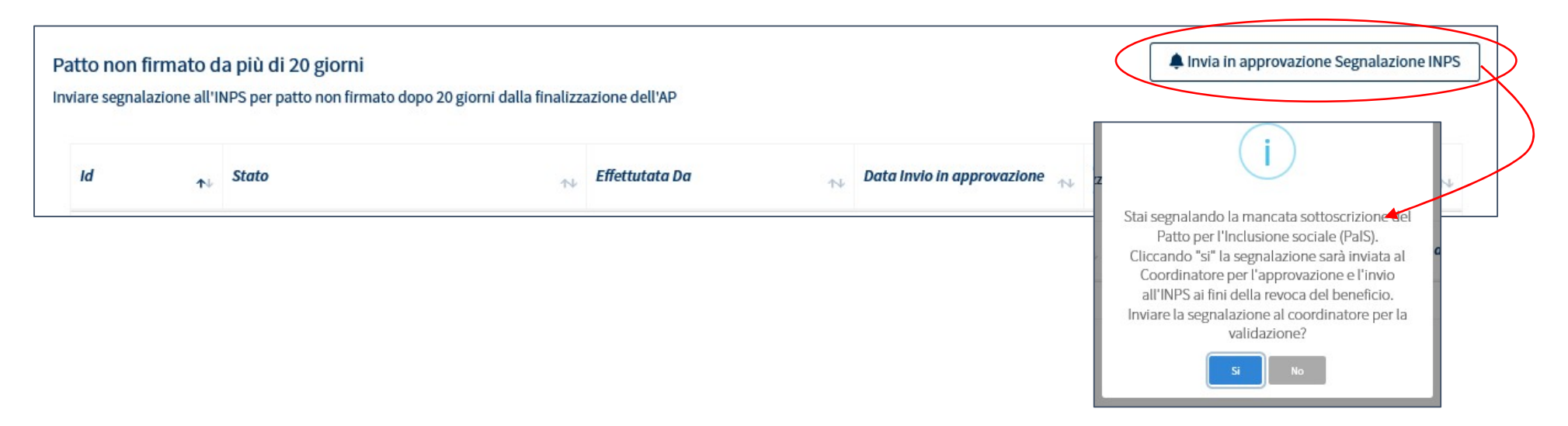

**Nota bene**: per questo tipo di segnalazione non è prevista nessuna notifica alla famiglia mediante la piattaforma né formale né informale. Esiste comunque una funzione che consente di inviare notifiche di carattere generale (mail/sms) alla famiglia. Per accedere a tale funzione si clicca sull'icona con la lente di ingrandimento (2) e si va su invia comunicazione (3).

| Nucleo | o familiare         |              |                   |          | [          | 3 ≥Invia Comu | inicazione |
|--------|---------------------|--------------|-------------------|----------|------------|---------------|------------|
| ≁↓     | Relazione parentale | Nome/Cognome | Data di nascita 🛝 | Genere 🖴 | Telefono 🔨 | Cellulare 🔨   | E-mail 🖴   |
|        | Dichiarante ISEE    | GIOVANNI F   | 26/04/1959        | ŧ        |            |               |            |
|        | Coniuge             | FILIPPA I    | 17/10/1963        | ¥.       | 3          |               |            |
|        |                     |              |                   |          |            |               |            |

### **DID non firmata**

All'atto della definizione dell'Analisi Preliminare, è necessario assicurarsi che i componenti della famiglia tenuti agli obblighi abbiano sottoscritto la DID. Qualora questo non fosse accaduto, si devono invitare i componenti del nucleo inadempienti a procedere, eventualmente fornendo assistenza, in quanto senza la DID firmata il caso non può proseguire.

Al riguardo, si possono visualizzare eventuali comunicazioni che arrivano da ANPAL nella tabella "Comunicazioni da INPS/ANPAL" (1).

| Comunicazio | oni da INPS/ANPAL <mark>1</mark> |                    |          |              | 2 ta Aggiorna         |
|-------------|----------------------------------|--------------------|----------|--------------|-----------------------|
|             | Data Richiesta                   | Effettuata da      | Mittente | Beneficiario | Descrizione           |
| 3           | 30/11/2022 15:54:21              | Nome 490 cogome490 | ANPAL    |              | Stato DID: NON ATTIVA |

L'aggiornamento della tabella sarà istantaneo ed avverrà tramite la pressione del bottone "Aggiorna" (2).

Qualora, in tale sezione, non sia presente l'informazione relativa alla DID firmata ma il nucleo famigliare dichiari di aver ottemperato all'obbligo, si dovrà richiedere la documentazione che attesti tale adempimento: il dato proveniente dall'ANPAL, infatti, potrebbe non essere tempestivamente aggiornato.

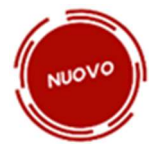

Attenzione! Si noti bene che per le nuove domande, effettuate con il nuovo modello di domanda RdC, <u>non sarà più</u> <u>possibile sanzionare il nucleo familiare per "DID non firmata".</u> L'operatore sarà però tenuto a verificare la presenza della DID per tutto il nucleo, come illustrato nella seguente immagine.

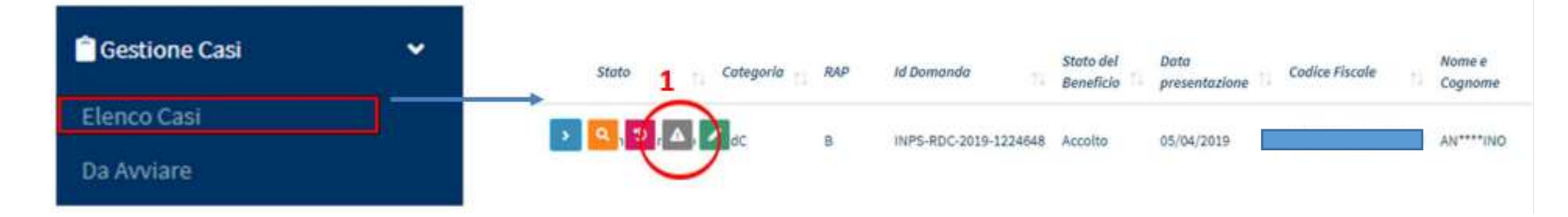

In sostituzione alla sezione della sanzione per DID non firmata, ne sarà presente una nuova in cui è possibile memorizzare lo stato della verifica sulla DID. <u>Non sarà possibile finalizzare il Patto per l'inclusione sociale per quelle domande per cui non è stata verificata positivamente la DID.</u>

| Verifica pres | enza DID per i componenti del nucleo familiare tenuti agli obblighi |                     |
|---------------|---------------------------------------------------------------------|---------------------|
| ×             | Note sulla verifica D(D                                             | B Salva ventica DID |

A1 della momento finalizzazione del Patto, qualora la DID non sia stata verificata positivamente tramite la sezione sopra indicata, un messaggio avviserà l'operatore della mancata verifica. Qualora la mancata definizione della DID impedisse la sottoscrizione del Patto, va applicata la sanzione della decadenza tramite funzionalità l'apposita («Patto non firmato da più di 20 giorni»).

| Analisi preliminare     Patto per l'inclusione sociale     Allegati     Puc       Id Domanda: INPS-RDC     Categoria: RdC |                                                                                                    | Chiudi Caso                                                              |
|----------------------------------------------------------------------------------------------------|----------------------------------------------------------------------------------------------------|--------------------------------------------------------------------------|
| Stato: In definizione Patto Risultato Analisi Preliminare : B                                                             |                                                                                                    | per Esclusione                                                           |
| Assegnata da: Nome 490 cogome490 - 15/09/2021 11:01:50                                                                    | Data p                                                                                                    | presentazione: 14/08/2022                                                |
| Ultima modifica PP: Super Amministratore - 15/02/2023 19:21:19                                                            | Analis                                                                                                    | i preliminare finalizzata da: Super Amministratore - 02/08/2021 12:49:28 |
| Sezione 1 - Anagrafica della famiglia e caratteristiche dei componenti 🕢 10 Relazione parentale 10 Nome/Cognome 10 Da     | !                                                                                                    | Condizione occupazionale 1 DID Firmata 1 Stato Patto di Lavoro           |
| Dichiarante ISEE (Richiedente) AE                                                                                         | <b>Oops</b><br>Non è possibile finalizzare il patto per<br>l'inclusione sociale. La DID per il nucleo familiare                                                                                       |                                                                          |
| Coniuge SU                                                                                                    | non è stata verificata. Attenzione: qualora la<br>mancata definizione della DID impedisse la<br>sottoscrizione del Patto, va applicata la sanzione<br>della decadenza tramite l'apposita funzionalità |                                                                          |
| Figlio maggiorenne convivente RE                                                                                          | ('Patto non firmato da più di 20 giorni').<br>Clicca qui per effettuare le opportune verifiche.                                                                                                    |                                                                          |
| Figlio minorenne R                                                                                                    |                                                                                                    |                                                                          |
| Sezione 1a - Situazione della famiglia in gestione ai centri per l'impiego 🤅                                              | )                                                                                                    |                                                                          |
|                                                                                                    |                                                                                                    |                                                                          |

# Stato DID

La piattaforma permette altresì di richiedere lo stato della DID. Questa informazione viene fornita direttamente dai sistemi di ANPAL. L'informazione sullo stato della DID può essere richiesta per tutti i componenti del nucleo familiare. La funzione di richiesta è accessibile da due punti diversi dell'interfaccia GePI del case manager: dalla finestra "Segnalazioni" oppure dal tab "Monitoraggio" del caso. Per effettuare questo controllo, è sufficiente cliccare sul pulsante [Aggiorna].

È anche possibile visualizzare lo storico delle richieste sullo stato DID. Procederemo tramite finestra "Segnalazioni in questo modo":

|                                      |                                |          |                   |                   | 105              |                         |                                         |                           |                                     |                                         |        |
|--------------------------------------|--------------------------------|----------|-------------------|-------------------|------------------|-------------------------|-----------------------------------------|---------------------------|-------------------------------------|-----------------------------------------|--------|
| Berunda                              |                                | Cod      | i. Racale         |                   |                  |                         |                                         |                           |                                     | 1 11 11 11 11 11 11 11 11 11 11 11 11 1 | 10     |
| Iteraide                             |                                |          | and a final state |                   | Convocazioni     |                         |                                         |                           |                                     | + Prepara Segnaldar                     | none   |
| ridenzo                              |                                | 580      | -                 |                   |                  |                         |                                         |                           |                                     |                                         |        |
| blanters_                            |                                | 2,13     | ANTIN.            |                   | Data             | diverse essolvitit<br>† | a yer - Bata ultima natifu<br>informala | Data notifica<br>formatio | 2. Premer                           | e [Aggiorna]                            |        |
| tati                                 |                                |          |                   |                   |                  |                         |                                         |                           |                                     | - <                                     |        |
| dan is - spe                         |                                |          |                   |                   | Wasanikataka 6 d | ks al o                 |                                         |                           |                                     |                                         |        |
| Ibatio 64.0 (d Domensia              | thats and the<br>Armedicia are | N        | Coditar Placofe   | Russee<br>Cograme |                  |                         |                                         |                           |                                     |                                         |        |
| involutions a 1.5                    | Seleziona l'id                 | cona     |                   | (Q****CB)         | Comunication     | ti da INPS/ANPAL        |                                         |                           |                                     | 54                                      | alane. |
| Trysteadine k                        | segnalazior                    | il"      |                   | 444****111        |                  | Duty Richeste           | Effettuato da                           | Mitterne                  | Beneficianie                        | Descriptione                            |        |
| Trategies a pr                       | Acotio 24                      | heidens  | stane             | De9****128        |                  | 01/06/2021 16:22:27     | TESTORDODHIDDIN                         | ANTING                    | 0070825044379123                    | SAKE DID, NON AT THE                    |        |
| te valendale (A. T. 195-800<br>Imade | 400400 - 89                    | 1000     | ALCOYON-          | 30949             | 0                | 01/06/2021 14:32:24     | TESTORUSOHIUM                           | ANNAL                     | BATHENIN TAAFALAN                   | Diale DRI NONATTIO                      |        |
|                                      | Acolar                         | 14/400   | . emster          | AP****90          |                  | 00/06/00/01 04:08:08    | TESTONEOSÓNHISALÍN                      | AIRE                      | Diffcielsenereige                   | Side DO NONATTON                        |        |
| In active active                     | Acolity 12                     | 11,200 C | (SIZYON)          | winab             |                  | 01/06/002134:32246      | 1ESTON/DiSconecupia                     | ANIM                      | DUNGSTURINGA                        | SMOODE NON-ATTION                       |        |
|                                      |                                |          |                   |                   | 00104208         |                         |                                         |                           |                                     |                                         |        |
|                                      |                                |          |                   |                   | Sanzione DID     | non firmata             |                                         | 3. V                      | isualizzare lo stat<br>DID per ogni |                                         |        |

Possiamo altresì richiedere lo stato della DID dal tab "monitoraggio", nel modo seguente:

| and a management                          | pu e verma |                        |                                                                               |                                          |                                              | + 100.00                    |                    |
|-------------------------------------------|------------|------------------------|-------------------------------------------------------------------------------|------------------------------------------|----------------------------------------------|-----------------------------|--------------------|
| Data                                      | 10 Tantata |                        | distantial a tegorgal                                                         | S. febr                                  | 10.1                                         |                             | Premere [Aggiorna] |
| • 21/18/2020                              | mpagee     | ALL OF YOR YOR WENN OF | lavora a digerridatia alle attorità di caratta<br>lognitativo n. 156 doi 2011 | ricelo II, ovrens I, del decreto regargo | e their Realizatio file Hoter Rein Deathfast | / 8                         | 7/                 |
|                                           |            |                        |                                                                               |                                          | . terr                                       | nea defectograema<br>A case |                    |
| -                                         | zioni      |                        |                                                                               |                                          |                                              | /                           |                    |
| neficio e Comunicaj                       |            |                        |                                                                               |                                          |                                              |                             |                    |
| neficio e Comunicaj<br>municazioni da INP | S, ANEAL   |                        |                                                                               |                                          |                                              | th agent                    |                    |

Mentre nel modo seguente visualizzeremo lo storico delle richieste:

|                                         |                              |                  |          |                   | 2. Appar              | re lo storico d |
|-----------------------------------------|------------------------------|------------------|----------|-------------------|-----------------------|-----------------|
| 5<br>5                                  |                              |                  |          |                   | 31.0                  |                 |
|                                         | -                            |                  |          |                   |                       |                 |
|                                         | Storico richieste DID        |                  |          |                   |                       |                 |
|                                         | Visualizza 10 v rinta        | S                |          |                   |                       |                 |
|                                         | Data Richiesta               | Effettuato da    | Mittante | Beneficiaria      | Descriptions          |                 |
|                                         | 20/05/2021 13:11:55          | SPRSRP19F01H501D | ANPAL    | D5M5NN64559L219H  | State DID: NON ATTIVA |                 |
|                                         | 17/05/2021 13:22:01          | SPRSRR19F01H501D | ANPAL    | D5M5NN64559L219H  | State DID: NON ATTIVA |                 |
| mere su [Visualizza<br>orico richieste] | 17/05/2021 10:46:46          | SPRSRR19F01H501D | ANPAL    | D\$M5NN64559L219H | Stato DID; NON ATTIVA |                 |
| Comu                                    | nicazioni da INPS/ANPAL      |                  |          |                   | Precedente            | 1 Successivo    |
|                                         |                              |                  |          |                   |                       |                 |
|                                         | 1. Data Richiesta            | Effettuata da    |          |                   |                       | Chiudi          |
|                                         | 01/06/2021 14:43:37          | TESTCM10509H531N |          |                   | L                     |                 |
|                                         | Visualizza storico richieste |                  | Mittente | Beneficiario      | Descrizione           |                 |

#### Validazione Accertamenti

In questa sezione di GePI, si troveranno tutte le richieste di segnalazione che sono state inviate al Coordinatore e il loro stato nella prima sottosezione "Validazione Accertamenti".

| Ministero del Lavoro                         | e delle Politiche Sociali |                                           |                                       | Seguici su: У 🔊 🔽 in 🞯                                          |
|----------------------------------------------|---------------------------|-------------------------------------------|---------------------------------------|-----------------------------------------------------------------|
| MENU                                         | _ =                       | Ult                                       | imo Accesso: 27/01/2020 15:18:54      | LaseManager                                                     |
| 🖀 Home                                       | Validazione Accerta       | menti                                     |                                       | Amotoraterino                                                   |
| 률 Gestione Segnalazioni 🛛 🗸                  |                           | menti                                     |                                       |                                                                 |
| Validazione Accertamenti                     | Ricerca 2                 |                                           |                                       |                                                                 |
| Registro Segnalazioni<br>Stato Comunicazioni | Id Domanda                | Approvazione Richiesta Da                 | Stato                                 | Q Cerca                                                         |
| 🗎 Gestione Casi 🛛 🔇                          | Id Domanda                | Utente Richiedente                        | Selezionare V                         |                                                                 |
| ✿Composizione<br>Equipe Multidisciplinare    | Visualizza 10 V righe     |                                           |                                       |                                                                 |
| 🕰 Dashboard <                                | 1 ∿ Id Domanda ∿          | Approvazione Richiesta Da 🛛 🐴 🛛 Data Rich | niesta 👭 Categoria Evento 👭 Dettaglio | 🔨 Data Approvazione/Rifiuto 斗 Stato 🎌 Data Invio Segnalazione 🐴 |

Le richieste sono identificate per ID (1) e si può vedere:

- da chi è stata richiesta l'approvazione
- in che data
- la categoria dell'evento
- il dettaglio
- la data di approvazione e di rifiuto
- lo stato attuale
- la data di invio della segnalazione

Si può anche effettuare una ricerca (2) cercando la richiesta per ID, stato o per chi ha richiesto l'approvazione.

# **Registro Segnalazioni**

| Ministero del La                             | ivoro e  | e delle Politiche Sociali       |                            |                                 |                           |                          | Seguici su:         | 🌶 🔊 🖬 in 🎯               |
|----------------------------------------------|----------|---------------------------------|----------------------------|---------------------------------|---------------------------|--------------------------|---------------------|--------------------------|
| MENU                                         | <i>a</i> | ≡                               |                            | Ultimo Accesso: 12/02/2020 10:  | )3:07                     |                          |                     | 💄 Case Manager 2 Palermo |
| 希 Home                                       |          | Registro Segnalazio             | oni                        |                                 |                           |                          |                     |                          |
| 🚰 Gestione Segnalazioni                      | <        | 0                               |                            |                                 |                           |                          |                     |                          |
| 🛱 Gestione Casi                              | <        | Ricerca                         |                            |                                 |                           |                          |                     |                          |
| ✿\$ Composizione<br>Equipe Multidisciplinare | <        | <b>Id Domanda</b><br>Id Domanda | Nome e Cognome Richiedente | see Stato<br>Selezionare        | $\sim$                    |                          |                     | <b>Q</b> Cerca           |
| 🕐 Dashboard                                  | <        |                                 |                            |                                 |                           |                          |                     |                          |
| <b>_</b> Tutorial                            | <        | Visualizza 10 V righe           |                            |                                 |                           |                          |                     |                          |
| 🜲 Novità                                     |          | Id Doman <del>ua</del>          | Nome e Cognome Richiedente | Data Registrazione Segnalazione | <sup>↑↓</sup> Id Segnalaz | zione ∿ Categoria Evento | ∿ Dettaglio ↑↓      | Stato 2 1                |
|                                              |          | INPS-RDC-2019-1013998           | FR****ANO                  | 12/12/2019 12:04:56             | 26                        |                          | Segnalazione pre-AP | In Uscita 💽 🔊            |
|                                              |          |                                 |                            |                                 |                           |                          | Prece               | dente 1 Successivo       |

Qui invece si trova il registro delle segnalazioni già approvate dal coordinatore e che quindi ha inviato all'INPS. Si può vedere lo stato della segnalazione (inviata, da approvare, in uscita o rifiutata).

Qualora una segnalazione non sia stata ancora acquisita dal sistema informativo dell'INPS e quindi risulti come stato "in uscita", puoi ancora annullarla tramite l'icona che trovi sulla destra (1). Altresì, differentemente da quanto avveniva in precedenza, adesso è anche possibile annullare segnalazioni inviate ad INPS, chiedendone la rettifica. E' presente a tal proposito un apposito pulsante (2). Cliccando sul pulsante, sarà visualizzata una modale in cui inserire nel dettaglio le motivazioni della rettifica. Queste sono importanti per poter eventualmente ricostruire il caso in un momento successivo.

| cer           | Rettifica segnalazione           |        |                                    |                              |
|---------------|----------------------------------|--------|------------------------------------|------------------------------|
|               | ID domanda INPS-RDC-2019-1031913 | Catego | r <i>ia Evento</i> DID non firmata |                              |
|               | Motivazione                      |        |                                    |                              |
|               | scrivi qui la tua motivazione    |        |                                    |                              |
|               |                                  |        |                                    |                              |
| Ŀ             |                                  |        |                                    |                              |
| me e<br>hiedi |                                  |        | 3 <b>v</b> Inv                     | ria Rettifica 🗙 Chiudi       |
| ····LLE       | 04/06/2020 14:32:25              | 1878   | Non giustificato                   | Segnalazione impegno non giu |

Premendo "Invio rettifica" (3), si aprirà un messaggio di conferma. Una volta confermata l'operazione, noteremo che lo stato della segnalazione si modificherà in "Richiesta Rettifica". Questo significa che INPS non ha ancora preso in carico la richiesta di rettifica e che quindi dovremo attendere i tempi tecnici del passaggio, al termine del quale la segnalazione diverrà "Rettificata" se la rettifica e' stata accolta da INPS oppure "Inviata (rettifica fallita)" in caso contrario.

#### **Stato Comunicazioni**

| Ministero del La                             | voroe | delle Politiche Sociali                                                | Seguici su: 🎔 🔊 💌 in 💿                                                                                                    |
|----------------------------------------------|-------|------------------------------------------------------------------------|----------------------------------------------------------------------------------------------------|
| MENU                                         |       | E Ultimo Accesso: 27/01/2                                              | 020 15:18:54 🚨 CaseManager                                                                                                    |
| 😭 Home                                       |       | Comunicazioni                                                          | AmbitoPatermo                                                                                                    |
| 🚰 Gestione Segnalazioni                      | ~     | <b>1 2</b>                                                             |                                                                                                    |
| Validazione Accertamenti                     |       | Informali Formali                                                      |                                                                                                    |
| Registro Segnalazioni<br>Stato Comunicazioni |       | Ricerca                                                                |                                                                                                    |
| 💼 Gestione Casi                              | <     | Id Domanda Utente                                                      | Q Cerca                                                                                                    |
| 📽 Composizione<br>Equipe Multidisciplinare   | <     | Id Domanda Utente                                                      |                                                                                                    |
| 🔁 Dashboard                                  | <     | Id Domanda nu Utente Email/num.<br>tu Descrizione nu Descrizione       | <sub>↑↓</sub> Esito <sub>↑↓</sub>                                                                                             |
| 🖬 Tutorial                                   | <     | INPS-RDC-2019- Notifica di imper                                       | no non realizzato Consegnata                                                                                                  |
| 🌲 Novità                                     |       | 1096602 Massimo                                                        |                                                                                                    |
|                                              |       | 1096444 ELISA Non considerare                                          | SMS di test consegna                                                                                                    |
|                                              |       | INPS-RDC-2019-<br>1097793 Massimo                                      | Consegnata                                                                                                    |
|                                              |       | INPS-RDC-2019-<br>911725 GAETANA Gentile Beneficia<br>D'Ercole Marzia. | rio RDC, è invitato a colloquio il 28/11/19 per il Comune di Codigoro con l'Assistente Sociale In<br>nfo 0533728611. consegna |
|                                              |       | INPS-RDC-2019-<br>278750 ROBERTO tre                                   | In                                                                                                    |

Nella sezione "Stato Comunicazioni" si possono controllare le comunicazioni inviate al beneficiario, ad esempio, convocazione al colloquio, una notifica di impegno non realizzato e così via. Si trovano organizzate per informali (1) e formali (2). Le comunicazioni informali sono quelle inviate tramite la piattaforma GePI.

Le comunicazioni formali, invece, sono le comunicazioni inviate a mezzo posta, con raccomandata A/R o altre modalità riconosciute dalla legge, che hanno valore legale.

| Ministero del Lavoro e delle Politiche Sociali |   |                       |           |                           |                 | GPI                      |                      | Seguici su: У እ 🜌 in 🎯                                                                                       |
|------------------------------------------------|---|-----------------------|-----------|---------------------------|-----------------|--------------------------|----------------------|----------------------------------------------------------------------------------------------------|
| MENU                                           |   | =                     |           |                           | Ultimo Accesso: | : 27/01/2020 15:18:54    |                      | 💄 CaseManager AmbitoPalermo                                                                                  |
| 🖀 Home                                         |   | Comunicazioni         |           |                           |                 |                          |                      |                                                                                                    |
| 🚰 Gestione Segnalazioni                        | ۲ |                       |           |                           |                 |                          |                      |                                                                                                    |
| 🛢 Gestione Casi                                | ٠ | Informali Formali     |           |                           |                 |                          |                      |                                                                                                    |
| Composizione                                   | < | Ricerca               |           |                           |                 |                          |                      |                                                                                                    |
| Equipe Mutuasephinare                          |   | Id Domanda            | Effettuat | o Da                      |                 |                          |                      | Q Cerca                                                                                                    |
| 🝘 Dashboard                                    | ۲ | Id Domanda            | Effettu   | atoDa                     |                 |                          |                      |                                                                                                    |
| 🖅 Tutorial                                     | ٢ |                       |           |                           |                 |                          |                      |                                                                                                    |
| 🌲 Novità                                       |   | Id Domanda            |           | Stato<br>The              | Data            | Effettuato Da<br>↔       | Data convocazione Av | Data ricevuta di         Data segnalazione           ↑↓         ritorno         ↓↓           INPS         ↑↓ |
|                                                |   | INPS-RDC-2019-1105105 |           |                           | 10/07/2019      | Palermo Case Manager 2   |                      |                                                                                                    |
|                                                |   | INPS-RDC-2019-1097269 |           |                           | 10/07/2019      | Palermo Case Manager 2   |                      |                                                                                                    |
|                                                |   | INPS-RDC-2019-1097793 |           |                           | 12/07/2019      | Palermo Case Manager 2   |                      |                                                                                                    |
|                                                |   | INPS-RDC-2019-286683  |           | Segnalazione INPS inviata | 14/10/2019      | 9 Palermo Case Manager 2 |                      | 14/10/2019                                                                                                   |
|                                                |   | INPS-RDC-2019-1096151 |           |                           | 12/12/2019      | Palermo Case Manager 2   |                      |                                                                                                    |

### Pannello di monitoraggio della piattaforma - Dashboard

Sulla Piattaforma è disponibile un pannello di monitoraggio con dati aggregati che riassume le informazioni chiave sui casi nel proprio ambito e sull'andamento della piattaforma GePI.

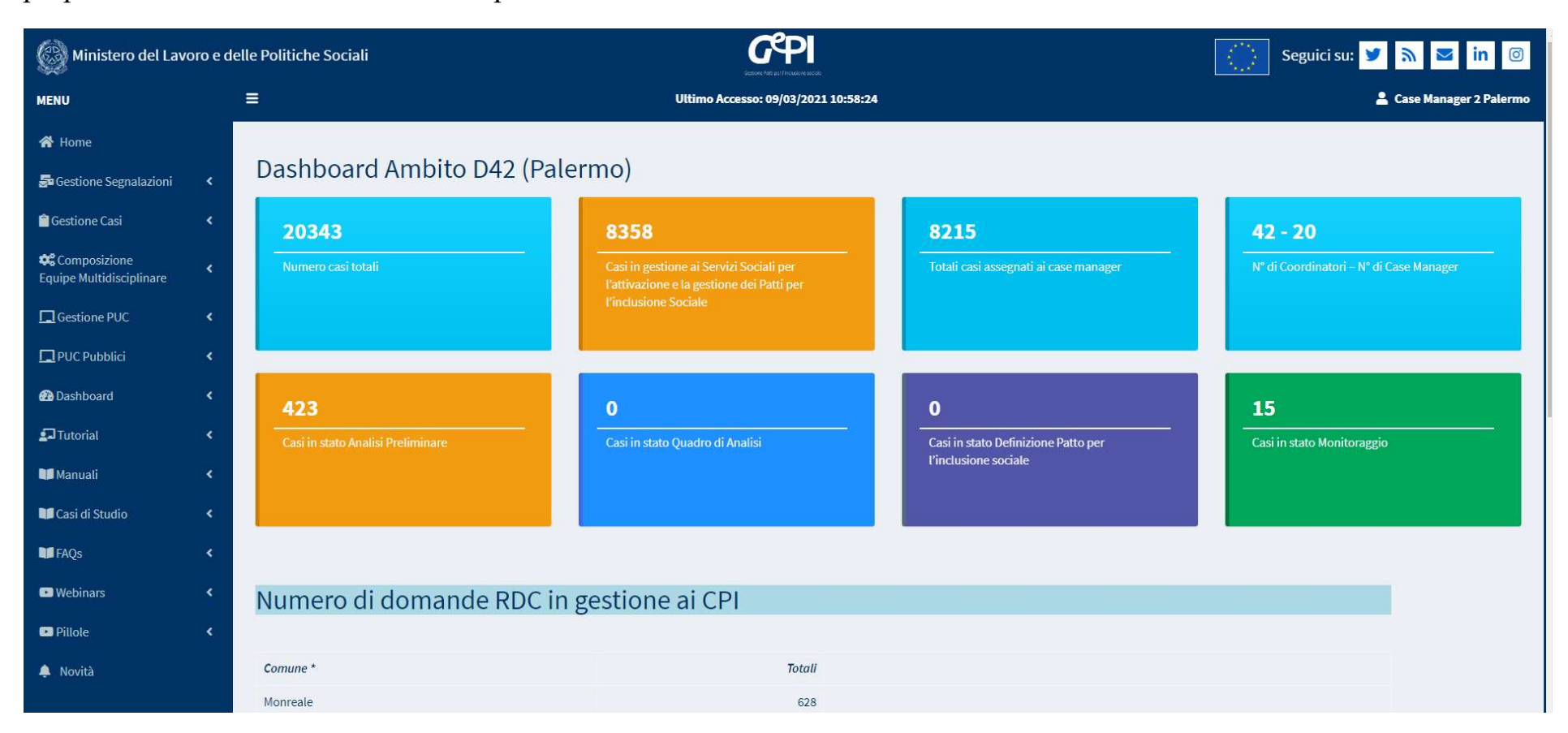

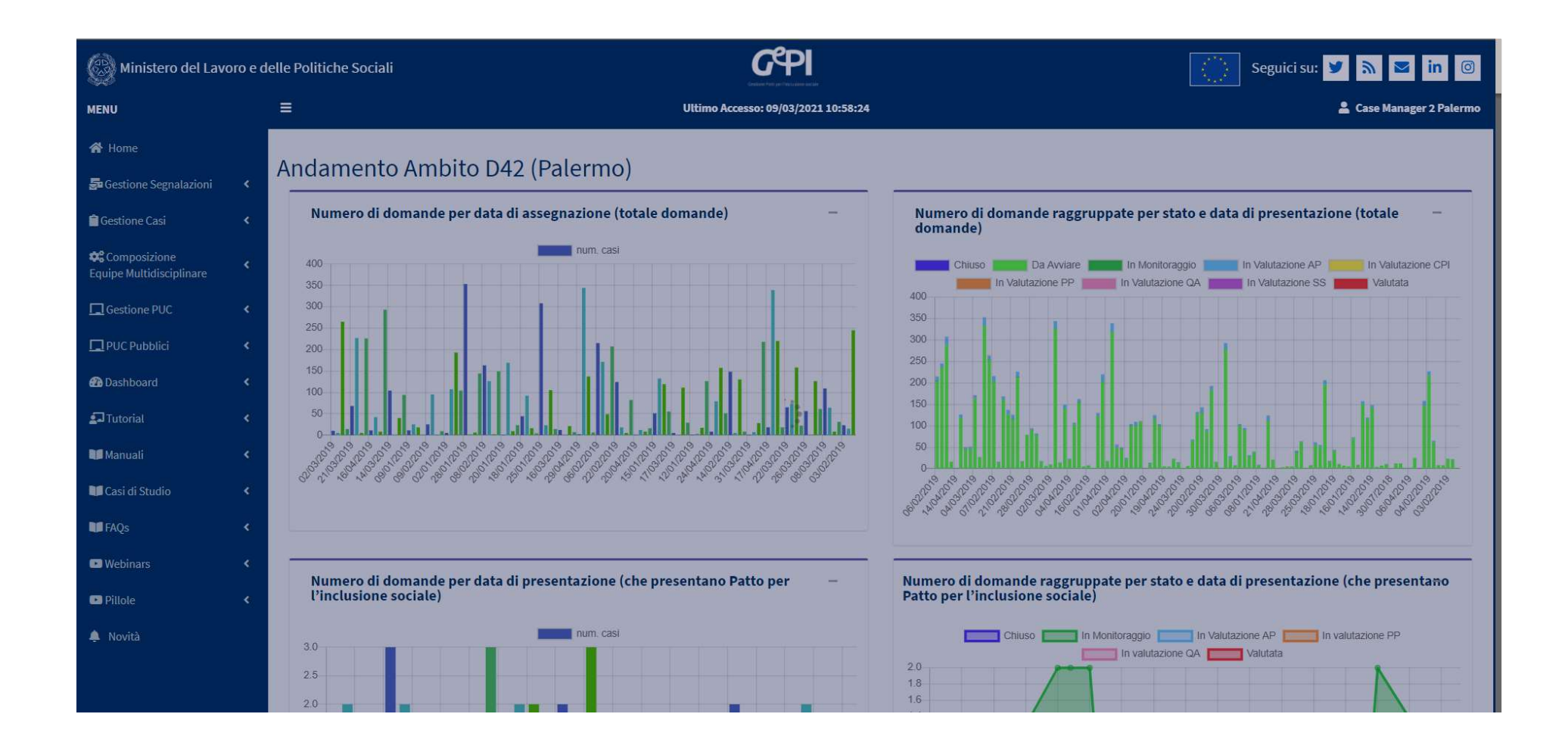

Sono presenti anche le informazioni sui rinnovi e le nuove domande.

| () Hanstaro del Lavoro e d                                                                                                    | elle Politiche Social                                                                                                    |                                        | , in the second second s                                                                                                    | G'PI                                                                                                    |                      |                              |                                                                                                    |                |                      |       |   |   | 0 | quitter    | 74 2 | s in Jil |
|----------------------------------------------------------------------------------------------------|----------------------------------------------------------------------------------------------------|----------------------------------------|----------------------------------------------------------------------------------------------------|----------------------------------------------------------------------------------------------------|----------------------|------------------------------|----------------------------------------------------------------------------------------------------|----------------|----------------------|-------|---|---|---|------------|------|----------|
|                                                                                                    |                                                                                                    | -                                      |                                                                                                    |                                                                                                    | -                    |                              |                                                                                                    |                |                      |       |   |   |   |            | -    |          |
| di tana                                                                                                    |                                                                                                    |                                        |                                                                                                    |                                                                                                    |                      |                              |                                                                                                    |                |                      |       |   |   |   |            |      |          |
| administration of                                                                                                    | Dashboard Rinnovi/Nuove Domande S01_1 (No                                                                                                    | ocera Inferiore                        | e)                                                                                                    |                                                                                                    |                      |                              |                                                                                                    |                |                      |       |   |   |   |            |      |          |
| Distance Sections 1                                                                                                    | Nameri di manifimani famande 👁                                                                                                    |                                        | Name of Association                                                                                                    | and the second second                                                                                                    |                      |                              |                                                                                                    |                | and the second state |       |   |   |   |            |      |          |
|                                                                                                    |                                                                                                    |                                        | -                                                                                                    |                                                                                                    |                      |                              |                                                                                                    | -              |                      | 1-1-1 |   |   |   |            |      |          |
| Historicanation .                                                                                                    |                                                                                                    | and a design of the local diversion of |                                                                                                    |                                                                                                    |                      |                              |                                                                                                    |                |                      |       |   |   |   |            |      |          |
| Contract on Factor 1                                                                                                    | (1                                                                                                    | 1000                                   | ()                                                                                                    |                                                                                                    |                      |                              | -                                                                                                    |                |                      |       |   |   |   |            |      | -        |
| Contractor 1                                                                                                    | And the second second se                                                                                                    | 24                                     | as direct                                                                                                    |                                                                                                    |                      |                              |                                                                                                    |                |                      |       |   |   |   |            |      |          |
| Alterative .                                                                                                    |                                                                                                    |                                        | and the second second s |                                                                                                    |                      |                              |                                                                                                    |                | -                    |       |   |   |   |            |      |          |
| Destaura                                                                                                    | Commence of the second second s                                                                                                    |                                        |                                                                                                    |                                                                                                    |                      |                              |                                                                                                    |                |                      |       |   |   |   |            |      |          |
| Chicoline :                                                                                                    | The second second second second second second second second second second second second second second second s                                                                                                    |                                        | for the second second s |                                                                                                    |                      |                              |                                                                                                    |                |                      |       |   |   |   |            |      |          |
| Anathena                                                                                                    | Bernande on innerste week konstke                                                                                                    |                                        |                                                                                                    |                                                                                                    |                      |                              |                                                                                                    |                |                      |       |   |   |   |            |      |          |
|                                                                                                    |                                                                                                    |                                        | -                                                                                                    |                                                                                                    |                      |                              |                                                                                                    |                |                      |       |   |   |   |            |      | _        |
|                                                                                                    | (manager )                                                                                                    |                                        | 1000 C                                                                                                    |                                                                                                    |                      |                              |                                                                                                    |                |                      |       |   |   |   |            |      | 100      |
| -                                                                                                    |                                                                                                    |                                        | and the state of                                                                                                    |                                                                                                    |                      |                              |                                                                                                    |                |                      |       |   |   |   |            |      |          |
| and the second second sec                                                                                                    | A STATE OF A STATE OF A STATE OF A STATE OF A STATE OF A STATE OF A STATE OF A STATE OF A STATE OF A STATE OF A                                                                                                    |                                        |                                                                                                    |                                                                                                    |                      |                              |                                                                                                    |                |                      |       |   |   |   |            |      |          |
|                                                                                                    | ( a manufacture of the second second se |                                        |                                                                                                    |                                                                                                    |                      |                              |                                                                                                    |                |                      |       |   |   |   |            |      | 100      |
|                                                                                                    |                                                                                                    |                                        |                                                                                                    | -                                                                                                    | 11                   |                              |                                                                                                    |                |                      |       |   |   |   |            |      | -        |
| and the second second s | Mannero di manenti manen domande 😰                                                                                                    |                                        |                                                                                                    |                                                                                                    | Numero di ri         | internet ( <sup>1</sup> der  | ner dernand                                                                                                    |                |                      |       |   |   |   |            |      |          |
| - Territo                                                                                                    | The Manual and Manuface Internet.                                                                                                    |                                        |                                                                                                    | Continue and the local division of the local division of the local | Colorest C           | and the second second        | de addette a                                                                                                    | 1997 - C. 1997 |                      |       |   |   |   |            |      | -        |
|                                                                                                    | 1                                                                                                    | 10                                     | An Averall Production of                                                                                                    | 144                                                                                                    | time.                |                              |                                                                                                    |                |                      |       |   | - | - | 197<br>197 |      |          |
|                                                                                                    | Land In Area                                                                                                    | 78                                     |                                                                                                    |                                                                                                    | Calif for Day        |                              |                                                                                                    |                |                      |       | ÷ |   | 1 |            |      |          |
|                                                                                                    | The second second second second second second second second second second second second second second second se                                                                                                    |                                        |                                                                                                    |                                                                                                    | Parasa Salasana      |                              |                                                                                                    |                |                      |       |   |   |   |            |      |          |
|                                                                                                    | Contraction of the second second second second second second second second second second second second second s                                                                                                    |                                        |                                                                                                    |                                                                                                    | -                    |                              |                                                                                                    |                |                      |       |   |   |   |            |      |          |
|                                                                                                    |                                                                                                    |                                        |                                                                                                    | _                                                                                                    | -                    |                              |                                                                                                    |                |                      |       |   |   |   |            |      | -        |
|                                                                                                    | Namers ill riensst/move domander @                                                                                                    |                                        |                                                                                                    |                                                                                                    | Namero di ri         | leserrei ( <sup>1</sup> nter | me domand                                                                                                    | •              |                      |       |   |   |   |            |      |          |
|                                                                                                    | Spectroments and the processment (Mathematics Science Science)                                                                                                    |                                        |                                                                                                    | and the second second                                                                                                    | in the second second | <b>a</b> l                   | and the second second s |                |                      |       |   |   |   | 1.0        |      | 1000     |
|                                                                                                    | Turner and                                                                                                    | 1                                      | And in case of the local diversion of                                                                                                    |                                                                                                    | -                    |                              |                                                                                                    |                |                      |       |   |   | - |            |      |          |
|                                                                                                    | Tank tao taolo                                                                                                    |                                        | 10                                                                                                    |                                                                                                    | Catel Inc. Doc       |                              |                                                                                                    |                |                      |       |   | - |   |            |      | -        |
|                                                                                                    |                                                                                                    |                                        |                                                                                                    |                                                                                                    | HEAD PROPERTY        | 40                           |                                                                                                    |                |                      |       |   |   |   |            |      |          |
|                                                                                                    |                                                                                                    |                                        |                                                                                                    |                                                                                                    | An Alexandre         |                              |                                                                                                    |                |                      |       |   |   |   |            |      |          |
|                                                                                                    |                                                                                                    |                                        |                                                                                                    | -                                                                                                    |                      |                              |                                                                                                    |                |                      |       |   |   |   |            |      |          |

and the second second